## Supply Web How to enter and cancel ASN's Supply Web 中如何输入和取消ASN

http://supplyweb/supplyWeb/account/login

| 🗿 SupplyWEB® 10.1.3   Log In - Microsoft Internet Explorer pro                                                                                | wided by Tenneco IT                                       |                                                                                                    |                                                                                                    |                                                    |
|----------------------------------------------------------------------------------------------------|-----------------------------------------------------------|----------------------------------------------------------------------------------------------------|----------------------------------------------------------------------------------------------------|----------------------------------------------------|
| File Edit View Favorites Tools Help                                                                                                    |                                                           |                                                                                                    |                                                                                                    | Ar I                                               |
| 🚱 Back 🝷 🕥 🖌 🗾 🛃 🏠 🔎 Search 🌟 Favorites 🌜                                                                                                    | 3 🗟 • 👹 🗹 • 📘                                             | <b>_</b> 🛍 🔏                                                                                                    |                                                                                                    |                                                    |
| Address 🕘 http://supplyweb/supplyWeb/account/login                                                                                            |                                                           |                                                                                                    |                                                                                                    | So Links 🎽                                         |
| (INTOR) be enterprising                                                                                                    |                                                           |                                                                                                    |                                                                                                    |                                                    |
|                                                                                                    |                                                           |                                                                                                    |                                                                                                    |                                                    |
|                                                                                                    |                                                           |                                                                                                    |                                                                                                    |                                                    |
|                                                                                                    |                                                           |                                                                                                    |                                                                                                    |                                                    |
| TEALA                                                                                                    |                                                           |                                                                                                    |                                                                                                    |                                                    |
|                                                                                                    |                                                           |                                                                                                    |                                                                                                    |                                                    |
|                                                                                                    |                                                           |                                                                                                    |                                                                                                    |                                                    |
| A Welcome to the Tenneco SupplyWEB Production Environment. For system de                                                                      | owntime issues, please contact the T                      | Tenneco & tomotive Helndesk                                                                                     |                                                                                                    |                                                    |
| In Europe phone +32 (0)27810573, and in North America 1-877-984-8501. Help of                                                                 | desk is available 24 hours per day /                      | 7 days per week.                                                                                                |                                                                                                    |                                                    |
| PLEASE LIMIT ASN NUMBERS OR SHIPPER NUMBERS TO NO MORE THAN 10<br>special characters (@#%%). These will not update in our internal systems.   | CHARACTERS. This includes spaces                          | between letters/numbers and                                                                                     |                                                                                                    |                                                    |
| USERS HAVE TO CHANGE THEIR PASSWORD AFTER 60 DAYS. Old passwords be between 8 and 10 characters. You can reuse a password only after 10 cycle | will remain valid for this period. The                    | e length of the password can<br>ast one capital letter, one                                                     |                                                                                                    |                                                    |
| small letter and one numeric value (i.e. Spplycha1n), but do not use any spec                                                                 | cial characters (i.e /?@#%). All passw                    | vords are case sensitive.                                                                                       |                                                                                                    |                                                    |
| Dear Suppliers, for ID and password issues please contact : LBonk@tenneco     APtasinski@tenneco.com for EU                                   | ).com for NA and IGuerineau@tenned                        | co.com or                                                                                                    |                                                                                                    |                                                    |
| Login News Tips                                                                                                    | : L                                                       | inks                                                                                                    |                                                                                                    |                                                    |
| Usemame The                                                                                                    | SupplyWEB online help <u>w</u>                            | ww.infor.com                                                                                                    |                                                                                                    |                                                    |
| Password of St                                                                                                    | uction and explanations <u>Si</u><br>upplyWEB components. | upplyWeb CBT Training                                                                                           |                                                                                                    |                                                    |
| То а                                                                                                    | ccess the help, click "?" SI                              | upplyWeb HOW TO<br>upplier Guide                                                                                |                                                                                                    |                                                    |
| Language on th<br>English V navio                                                                                                    | ne application's<br>gation bar.                           |                                                                                                    |                                                                                                    |                                                    |
| Login Register                                                                                                    | _                                                         |                                                                                                    |                                                                                                    |                                                    |
|                                                                                                    |                                                           |                                                                                                    |                                                                                                    |                                                    |
| © Copyright 2008 Infor Global Solutions Technology GmbH and/or its affiliates and sub                                                         | osidiaries. All rights reserved. The w                    | vord and design marks set forth herein ar                                                                       | e trademarks and/or registered trademarks of Inf                                                                | or Global Solutions GmbH and/or its affiliates and |
| subsidiaries. All rights reserved. All other trademarks listed herein are the property of t                                                   | heir respective owners.                                   | 999 - 200 - 200 - 200 - 700 - 200 - 200 - 200 - 200 - 200 - 200 - 200 - 200 - 200 - 200 - 200 - 200 - 200 - 200 | rene ook en is nys yn interen in de deren de de en yn in de rene fer tren yn de seren yn yn in de feren yn de s |                                                    |
|                                                                                                    |                                                           |                                                                                                    |                                                                                                    |                                                    |
|                                                                                                    |                                                           |                                                                                                    |                                                                                                    |                                                    |
|                                                                                                    |                                                           |                                                                                                    |                                                                                                    |                                                    |
|                                                                                                    |                                                           |                                                                                                    |                                                                                                    |                                                    |
|                                                                                                    |                                                           |                                                                                                    |                                                                                                    |                                                    |
|                                                                                                    |                                                           |                                                                                                    |                                                                                                    |                                                    |
|                                                                                                    |                                                           |                                                                                                    |                                                                                                    |                                                    |
| Staft Carrie Johnson - Ir                                                                                                    | nbo   I <mark>F</mark> Stock/Requirement                  | ts L Microsoft PowerPoint                                                                                       | 🚰 SupplyWEB® 10.1.3                                                                                             | 🏹 🕺 🚣 😿 🔨 🛂 🌢 🕵 5″ 👸 8:34 AM                       |

| 🗿 SupplyWEB® 10.1.3   Log In - Microsoft Internet Explor                                                                           | er provided by Tenneco IT                                |                                                                                                    |                                  |                                  |                     |                       | . 7 🛛   |
|----------------------------------------------------------------------------------------------------|----------------------------------------------------------|----------------------------------------------------------------------------------------------------|----------------------------------|----------------------------------|---------------------|-----------------------|---------|
| File Edit View Favorites Tools Help                                                                                                |                                                          |                                                                                                    |                                  |                                  |                     |                       | 2       |
| 🕒 Back 🔹 🕥 🐇 📓 🏠 🔎 Search 🤺 Favori                                                                                                 | tes 🚱 🔗 👹 🕶 🕇                                            | [1]      [2]     [2]     [2]     [2]     [2]     [2]     [2]     [2]     [2]     [2]     [2]     [2]     [2]     [2]     [2]     [2]     [2]     [2]     [2]     [2]     [2]     [2]     [2]     [2]     [2]     [2]     [2]     [2]     [2]     [2]     [2]     [2]     [2]     [2]     [2]     [2]     [2]     [2]     [2]     [2]     [2]     [2]     [2]     [2]     [2]     [2]     [2]     [2]     [2]     [2]     [2]     [2]     [2]     [2]     [2]     [2]     [2]     [2]     [2]     [2]     [2]     [2]     [2]     [2]     [2]     [2]     [2]     [2]     [2]     [2]     [2]     [2]     [2]     [2]     [2]     [2]     [2]     [2]     [2]     [2]     [2]     [2]     [2]     [2]     [2]     [2]     [2]     [2]     [2]     [2]     [2]     [2]     [2]     [2]     [2]     [2]     [2]     [2]     [2]     [2]     [2]     [2]     [2]     [2]     [2]     [2]     [2]     [2]     [2]     [2]     [2]     [2]     [2]     [2]     [2]     [2]     [2]     [2]     [2]     [2]     [2]     [2]     [2]     [2]     [2]     [2]     [2]     [2]     [2]     [2]     [2]     [2]     [2]     [2]     [2]     [2]     [2]     [2]     [2]     [2]     [2]     [2]     [2]     [2]     [2]     [2]     [2]     [2]     [2]     [2]     [2]     [2]     [2]     [2]     [2]     [2]     [2]     [2]     [2]     [2]     [2]     [2]     [2]     [2]     [2]     [2]     [2]     [2]     [2]     [2]     [2]     [2]     [2]     [2]     [2]     [2]     [2]     [2]     [2]     [2]     [2]     [2]     [2]     [2]     [2]     [2]     [2]     [2]     [2]     [2]     [2]     [2]     [2]     [2]     [2]     [2]     [2]     [2]     [2]     [2]     [2]     [2]     [2]     [2]     [2]     [2]     [2]     [2]     [2]     [2]     [2]     [2]     [2]     [2]     [2]     [2]     [2]     [2]     [2]     [2]     [2]     [2]     [2]     [2]     [2]     [2]     [2]     [2]     [2]     [2]     [2]     [2]     [2]     [2]     [2]     [2]     [2]     [2]     [2]     [2]     [2]     [2]     [2]     [2]     [2]     [2]     [2]     [2]     [2]     [2]     [2]     [2]     [2]     [2] |                                  |                                  |                     |                       |         |
| Address 🕘 http://supplyweb/supplyWeb/account/login                                                                                 |                                                          |                                                                                                    |                                  |                                  |                     | 💙 ラ Go                | Links » |
| (INTOR) be enterprising                                                                                                    |                                                          |                                                                                                    |                                  |                                  |                     |                       | ^       |
|                                                                                                    |                                                          |                                                                                                    |                                  |                                  |                     |                       |         |
|                                                                                                    |                                                          |                                                                                                    |                                  |                                  |                     |                       |         |
|                                                                                                    |                                                          |                                                                                                    |                                  |                                  |                     |                       |         |
|                                                                                                    | IEC                                                      |                                                                                                    |                                  |                                  | + +                 |                       |         |
|                                                                                                    |                                                          |                                                                                                    | 1 输入您的                           | 习用户名和                            | 密码                  |                       |         |
|                                                                                                    |                                                          |                                                                                                    |                                  |                                  |                     |                       |         |
| A Welcome to the Tenneco SupplyWEB Production Environment. For s                                                                   | orstem downtime issues, please contact                   | the Jephico Automotive Helpdesk                                                                                                    |                                  |                                  |                     |                       |         |
| In Europe phone +32 (0)27810573, and in North America 1-877-984-850                                                                | 1. Help desk is available 24 hours prod                  | av / days per week.                                                                                                    |                                  |                                  |                     |                       |         |
| PLEASE LIMIT ASN NUMBERS OR SHIPPER NUMBERS TO NO MORE a<br>special characters (@#\$%). These will not update in our internal syst | THAN 10 CHARACTERS This incluses sp<br>tems.             | aces between letters/numbers and                                                                                                    |                                  |                                  |                     |                       |         |
| USERS HAVE TO CHANGE THEIR PASSWORD AFTER 60 DAYS. Old pas<br>be between 8 and 10 characters. You can reuse a password only after  | sswords will remain valid for this period                | d. The length of the password can<br>at least one capital letter, one                                                                                                    |                                  |                                  |                     |                       |         |
| small letter and one numeric value (i.e. Spplycha1n), but do not se                                                                | any specie characters (i.e /?@#%). All p                 | asswords are case sensitive.                                                                                                    |                                  |                                  |                     |                       |         |
| APtasinski@tenneco.com for EU                                                                                                    | Fenneco.com for NA and IGuerineau@te                     | enneco.com or                                                                                                    |                                  |                                  |                     |                       |         |
| Login news                                                                                                    | Tips                                                     | Links                                                                                                    | -                                |                                  |                     |                       |         |
| Username                                                                                                    | The SupplyWEB online help<br>contains step-by-step       | www.infor.com                                                                                                    |                                  |                                  |                     |                       |         |
| 0020004763                                                                                                    | instruction and explanations<br>of SupplyWEB components. | SupplyWeb CBT Training                                                                                                    |                                  |                                  |                     |                       |         |
|                                                                                                    | To access the help, click "?"                            | SupplyWeb HOW TO<br>Supplier Guide                                                                                                    |                                  |                                  |                     |                       |         |
| Language<br>English                                                                                                    | on the application's navigation bar.                     |                                                                                                    |                                  |                                  |                     |                       |         |
| Login Register                                                                                                    |                                                          |                                                                                                    |                                  |                                  |                     |                       |         |
|                                                                                                    |                                                          |                                                                                                    |                                  |                                  |                     |                       |         |
| © Copyright 2008 Infor Global Solutions Technology GmbH and/or its affiliates                                                      | and subsidiaries. All rights reserved. T                 | he word and design marks set forth h                                                                                                    | erein are trademarks and/or regi | stered trademarks of Infor Globa | Solutions GmbH and/ | or its affiliates and |         |
| subsidiaries. All rights reserved. All other trademarks listed herein are the prop                                                 | perty of their respective owners.                        | •••••••••••••••••••••••••••••••••••••••                                                                                                    |                                  |                                  |                     |                       |         |
|                                                                                                    |                                                          |                                                                                                    |                                  |                                  |                     |                       |         |
|                                                                                                    |                                                          |                                                                                                    |                                  |                                  |                     |                       |         |
|                                                                                                    |                                                          |                                                                                                    |                                  |                                  |                     |                       |         |
|                                                                                                    |                                                          |                                                                                                    |                                  |                                  |                     |                       |         |
|                                                                                                    |                                                          |                                                                                                    |                                  |                                  |                     |                       |         |
|                                                                                                    |                                                          |                                                                                                    |                                  |                                  |                     | <b>\$</b> 7           | ~       |
|                                                                                                    | nson - I                                                 | Microsoft DoworDo                                                                                                    | Construction to t                | W Document Micro                 |                     | Versional intranet    | 8-35 AM |
|                                                                                                    | ISON-1                                                   | Microsoft PowerPo                                                                                                    | SUPPRYWEB(8) 10.1                | Documenta - Micro                |                     |                       | 0:35 AM |

| Second Control         Control                                                                                                    | -                      |                                                                                                    |                                   |
|----------------------------------------------------------------------------------------------------|------------------------|----------------------------------------------------------------------------------------------------|-----------------------------------|
| <form>         Image: Control       Team of a future with the set of a future with the set of</form>                      | SupplyWEB® 10.1.3      | .3   Supplier   Admin - Microsoft Internet Explorer provided by Tenneco IT                                                                                                    |                                   |
| <form>         Image: Image: Image</form>           | (INTOR) 🎙 🔒            | E E F 7 Tenneco Automotive                                                                                                    | ×                                 |
| <form>         Event Management Consol Overview         Weight State         Weight State         Provide State         Provide State</form>                                                                                                    | 🕀 Demand               |                                                                                                    |                                   |
| ····································                                                                                                    | 🕂 Kanban               | Event Management Console Overview                                                                                                    |                                   |
| Welcome, Tonneco Admin User.       Last Update: 69-82-091 00 00000000000000000000000000000000                                                                                                    | 🕀 Supplier Managed     |                                                                                                    |                                   |
| Comparing Comparing Comp                                 | Inventory<br>Chiamanta | Welcome, Tenneco Admin User. Last Update:                                                                                                    | 09-08-2010 07:07:07 AM CDT        |
| Image: Image: Image                                 | Beceints               |                                                                                                    |                                   |
| Image: Image: Image                                 |                        | Welcome to SupplyWEB 10.1.3. If SupplyWeb is new for you, we recommend using the online Tutorial to familiarize yourself with the application. For the most recent enhancements, read th                                                                                                    | ie <u>Release Notes</u> .         |
| Image: Term     Term     Term     Term     Term       Image: Term     Term     Term       Image: Term     Term       Image: Term     Term                                                                                                    | Performance            |                                                                                                    |                                   |
| Betekees     Performance       Betekees     Performance       Betekees     Performance <td>+ Reports</td> <td>Releases Shipments Receipts Purchase Orders Messages Problem Reporting</td> <td></td>                                                                                                    | + Reports              | Releases Shipments Receipts Purchase Orders Messages Problem Reporting                                                                                                    |                                   |
| Interview       Interview         Interview       Interview         Interview <td>+ Communications</td> <td>Releases</td> <td></td>                                                                                                    | + Communications       | Releases                                                                                                    |                                   |
| Control 2 - Control 2 -        | + Security             | No Events For this Category                                                                                                    |                                   |
| • Net#       1. 在创建ASN前首先需要核对未完成的需求。       2. 点击屏幕左边带加号的"Demand" 按钮,然后参阅PPT第5至8页。                                                                                                    | Preferences            |                                                                                                    |                                   |
| ■ ● ● ● ● ● ● ● ● ● ● ● ● ● ● ● ● ● ● ●                                                                                                    | 🕂 Setup                |                                                                                                    |                                   |
| 1. 在创建ASN前首先需要核对未完成的需求。<br>2. 点击屏幕左边带加号的"Demand" 按钮,然后参阅PPT第5至8页。                                                                                                    | + Help                 |                                                                                                    |                                   |
| <ul> <li>1. 在创建ASN前首先需要核对未完成的需求。</li> <li>2. 点击屏幕左边带加号的"Demand" 按钮,然后参阅PPT第5至8页。</li> </ul>                                                                                                    |                        |                                                                                                    |                                   |
| <ul> <li>1. 在创建ASN前首先需要核对未完成的需求。</li> <li>2. 点击屏幕左边带加号的"Demand" 按钮,然后参阅PPT第5至8页。</li> </ul>                                                                                                    |                        |                                                                                                    |                                   |
| <ul> <li>1. 在创建ASN前首先需要核对未完成的需求。</li> <li>2. 点击屏幕左边带加号的"Demand" 按钮,然后参阅PPT第5至8页。</li> </ul>                                                                                                    |                        |                                                                                                    |                                   |
| <ul> <li>1. 在创建ASN前首先需要核对未完成的需求。</li> <li>2. 点击屏幕左边带加号的"Demand" 按钮,然后参阅PPT第5至8页。</li> </ul>                                                                                                    |                        |                                                                                                    |                                   |
| <ol> <li>         在创建ASN前首先需要核对未完成的需求。         <ul> <li>             点击屏幕左边带加号的"Demand"按钮,然后参阅PPT第5至8页。         </li> </ul> </li> </ol> Copyright 2008 Hore Blobal Solidions Technology (mich and/or its utilities and subsidiaries. All rights reserved. The word and design marks set forth harden are trademarks and/or registered Indemarks of Infor Blobal Solidions Technology (mich and/or its utilities and subsidiaries. All rights reserved. The word and design marks set forth harden are trademarks and/or registered Indemarks of Infor Blobal Solidions Technology (mich and/or its utilities and subsidiaries. All rights reserved. The word and design marks set forth harden are trademarks and/or registered Indemarks of Infor Blobal Solidions Technology (mich and/or its utilities and subsidiaries. All rights reserved. The word and design marks set forth harden are trademarks and/or registered Indemarks of Infor Blobal Solidions Technology (its reserved. Ni other reserved. Ni other reserved. Ni other reserved. Ni other reserved. The word and design marks set forth harden are trademarks and/or registered Indemarks of Infor Blobal Solidions Blobal Solidions Technology (its reserved. Ni other reserved. Ni other reserved. N                                           |                        |                                                                                                    |                                   |
| <ol> <li>在创建ASN前首先需要核对未完成的需求。</li> <li>点击屏幕左边带加号的"Demand" 按钮,然后参阅PPT第5至8页。</li> </ol> * Copyright 2008 Inforce Rebub Isolutions: Thempology Window and were its affiliable and subsidialities. All rights reserved. The word and design marks as forth hardwarks and or registered tradewarks of their Rebub Isolutions: The Rebub Isolutions: The Republic Isolutions: The Republic Isolutions: The Republic Isolution: The Republic Isolutions: The Republic Isolution: The Republic Isolution: The Republic Isolution: The Republic Isolution: The Republic Isolution: The Republic Isolution: The Republic Isolution: The Republic Isolution: The Republic Isolution: The Republic Isolution: The Republic Isolution: The Republic Isolutis Isolution: The Republic I              | · · · · · ·            |                                                                                                    |                                   |
| <ul> <li>2. 点击屏幕左边带加号的"Demand" 按钮,然后参阅PPT第5至8页。</li> <li>Copyright 2008 Infor Global Soldions Technology OthetH andler its affiliates and aubididaries. #I rights reserved. The word and design marks and for registered trademarks and/or registered trademarks and/or reg</li></ul> | 1 4                    | F创建ΔSN前首先雲要核对未完成的雲求。                                                                                                    |                                   |
| 2. 点击屏幕左边带加号的"Demand" 按钮,然后参阅PPT第5至8页。                                                                                                    | 1. [4                  |                                                                                                    |                                   |
| 2. 点击屏幕左边带加号的"Demand" 按钮,然后参阅PPT第5至8页。 Copyright 2004 Hord Global Solutions Technology, Grobhl andror Its affiliates and aubiidiaries. All rights reserved. The word and design marks set forth herein are trademarks and or registered trademarks of Infor Global Solutions are the property of their reserved. The word and design marks set forth herein are trademarks and/or registered trademarks of Infor Global Solutions are the property of their reserved. The word and design marks set forth herein are trademarks and/or registered trademarks of Infor Global Solutions are the property of their reserved. The word and design marks set forth herein are trademarks and/or registered trademarks of Infor Global Solutions are the property of their reserved. The word and design marks set forth herein are trademarks and/or registered trademarks of Infor Global Solutions are the property of their reserved. The word and design marks set forth herein are trademarks and/or registered trademarks of Infor Global Solutions are the property of their reserved. The word and design marks set forth herein are trademarks and/or registered trademarks of Infor Global Solutions are the property of their reserved. The word and design marks set forth herein are trademarks and/or registered trademarks of Infor Global Solutions are the property of their reserved. The word and design marks set forth herein are trademarks and/or reserved. The word and design marks set forth herein are trademarks and/or reserved. The operation of their forth are reserved. The operation of their forther are and/or reserved. The trademarks and and the trademarks listed herein are the property of their reserved. The word and design marks set forth herein are trademarks and/or reserved. The trademarks and/or reserved. The trademarks and/or reserved. The trademarks and/or reserved. The trademarks and the trademarks and the trademarks and the trademarks and the trademarks and the trademarks and therein are trademarks and therein are trademarks and the trademarks             |                        |                                                                                                    |                                   |
| 2. 点击屏幕左边带加号的"Demand" 按钮,然后参阅PPT第5至8页。                                                                                                    |                        |                                                                                                    |                                   |
|                                                                                                    | したのと                   | 5 击 屏幕左边带加号的"Domand" 按钮  然后参阅PPT筆5至8页                                                                                                    |                                   |
| Copyright 2000 Infor Robal Soldions Technology RubH andor its afflides and subsidiaries. #I rights reserved. The word and design marks all forth herein are trademarks andor registered trademarks of Infor Blobal Soldions GmbH andor its afflides and subsidiaries. #I rights reserved. The word and design marks all forth herein are trademarks are dor registered trademarks of Infor Blobal Soldions GmbH andor its afflides and subsidiaries. #I rights reserved. The word and design marks all forth herein are trademarks are dor registered trademarks of Infor Blobal Soldions GmbH andor its afflides and subsidiaries. #I rights reserved. The word and design marks all forth herein are trademarks are dor registered trademarks of Infor Blobal Soldions GmbH andor its afflides and subsidiaries. #I rights reserved. The word and design marks all forth herein are trademarks are dor registered trademarks of Infor Blobal Soldions GmbH andor its afflides are approprint of their respective owners. Helds marked with an atterist (their required.                                                                                                    | <b>Z</b> . M           |                                                                                                    |                                   |
| Copyright 2008 Infor Global Solutions Technology Orobit and/or its affiliates and subsidiaries. All rights reserved. The word and design marks set forth herein are trademarks and/or registered trademarks of Infor Global Solutions Orobit and/or its affiliates and subsidiaries. All rights reserved. The word and design marks set forth herein are trademarks and/or registered trademarks of Infor Global Solutions Orobit and/or its affiliates and subsidiaries. All rights reserved. The word and design marks set forth herein are trademarks and/or registered trademarks of Infor Global Solutions Orobit and/or its affiliates and subsidiaries. All rights reserved. The word and design marks set forth herein are trademarks and/or registered trademarks of Infor Global Solutions Orobit and/or its affiliates and subsidiaries. All rights reserved. The word and design marks set forth herein are trademarks and/or registered trademarks of Infor Global Solutions Orobit and/or its affiliates and subsidiaries. All rights reserved. The word and design marks set forth herein are trademarks and/or registered trademarks of Infor Global Solutions Orobit and/or its affiliates and subsidiaries. All rights reserved. The word and design marks set forth herein are trademarks and/or registered trademarks of Infor Global Solutions Orobit and/or its affiliates and subsidiaries. All rights reserved. The word and design marks set forth herein are trademarks and/or registered trademarks of Infor Global Solutions Orobit and/or its affiliates and subsidiaries. All rights reserved. The word and design marks set forth herein are trademarks and/or registered trademarks of Infor Global Solutions Orobit and/or its affiliates and subsidiaries. All rights reserved. The word and design marks set forth herein are trademarks and/or registered trademarks of Infor Global Solutions Orobit and/or its affiliates and subsidiaries. All rights reserved. The word and design marks set forth herein are trequired.                                                               |                        |                                                                                                    |                                   |
| Copyright 2008 Infor Blobal Solutions Technology 6mbH and/or its affiliates and subsidiaries. All rights reserved. The word and design marks set forth herein are trademarks and/or registered trademarks of Infor Global Solutions 6mbH and/or its affiliates and subsidiaries. All rights reserved. The word and design marks set forth herein are trademarks and/or registered trademarks of Infor Global Solutions 6mbH and/or its affiliates and subsidiaries. All rights reserved. The word and design marks set forth herein are trademarks and/or registered trademarks of Infor Global Solutions 6mbH and/or its affiliates and subsidiaries. All rights reserved. The word and design marks set forth herein are trademarks and/or registered trademarks of Infor Global Solutions 6mbH and/or its affiliates and subsidiaries. All rights reserved. The word and design marks set forth herein are trademarks and/or registered trademarks of Infor Global Solutions 6mbH and/or its affiliates and subsidiaries. All rights reserved. The word and design marks set forth herein are trademarks and/or registered trademarks of Infor Global Solutions 6mbH and/or its affiliates and subsidiaries. All rights reserved. The word and design marks set forth herein are trademarks and/or registered trademarks of Infor Global Solutions 6mbH and/or its affiliates and subsidiaries. All rights reserved. The word and design marks set forth herein are trademarks and/or registered trademarks of Infor Global Solutions 6mbH and/or its affiliates and subsidiaries. All rights reserved. The word and design marks set forth herein are trademarks and/or registered trademarks of Infor Global Solutions 6mbH and/or its affiliates and subsidiaries. All reserved. The word and design marks set forth herein are trademarks and/or registered trademarks of Infor Global Solutions 6mbH and/or its affiliates and subsidiaries. All reserved. The word and design marks set forth herein are trademarks and/or registered trademarks and/or its affiliates and subsidiaries. All reserved. The word       |                        |                                                                                                    |                                   |
| Copyright 2008 Infor Global Solutions Technology GmbH and/or its affiliates and subsidiaries. All rights reserved. The word and design marks set forth herein are trademarks and/or registered trademarks of Infor Global Solutions GmbH and/or its affiliates and subsidiaries. All rights reserved. The word and design marks set forth herein are trademarks and/or registered trademarks of Infor Global Solutions GmbH and/or its affiliates and subsidiaries. All rights reserved. The word and design marks set forth herein are trademarks and/or registered trademarks of Infor Global Solutions GmbH and/or its affiliates and subsidiaries. All rights reserved. The word and design marks set forth herein are trademarks and/or registered trademarks of Infor Global Solutions GmbH and/or its affiliates and subsidiaries. All rights reserved. The word and design marks set forth herein are trademarks and/or registered trademarks of Infor Global Solutions GmbH and/or its affiliates and subsidiaries. All rights reserved. The word and design marks set forth herein are trademarks and/or registered trademarks of Infor Global Solutions GmbH and/or its affiliates and subsidiaries. All rights reserved. All other trademarks index on a sterisk (*) are required.                                                                                                    |                        |                                                                                                    |                                   |
| Copyright 2008 Infor Global Solutions Technology 0mbH and/or its affiliates and subsidiaries. All rights reserved. The word and design marks set forth herein are trademarks and/or registered trademarks of Infor Global Solutions OmbH and/or its affiliates and subsidiaries. All rights reserved. The word and design marks set forth herein are trademarks and/or registered trademarks of Infor Global Solutions OmbH and/or its affiliates and subsidiaries. All rights reserved. The word and design marks set forth herein are trademarks and/or registered trademarks of Infor Global Solutions OmbH and/or its affiliates and subsidiaries. All rights reserved. The word and design marks set forth herein are trademarks and/or registered trademarks of Infor Global Solutions OmbH and/or its affiliates and subsidiaries. All rights reserved. The word and design marks set forth herein are trademarks and/or registered trademarks of Infor Global Solutions OmbH and/or its affiliates and subsidiaries. All rights reserved. The word and design marks set forth herein are trademarks and/or registered trademarks of Infor Global Solutions OmbH and/or its affiliates and subsidiaries. All rights reserved. The word and design marks set forth herein are trademarks and/or registered trademarks of Infor Global Solutions OmbH and/or its affiliates and subsidiaries. All rights reserved. The word and design marks set forth herein are trademarks and/or registered trademarks of Infor Global Solutions OmbH and/or its affiliates and subsidiaries. All rights reserved. The word and design marks are trademarks and/or registered trademarks of Infor Global Solutions OmbH and/or its affiliates and subsidiaries. All rights reserved. The word and design marks are trademarks and/or registered trademarks of Infor Global Solutions OmbH and/or its affiliates and subsidiaries. All rights reserved. The word and design marks are trademarks and/or registered trademarks of Infor Global Solutions OmbH and/or its affiliates and subsidiaries. All rights reserved. The word      |                        |                                                                                                    |                                   |
| Copyright 2008 Infor Blobal Solutions Technology BmbH and/or its affiliates and subsidiaries. All rights reserved. The word and design marks set forth herein are trademarks and/or registered trademarks of Infor Blobal Solutions BmbH and/or its affiliates and subsidiaries. All rights reserved. The word and design marks set forth herein are trademarks and/or registered trademarks of Infor Blobal Solutions BmbH and/or its affiliates and subsidiaries. All rights reserved. The word and design marks set forth herein are trademarks and/or registered trademarks of Infor Blobal Solutions BmbH and/or its affiliates and subsidiaries. All rights reserved. The word and design marks set forth herein are trademarks and/or registered trademarks of Infor Blobal Solutions BmbH and/or its affiliates and subsidiaries. All rights reserved. The word and design marks set forth herein are trademarks and/or registered trademarks of Infor Blobal Solutions BmbH and/or its affiliates and subsidiaries. All rights reserved. The word and design marks set forth herein are trademarks and/or registered trademarks of Infor Blobal Solutions BmbH and/or its affiliates and subsidiaries. All rights reserved. The word and design marks set forth herein are trademarks and/or registered trademarks of Infor Blobal Solutions BmbH and/or its affiliates and subsidiaries. All rights reserved. The word and design marks set forth herein are trademarks and/or registered trademarks of Infor Blobal Solutions BmbH and/or its affiliates and subsidiaries. All rights reserved. The word and design marks set forth herein are trademarks and/or registered trademarks of Infor Blobal Solutions BmbH and/or its affiliates and subsidiaries. All rights reserved. The word and design marks set forth herein are trademarks and/or registered trademarks of Infor Blobal Solutions BmbH and/or its affiliates and subsidiaries. All rights reserved. The word and design marks set forth herein are trademarks and/or registered trademarks and/or registered trademarks and/or registered tr      |                        |                                                                                                    |                                   |
| Copyright 2008 Infor Global Solutions Technology GmbH and/or its affiliates and subsidiaries. All rights reserved. The word and design marks set forth herein are trademarks and/or registered trademarks of Infor Global Solutions GmbH and/or its affiliates and subsidiaries. All rights reserved. The word and design marks set forth herein are trademarks and/or registered trademarks of Infor Global Solutions GmbH and/or its affiliates and subsidiaries. All rights reserved. The word and design marks set forth herein are trademarks and/or registered trademarks of Infor Global Solutions GmbH and/or its affiliates and subsidiaries. All rights reserved. The word and design marks set forth herein are trademarks and/or registered trademarks of Infor Global Solutions GmbH and/or its affiliates and subsidiaries. All rights reserved. The word and design marks set forth herein are trademarks and/or registered trademarks of Infor Global Solutions GmbH and/or its affiliates and subsidiaries. All rights reserved. The word and design marks set forth herein are trademarks and/or registered trademarks of Infor Global Solutions GmbH and/or its affiliates and subsidiaries. All rights reserved. The word and design marks set forth herein are trademarks and/or registered trademarks of Infor Global Solutions GmbH and/or its affiliates and subsidiaries. All rights reserved. The word and design marks set forth herein are trademarks and/or registered trademarks of Infor Global Solutions GmbH and/or its affiliates and subsidiaries. All rights reserved. The word and design marks set forth herein are trademarks and/or registered trademarks of Infor Global Solutions GmbH and/or registered trademarks of Infor Global Solutions GmbH and/or registered trademarks and/or registered trademarks and/or registered trademarks and/or registered trademarks and/or registered trademarks and/or registered trademarks and/or registered trademarks and/or registered trademarks and/or registered trademarks and/or registered trademarks and/or registered trademar      |                        |                                                                                                    |                                   |
| Copyright 2008 Infor Global Solutions Technology GmbH and/or its affiliates and subsidiaries. All rights reserved. The word and design marks set forth herein are trademarks and/or registered trademarks of Infor Global Solutions GmbH and/or its affiliates and subsidiaries. All rights reserved. The word and design marks set forth herein are trademarks and/or registered trademarks of Infor Global Solutions GmbH and/or its affiliates and subsidiaries. All rights reserved. The word and design marks set forth herein are trademarks and/or registered trademarks of Infor Global Solutions GmbH and/or its affiliates and subsidiaries. All rights reserved. All other trademarks listed herein are the property of their respective owners. Fields marked with an asterisk (*) are required.                                                                                                    |                        |                                                                                                    |                                   |
|                                                                                                    |                        |                                                                                                    |                                   |
| Copyright 2008 Infor Global Solutions Technology GmbH and/or its affiliates and subsidiaries. All rights reserved. The word and design marks set forth herein are trademarks and/or registered trademarks of Infor Global Solutions GmbH and/or its affiliates and subsidiaries. All rights reserved. The word and design marks set forth herein are trademarks and/or registered trademarks of Infor Global Solutions GmbH and/or its affiliates and subsidiaries. All rights reserved. The word and design marks set forth herein are trademarks and/or registered trademarks of Infor Global Solutions GmbH and/or its affiliates and subsidiaries. All rights reserved. All other trademarks listed herein are the property of their respective owners. Fields marked with an asterisk (*) are required.                                                                                                    |                        |                                                                                                    |                                   |
|                                                                                                    |                        |                                                                                                    |                                   |
| Copyright 2008 Infor Global Solutions Technology GmbH and/or its affiliates and subsidiaries. All rights reserved. The word and design marks set forth herein are trademarks and/or registered trademarks of Infor Global Solutions GmbH and/or its affiliates and subsidiaries. All rights reserved. The word and design marks set forth herein are trademarks and/or registered trademarks of Infor Global Solutions GmbH and/or its affiliates and subsidiaries. All rights reserved. The word and design marks set forth herein are trademarks and/or registered trademarks of Infor Global Solutions GmbH and/or its affiliates and subsidiaries. All rights reserved. All other trademarks listed herein are the property of their respective owners. Fields marked with an asterisk (*) are required.                                                                                                    |                        |                                                                                                    |                                   |
| Copyright 2008 Infor Global Solutions Technology GmbH and/or its affiliates and subsidiaries. All rights reserved. The word and design marks set forth herein are trademarks and/or registered trademarks of Infor Global Solutions GmbH and/or its affiliates and subsidiaries. All rights reserved. The word and design marks set forth herein are trademarks and/or registered trademarks of Infor Global Solutions GmbH and/or its affiliates and subsidiaries. All rights reserved. All other trademarks listed herein are the property of their respective owners. Fields marked with an asterisk (*) are required.                                                                                                    |                        |                                                                                                    |                                   |
| Copyright 2008 Infor Global Solutions Technology GmbH and/or its affiliates and subsidiaries. All rights reserved. The word and design marks set forth herein are trademarks and/or registered trademarks of Infor Global Solutions GmbH and/or its affiliates and subsidiaries. All rights reserved. The word and design marks set forth herein are trademarks and/or registered trademarks of Infor Global Solutions GmbH and/or its affiliates and subsidiaries. All rights reserved. The word and design marks set forth herein are trademarks and/or registered trademarks of Infor Global Solutions GmbH and/or its affiliates and subsidiaries. All rights reserved. All other trademarks listed herein are the property of their respective owners. Fields marked with an asterisk (*) are required.                                                                                                    |                        |                                                                                                    |                                   |
| Copyright 2008 Infor Global Solutions Technology GmbH and/or its affiliates and subsidiaries. All rights reserved. The word and design marks set forth herein are trademarks and/or registered trademarks of Infor Global Solutions GmbH and/or its affiliates and subsidiaries. All rights reserved. The word and design marks set forth herein are trademarks and/or registered trademarks of Infor Global Solutions GmbH and/or its affiliates and subsidiaries. All rights reserved. All other trademarks listed herein are the property of their respective owners. Fields marked with an asterisk (*) are required.                                                                                                    |                        |                                                                                                    |                                   |
| Copyright 2008 Infor Global Solutions Technology GmbH and/or its affiliates and subsidiaries. All rights reserved. The word and design marks set forth herein are trademarks and/or registered trademarks of Infor Global Solutions GmbH and/or its affiliates and subsidiaries. All rights reserved. The word and design marks set forth herein are trademarks and/or registered trademarks of Infor Global Solutions GmbH and/or its affiliates and subsidiaries. All rights reserved. The word and design marks set forth herein are trademarks and/or registered trademarks of Infor Global Solutions GmbH and/or its affiliates and subsidiaries. All rights reserved. The word and design marks set forth herein are trademarks and/or registered trademarks of Infor Global Solutions GmbH and/or its affiliates and subsidiaries. All rights reserved. The word and design marks set forth herein are trademarks and/or registered trademarks of Infor Global Solutions GmbH and/or its affiliates and subsidiaries. All rights reserved. The word and design marks set forth herein are trademarks and/or registered trademarks of Infor Global Solutions GmbH and/or its affiliates and subsidiaries. All rights reserved. The word and design marks set forth herein are trademarks and/or registered trademarks of Infor Global Solutions GmbH and/or its affiliates and subsidiaries. All rights reserved. The word and design marks set forth herein are trademarks (*) are required.                                                                                                    |                        |                                                                                                    |                                   |
| Copyright 2008 Infor Global Solutions Technology GmbH and/or its affiliates and subsidiaries. All rights reserved. The word and design marks set forth herein are trademarks and/or registered trademarks of Infor Global Solutions GmbH and/or its affiliates and subsidiaries. All rights reserved. The word and design marks set forth herein are trademarks and/or registered trademarks of Infor Global Solutions GmbH and/or its affiliates and subsidiaries. All rights reserved. The word and design marks set forth herein are trademarks and/or registered trademarks of Infor Global Solutions GmbH and/or its affiliates and subsidiaries. All rights reserved. The word and design marks set forth herein are trademarks and/or registered trademarks of Infor Global Solutions GmbH and/or its affiliates and subsidiaries. All rights reserved. The word and design marks set forth herein are trademarks and/or registered trademarks of Infor Global Solutions GmbH and/or its affiliates and subsidiaries. All rights reserved. The word and design marks set forth herein are trademarks and/or registered trademarks of Infor Global Solutions GmbH and/or its affiliates and subsidiaries. All rights reserved. The word and design marks set forth herein are trademarks and/or registered trademarks of Infor Global Solutions GmbH and/or its affiliates and subsidiaries. All rights reserved. The word and design marks set forth herein are trademarks and/or registered trademarks of Infor Global Solutions GmbH and/or its affiliates and subsidiaries. All rights reserved. The word and therein are the property of their respective owners. Fields marked with an asterisk (*) are required.                                                                                                    |                        |                                                                                                    |                                   |
| Copyright 2008 Infor Global Solutions Technology GmbH and/or its affiliates and subsidiaries. All rights reserved. The word and design marks set forth herein are trademarks and/or registered trademarks of Infor Global Solutions GmbH and/or its affiliates and subsidiaries. All rights reserved. The word and design marks set forth herein are trademarks and/or registered trademarks of Infor Global Solutions GmbH and/or its affiliates and subsidiaries. All rights reserved. The word and design marks set forth herein are trademarks and/or registered trademarks of Infor Global Solutions GmbH and/or its affiliates and subsidiaries. All rights reserved. The word and design marks set forth herein are trademarks and/or registered trademarks of Infor Global Solutions GmbH and/or its affiliates and subsidiaries. All rights reserved. The word and design marks set forth herein are trademarks and/or registered trademarks of Infor Global Solutions GmbH and/or its affiliates and subsidiaries. All rights reserved. The word and design marks set forth herein are trademarks and/or registered trademarks of Infor Global Solutions GmbH and/or its affiliates and subsidiaries. All rights reserved. The word and design marks set forth herein are trademarks and/or registered trademarks of Infor Global Solutions GmbH and/or its affiliates and subsidiaries. All rights reserved. The word and design marks set forth herein are trademarks (*) are required.                                                                                                    |                        |                                                                                                    |                                   |
| Copyright 2008 Infor Global Solutions Technology GmbH and/or its affiliates and subsidiaries. All rights reserved. The word and design marks set forth herein are trademarks and/or registered trademarks of Infor Global Solutions GmbH and/or its affiliates and subsidiaries. All rights reserved. The word and design marks set forth herein are trademarks and/or registered trademarks of Infor Global Solutions GmbH and/or its affiliates and subsidiaries. All rights reserved. The word and design marks set forth herein are trademarks and/or registered trademarks of Infor Global Solutions GmbH and/or its affiliates and subsidiaries. All rights reserved. If there is are the property of their respective owners. Fields marked with an asterisk (*) are required.                                                                                                    |                        |                                                                                                    |                                   |
| Copyright 2008 Infor Global Solutions Technology GmbH and/or its affiliates and subsidiaries. All rights reserved. The word and design marks set forth herein are trademarks and/or registered trademarks of Infor Global Solutions GmbH and/or its affiliates and subsidiaries. All rights reserved. The word and design marks set forth herein are trademarks and/or registered trademarks of Infor Global Solutions GmbH and/or its affiliates and subsidiaries. All rights reserved. All other trademarks listed herein are the property of their respective owners. Fields marked with an asterisk (*) are required.                                                                                                    |                        |                                                                                                    |                                   |
| 🗿 Decen                                                                                                    |                        | © Copyright 2008 Infor Global Solutions Technology GmbH and/or its affiliates and subsidiaries. All rights reserved. The word and design marks set forth herein are trademarks and/or registered trademark and/or its affiliates and subsidiaries. All rights reserved. The word and design marks set forth herein are trademarks and/or its affiliates and subsidiaries. | is of Infor Global Solutions GmbH |
| 🖉 Dese<br>🛃 Start 🛛 🖉 🕲 🛞 🕱 🗑 💯 🛞 Carrie Johns 🖻 Stock/Requir 👰 Microsoft Po 🖓 SupplyWEB@ 🦉 SupplyWEB@ 🖓 Document 1 🧷 😨 🔏 🎲 🔇 😫 😵 👘 8:37 AM                                                                                                    |                        | y – an an an arrest and an an an anna an ann an ann an ann an                                                                                                    |                                   |
| 🐉 start 🔰 😂 🕼 🕲 🐵 🔟 🙆 💯 🌐 Carrie Johns 🖻 Stock/Requir 👰 Microsoft Po 🖉 SupplyWEB@ 🦉 SupplyWEB@ 🖓 Document1 🧷 👳 🔏 🎲 🔇 😫 🕏 🕵 🕫 8:37 AM                                                                                                    | A Dono                 |                                                                                                    | C Local intranot                  |
|                                                                                                    | 🛃 start 🔰 🥭 ট          | 💈 🚱 🌐 🕱 👼 🚧 🌐 Carrie Johns 📔 Stock/Requir 🗿 Microsoft Po 🔮 SupplyWEB@ 🦉 SupplyWEB@ 🔮 Document 1 🧷 🐖 🔏 🏹                                                                                                    | 🔇 🧧 🎖 🍕 🔊 👼 8:37 AM               |

| f A A                       | .3   Supplier   Admin - Microsoft Internet Explorer provided by Tenneco IT                                                                                                    |               |
|-----------------------------|----------------------------------------------------------------------------------------------------|---------------|
| NIOR) V II                  | E B F ? Tenneco Automotive                                                                                                    |               |
| emand                       |                                                                                                    |               |
| chedules                    | Event Management Console Overview                                                                                                    |               |
| iscrete POs                 |                                                                                                    |               |
| lanket POs<br>emand Summary | Welcome, Tenneco Admin User. Last Update: 09-08-2010 07:07                                                                                                    | 7:07 AM CDT   |
| anban                       |                                                                                                    |               |
| upplier Managed             | Welcome to SupplyWEB 10.1.3. If SupplyWeb is new for you, we recommend using the online Tutorial to familiarize yourself with the application. For the most recent enhancements, read the Release Notes.                                                                                                    | 0             |
| hipments                    | Releases         Shipments         Receipts         Purchase Orders         Messages         Problem Reporting                                                                                                    |               |
| eceipts                     | Releases                                                                                                    |               |
| elivery<br>erformance       | No Events For this Category                                                                                                    |               |
| eports                      |                                                                                                    |               |
| ommunications               |                                                                                                    |               |
| ecurity                     |                                                                                                    |               |
| references                  |                                                                                                    |               |
| etup                        |                                                                                                    |               |
| elp                         |                                                                                                    |               |
|                             |                                                                                                    |               |
|                             |                                                                                                    |               |
|                             |                                                                                                    |               |
|                             |                                                                                                    |               |
|                             |                                                                                                    |               |
|                             |                                                                                                    |               |
|                             |                                                                                                    |               |
|                             |                                                                                                    |               |
|                             |                                                                                                    |               |
|                             | © Copyright 2008 Infor Global Solutions Technology GmbH and/or its affiliates and subsidiaries. All rights reserved. The word and design marks set forth herein are trademarks and/or registered trademarks of Infor Global S<br>and/or its affiliates and subsidiaries. All rights reserved. All other trademarks listed herein are the property of their respective owners. Fields marked with an asterisk (*) are required. | Solutions Gmb |
|                             | Copyright 2008 Infor Global Solutions Technology GmbH and/or its affiliates and subsidiaries. All rights reserved. The word and design marks set forth herein are trademarks and/or registered trademarks of Infor Global S<br>and/or its affiliates and subsidiaries. All rights reserved. All other trademarks listed herein are the property of their respective owners. Fields marked with an asterisk (*) are required.   | Solutions Gmb |

| Comparing       Comparing                                                                                                    | SupplyWEB® 10.1.3           | 3   Supplier   Admin - Microsoft Internet Explorer provided by Tenneco IT                                                                                                    |                                    |
|----------------------------------------------------------------------------------------------------|-----------------------------|----------------------------------------------------------------------------------------------------|------------------------------------|
| <ul> <li>Comparing the comparing the co</li></ul>  | (infor) 🎙 🔒 🗎               | E B P P Tenneco Automotive                                                                                                    | *                                  |
| Event Management Console Overview           Better Management Console Overview         Lett Management Console Overview           Vector Sole Sole Sole Sole Sole Sole Sole Sole                                                                                                    | 🗆 <u>Demand</u>             |                                                                                                    |                                    |
|                                                                                                    | Schedules                   | Event Management Console Overview                                                                                                    |                                    |
| Outcome from any image: Image: Im                                       | Discrete POs<br>Blanket POs |                                                                                                    | - 00 00 2040 07.07.07 884 007      |
| Image: Control Control Contro Control Conteces Contecontrol Control Control Control Control Co                                       | Demand Summary              | Welcome, Tenneco Admin User.                                                                                                    | 2: 09-08-2010 07:07:07 AM CD1      |
|                                                                                                    | 🕀 Kanban                    |                                                                                                    | al a Dalaana Mataa                 |
| · Operation       · Operation         · Operation       · Operation                                                                                                    |                             | Wercome to Supprywers 10.1.3. If Supprywed is new for you, we recommend using the online <u>Iutomar</u> to familiarize yourself with the application. For the most recent enhancements, reading                                                                                                    | ine <u>Kelease Notes</u> ,         |
| Regist     Relation       Preprint     Te family the family the                                                                 | 🕀 Shipments                 | Releases         Shipments         Receipts         Purchase Orders         Messages         Problem Reporting                                                                                                    |                                    |
| Concerned and the Society of the Partners of Society of the Partners of Society of the Partners              | 🕀 Receipts                  | Releases                                                                                                    |                                    |
| ● Comment and Comment and Co         | Delivery     Performance    | No Events For this Category                                                                                                    |                                    |
|                                                                                                    | 🕀 Reports                   |                                                                                                    |                                    |
| □ compared and a compared a compared a com         | Communications              |                                                                                                    |                                    |
| ● Copyright 2000 Infor Obela Solutions Technology Onebl andors its Milliets and Audelahies. All right reserved. The word and delays marks as facts therein as tangeness and or regulares tandemies or Hore Obela Solutions Technology Onebl andors its Milliets and Audelahies. All right reserved. The word and delays marks as facts therein as tangeness and or regulares tandemies or Hore Obela Solutions Technology Onebl andors its Milliets and Audelahies. All right reserved. The word and delays marks as facts therein as tangeness and or regulares tandemies or Hore Obela Solutions Technology Onebl andors its Milliets and Audelahies. All right reserved. The word and delays marks as facts therein as tangeness and or regulares tandemies or Hore Obela Solutions Technology Onebl andors its Milliets and Audelahies. All right reserved. The word and delays marks as facts therein as tangeness and or regulares tandemies or Hore Obela Solutions Technology Onebl andors its Milliets and Audelahies. All right reserved. The word and delays marks as facts therein as tangeness and one reserved. The word and delays marks as facts therein as tangeness and one reserved. The word and delays marks as facts therein as tangeness and one reserved. The word and delays marks as facts therein as tangeness and one reserved. The word and delays marks as facts therein as tangeness and one reserved. The word and delays marks as facts therein as tangeness and one reserved. The word and delays marks as facts therein as tangeness and and as a delays and there is tangeness. There is a fact and there is tangeness and there are a delays and there is tangeness and there is tangeness and the sector tangeness and there is tangeness and there is tangeness and there          | E Security                  |                                                                                                    |                                    |
|                                                                                                    | Preferences                 |                                                                                                    |                                    |
|                                                                                                    | + Setup                     |                                                                                                    |                                    |
| 点击"Demand Summary" 采单                                                                                                    | + Help                      |                                                                                                    |                                    |
|                                                                                                    |                             | 【点击"Demand Summary" 采单 】                                                                                                    |                                    |
|                                                                                                    |                             |                                                                                                    |                                    |
| B Copyright 2000 How Richald Solidiour Technology Brokh and/or its affiliates and subsidiaries. All rights reserved. The word and design marks as for the mein are trademarks and/or registered trademarks of later Richald Solidiour Brokh and/or its affiliates and subsidiaries. All rights reserved. The word and design marks as for the mein are trademarks and/or registered trademarks of later Richald Solidiour Brokh and/or its affiliates and subsidiaries. All rights reserved. The word and design marks as for the mein are trademarks and/or registered trademarks of later Richald Solidiour Brokh and/or its affiliates and subsidiaries. All rights reserved. The word and design marks as for the mein are trademarks and/or registered trademarks of later Richald Solidiour Brokh and/or its affiliates and subsidiaries. All rights reserved. The word and design marks as for the mein are trademarks and/or registered trademarks of later Richald Solidiour Brokh and/or its affiliates and subsidiaries. All rights reserved. The word and design marks as for the mein are trademarks and/or registered trademarks of later Richald Solidiour Brokh and/or its affiliates and subsidiaries. All rights reserved. The word and design marks as for the mein are trademarks and/or registered trademarks of later Richald Solidiour Brokh and/or its affiliates and subsidiaries. All rights reserved. The word and design marks and/or registered trademarks of later Richald Solidiour Brokh and/or its affiliates and subsidiaries. All rights reserved. The word and design marks and/or registered trademarks and/or registered trademarks and rights reserved. The word and design marks and the marks and/or registered trademarks and/or registered trademarks and/or registered trademarks and/or registered trademarks and/or registered trademarks and/or registered trademarks and/or registered trademarks and/or registered trademarks and/or registered trademarks and/or registered trademarks and/or registered trademarks and/or registered trademarks and/or registered tradem          |                             |                                                                                                    |                                    |
| <ul> <li>Copyright 2009 Mor Global Solutions Technology Gnobh Handter ite Hillitätes and aubeidiaries. Ill rights reserved. The word and design marks and not harakina and progristered trademarks of lefor Global Solutions CombH and the fit at Hillitätes and aubeidiaries. Ill rights reserved. The word and design marks and not harakina and progristered trademarks of lefor Global Solutions CombH and the fit at Hillitätes and aubeidiaries. Ill rights reserved. The word and design marks and not harakina and trademarks of lefor Global Solutions CombH and the fit at Hillitätes and aubeidiaries. Ill rights reserved. The word and design marks and not harakina and trademarks of lefor Global Solutions CombH</li> <li>The associated framework and the backsholing of the interference of the progrist of the interference of the progrist of the progrist of the progrist of the</li></ul>      |                             |                                                                                                    |                                    |
| <ul> <li>Copyright 2000 Mor Ocbal Soldium Technology OnbH andre 1s affiliates and subsidiaries. Il rights reserved. The word and design marks and fundaminits and branching and branching and bran</li></ul> |                             |                                                                                                    |                                    |
| <ul> <li>Copyright 2000 Infor Global Solutions Technology GrobH and/or Its affiliates and abailidiaries. All rights reserved. The word and design marks set forth herein are trademarks and/or registered trademarks of Infor Global Solutions GrobH and/or Its affiliates and subsidiaries. All rights reserved. The word and design marks set forth herein are trademarks and/or registered trademarks of Infor Global Solutions GrobH and/or Its affiliates and subsidiaries. All rights reserved. The word and design marks set forth herein are trademarks and/or registered trademarks of Infor Global Solutions GrobH and/or Its affiliates and subsidiaries. All rights reserved. The word and design marks set forth herein are trademarks and/or registered trademarks of Infor Global Solutions GrobH and/or Its affiliates and subsidiaries. All rights reserved. All other trademarks listed herein are the property of their respective owners. Fields marked with an asterisk (1) are required.</li> <li>Compared to property of their respective owners. Fields marked and and/or Its affiliates and subsidiaries. All rights reserved. All other trademarks listed herein are the property of their respective owners. Fields marked with an asterisk (1) are required.</li> <li>Compared to property of their respective owners. Fields marked and are the property of their respective owners. Fields marked and are the property of their respective owners. Fields marked and are the property of their respective owners. Fields marked and are the property of their respective owners. Fields marked and are the property of their respective owners. Fields marked and are the property of their respective owners. Fields marked and are the property of their respective owners. Fields marked and are the property of their respective owners. Fields marked and are the property of their respective owners. Fields marked and are the property of their respective owners. Fields marked and are the property of theire respective owners. Fields marked and are the property of the</li></ul>         |                             |                                                                                                    |                                    |
| <ul> <li>D Copyright 2008 Mor Global Solutions Technology GmbH and/or its affiliates and subsidiaries. All rights reserved. The word and design marks set forth herein are trademarks and/or registered trademarks of infor Global Solutions GmbH and/or its affiliates and subsidiaries. All rights reserved. The word and design marks set forth herein are trademarks and/or registered trademarks of infor Global Solutions GmbH and/or its affiliates and subsidiaries. All rights reserved. The word and design marks set forth herein are trademarks and/or registered trademarks of infor Global Solutions GmbH and/or its affiliates and subsidiaries. All rights reserved. The word and design marks set forth herein are trademarks and/or registered trademarks of infor Global Solutions GmbH</li> <li>The constraint of the trademarks of infor Global Solutions GmbH</li> <li>The constraint of the trademarks of infor Global Solutions GmbH</li> <li>The constraint of</li></ul>                                                                      |                             |                                                                                                    |                                    |
| Copyright 2009 Infor Olobal Solutions Technology OmbH andor its affiliates and subsidiaries. All rights reserved. The word and design marks at forth harein are trademarks andor registered trademarks of Mor Olobal Solutions OmbH and/or its affiliates and subsidiaries. It rights reserved. The word and design marks at forth harein are trademarks and/or registered trademarks of Mor Olobal Solutions OmbH and/or its affiliates and subsidiaries. The property of their reserved. The word and design marks at forth harein are trademarks and/or registered trademarks of Mor Olobal Solutions OmbH and/or its affiliates and subsidiaries. The property of their reserved. The word and design marks at forth harein are trademarks and/or registered trademarks of Mor Olobal Solutions OmbH and/or its affiliates and subsidiaries. The property of their reserved. The word and design marks at forth harein are trademarks and/or registered trademarks of Mor Olobal Solutions OmbH and/or its affiliates and subsidiaries. The property of their reserved. The word and design marks at forth harein are trademarks and/or registered trademarks of Mor Olobal Solutions OmbH and/or its affiliates and subsidiaries. The property of their reserved. The word and design marks at forth harein are trademarks and/or registered trademarks of Mor Olobal Solutions OmbH and/or its affiliates and subsidiaries. The property of their reserved. The word and design marks at forth harein are trademarks and/or registered trademarks of Mor Olobal Solutions OmbH and/or its affiliates and subsidiaries. The property of their reserved. The word and design marks at forth and/or its affiliates and subsidiaries. The property of their reserved. The word and design marks at forth and/or its affiliates and subsidiaries. The property of their reserved. The word and design marks at forth and/or its affiliates and subsidiaries. The property of their reserved. The word and design marks at forth and/or its affiliates and subsidiaries. The property of their reserved. The word and des            |                             |                                                                                                    |                                    |
| Copyright 2008 Infor Global Solutions Technology GmbH and/or its affiliates and subsidiaries. All rights reserved. The word and design marks set forth herein are trademarks and/or registered trademarks of Infor Global Solutions GmbH and/or its affiliates and subsidiaries. All rights reserved. The word and design marks set forth herein are trademarks and/or registered trademarks of Infor Global Solutions GmbH and/or its affiliates and subsidiaries. All rights reserved. The word and design marks set forth herein are trademarks and/or registered trademarks of Infor Global Solutions GmbH and/or its affiliates and subsidiaries. All rights reserved. The word and design marks set forth herein are trademarks and/or registered trademarks of Infor Global Solutions GmbH and/or its affiliates and subsidiaries. All rights reserved. All other trademarks listed herein are trademarks of the respective owners. Fields marked with an asterisk (1) are required.                                                                                                    |                             |                                                                                                    |                                    |
| Copyright 2008 Infor Biobal Solutions Technology GmbH and/or its affiliates and subsidiaries; All rights reserved. The word and design marks set forth herein are trademarks and/or registered trademarks of Infor Biobal Solutions GmbH and/or its affiliates and subsidiaries; All rights reserved. The word and design marks set forth herein are trademarks and/or registered trademarks of Infor Biobal Solutions GmbH and/or its affiliates and subsidiaries; All rights reserved. The word and design marks set forth herein are trademarks and/or registered trademarks of Infor Biobal Solutions GmbH and/or its affiliates and subsidiaries; All rights reserved. The word and design marks set forth herein are trademarks and/or registered trademarks of Infor Biobal Solutions GmbH and/or its affiliates and subsidiaries; All rights reserved. The word and design marks set forth herein are trademarks and/or registered trademarks of Infor Biobal Solutions GmbH and/or its affiliates and subsidiaries; All rights reserved. The word and design marks set forth herein are trademarks () are required.                                                                                                    |                             |                                                                                                    |                                    |
| <ul> <li>Copyright 2009 Infor Global Solutions Technology GmbH and/or its affiliates and subsidiaries. All rights reserved. The word and design marks set forth herein are trademarks and/or registered trademarks of Infor Global Solutions GmbH and/or its affiliates and subsidiaries. All rights reserved. The word and design marks set forth herein are trademarks and/or registered trademarks of Infor Global Solutions GmbH and/or its affiliates and subsidiaries. All rights reserved. The word and design marks set forth herein are trademarks and/or registered trademarks of Infor Global Solutions GmbH and/or its affiliates and subsidiaries. All rights reserved. The word and design marks set forth herein are trademarks and/or registered trademarks of Infor Global Solutions GmbH and/or its affiliates and subsidiaries. All rights reserved. The word and design marks set forth herein are trademarks and/or registered trademarks of Infor Global Solutions GmbH and/or its affiliates and subsidiaries. All rights reserved. The word and design marks set forth herein are trademarks and/or registered trademarks of Infor Global Solutions GmbH and/or its affiliates and subsidiaries. All rights reserved. The word and design marks set forth herein are trademarks and/or registered trademarks of Infor Global Solutions GmbH and/or its affiliates and subsidiaries. All rights reserved. The word and design marks set forth herein are trademarks and/or registered trademarks of Infor Global Solutions GmbH and/or its affiliates and subsidiaries. All rights reserved. The word and design marks set forth herein are trademarks and/or registered trademarks of Infor Global Solutions GmbH and/or its affiliates and subsidiaries. All rights reserved. The word and design marks set forth herein are trademarks and/or registered trademarks of Infor Global Solutions GmbH and/or its affiliates and subsidiaries. All rights reserved. The word and design marks are trademarks and/or registered trademarks and/or registered trademarks and/or registered trademarks</li></ul>  |                             |                                                                                                    |                                    |
| Copyright 2008 Infor Global Solutions Technology GmbH and/or its affiliates and subsidiaries. All rights reserved. The word and design marks set forth herein are frademarks and/or registered trademarks of Infor Global Solutions GmbH and/or its affiliates and subsidiaries. All rights reserved. The word and design marks set forth herein are frademarks and/or registered trademarks of Infor Global Solutions GmbH and/or its affiliates and subsidiaries. All rights reserved. The word and design marks set forth herein are frademarks and/or registered trademarks of Infor Global Solutions GmbH and/or its affiliates and subsidiaries. All rights reserved. The word and design marks set forth herein are frademarks and/or registered trademarks of Infor Global Solutions GmbH and/or its affiliates and subsidiaries. All rights reserved. All other trademarks listed herein are the property of their respective owners. Fields marked with an asterisk (*) are required.                                                                                                    |                             |                                                                                                    |                                    |
| Copyright 2008 Infor Global Solutions Technology GmbH and/or its affiliates and subsidiaries. All rights reserved. The word and design marks set forth herein are trademarks and/or registered trademarks of Infor Global Solutions GmbH and/or its affiliates and subsidiaries. All rights reserved. The word and design marks set forth herein are trademarks and/or registered trademarks of Infor Global Solutions GmbH and/or its affiliates and subsidiaries. All rights reserved. The word and design marks set forth herein are trademarks and/or registered trademarks of Infor Global Solutions GmbH and/or its affiliates and subsidiaries. All rights reserved. The word and design marks set forth herein are trademarks and/or registered trademarks of Infor Global Solutions GmbH and/or its affiliates and subsidiaries. All rights reserved. The word and design marks set forth herein are trademarks and/or registered trademarks of Infor Global Solutions GmbH and/or its affiliates and subsidiaries. All rights reserved. The word and design marks set forth herein are trademarks and/or registered trademarks of Infor Global Solutions GmbH and/or its affiliates and subsidiaries. All rights reserved. The word and design marks set forth herein are trademarks and/or registered trademarks of Infor Global Solutions GmbH and/or its affiliates and subsidiaries. All rights reserved. The word and design marks set forth herein are trademarks and/or registered trademarks of Infor Global Solutions GmbH and/or its affiliates and subsidiaries. All rights reserved. The word and design marks with an asterisk (1) are required.                                                                                                    |                             |                                                                                                    |                                    |
| Copyright 2008 Infor Global Solutions Technology GmbH and/or its affiliates and subsidiaries. All rights reserved. The word and design marks set forth herein are trademarks and/or registered trademarks of Infor Global Solutions GmbH and/or its affiliates and subsidiaries. All rights reserved. The word and design marks set forth herein are trademarks and/or registered trademarks of Infor Global Solutions GmbH and/or its affiliates and subsidiaries. All rights reserved. The word and design marks set forth herein are trademarks and/or registered trademarks of Infor Global Solutions GmbH and/or its affiliates and subsidiaries. All rights reserved. The word and design marks set forth herein are trademarks and/or registered trademarks of Infor Global Solutions GmbH and/or its affiliates and subsidiaries. All rights reserved. Infor Global Solutions GmbH and/or its affiliates and subsidiaries. All rights reserved. Infor Global Solutions GmbH and/or its affiliates and subsidiaries. All rights reserved. Infor Global Solutions GmbH and/or its affiliates and subsidiaries. All rights reserved. Infor Global Solutions GmbH and/or its affiliates and subsidiaries. All rights reserved. Infor Global Solutions GmbH and/or its affiliates and subsidiaries. All rights reserved. Infor Global Solutions GmbH and/or its affiliates and subsidiaries. All rights reserved. Infor Global Solutions GmbH and/or its affiliates and subsidiaries. All rights reserved. Infor Global Solutions GmbH and/or its affiliates and subsidiaries. All rights reserved. Infor Global Solutions GmbH and/or its affiliates and subsidiaries. All rights reserved. Infor Global Solutions GmbH and/or its affiliates and subsidiaries. All rights reserved. Infor Global Solutions GmbH and/or its affiliates and subsidiaries. All rights reserved. Infor Global Solutions GmbH and/or its affiliates and subsidiaries. All rights reserved. Infor Global Solutions GmbH and/or its affiliates and subsidiaries. All rights reserved. All other trademarks of the context and the context a            |                             |                                                                                                    |                                    |
| Copyright 2008 Infor Global Solutions Technology GmbH and/or its affiliates and subsidiaries. All rights reserved. The word and design marks set forth herein are trademarks and/or registered trademarks of Infor Global Solutions GmbH and/or its affiliates and subsidiaries. All rights reserved. The word and design marks set forth herein are trademarks and/or registered trademarks of Infor Global Solutions GmbH and/or its affiliates and subsidiaries. All rights reserved. The word and design marks set forth herein are trademarks and/or registered trademarks of Infor Global Solutions GmbH and/or its affiliates and subsidiaries. All rights reserved. The word and design marks set forth herein are trademarks and/or registered trademarks of Infor Global Solutions GmbH and/or its affiliates and subsidiaries. All rights reserved. The word and design marks set forth herein are trademarks and/or registered trademarks of Infor Global Solutions GmbH and/or its affiliates and subsidiaries. All rights reserved. The word and design marks set forth herein are trademarks and/or registered trademarks of Infor Global Solutions GmbH and/or its affiliates and subsidiaries. All rights reserved. The word and design marks set forth herein are trademarks and/or registered trademarks of Infor Global Solutions GmbH and/or its affiliates and subsidiaries. All rights reserved. The word and design marks set forth herein are trademarks and/or registered trademarks and/or registered trademarks and/or            |                             |                                                                                                    |                                    |
| Copyright 2008 Infor Biobal Solutions Technology GmbH and/or its affiliates and subsidiaries. All rights reserved. The word and design marks set forth herein are trademarks and/or registered trademarks of Infor Biobal Solutions GmbH and/or its affiliates and subsidiaries. All rights reserved. The word and design marks set forth herein are trademarks and/or registered trademarks of Infor Biobal Solutions GmbH and/or its affiliates and subsidiaries. All rights reserved. All other trademarks listed herein are the property of their respective owners. Fields marked with an asterisk (*) are required.                                                                                                    |                             |                                                                                                    |                                    |
|                                                                                                    |                             |                                                                                                    |                                    |
| Copyright 2008 Infor Global Solutions Technology GmbH and/or its affiliates and subsidiaries. All rights reserved. The word and design marks set forth herein are trademarks and/or registered trademarks of Infor Global Solutions GmbH and/or its affiliates and subsidiaries. All rights reserved. The word and design marks set forth herein are trademarks and/or registered trademarks of Infor Global Solutions GmbH and/or its affiliates and subsidiaries. All rights reserved. All other trademarks listed herein are the property of their respective owners. Fields marked with an asterisk (*) are required.                                                                                                    |                             |                                                                                                    |                                    |
| Copyright 2008 Infor Global Solutions Technology GmbH and/or its affiliates and subsidiaries. All rights reserved. The word and design marks set forth herein are trademarks and/or registered trademarks of Infor Global Solutions GmbH and/or its affiliates and subsidiaries. All rights reserved. All other trademarks listed herein are the property of their respective owners. Fields marked with an asterisk (*) are required.                                                                                                    |                             |                                                                                                    |                                    |
| Copyright 2008 Infor Global Solutions Technology GmbH and/or its affiliates and subsidiaries. All rights reserved. The word and design marks set forth herein are trademarks and/or registered trademarks of Infor Global Solutions GmbH and/or its affiliates and subsidiaries. All rights reserved. All other trademarks listed herein are the property of their respective owners. Fields marked with an asterisk (*) are required.                                                                                                    |                             |                                                                                                    |                                    |
| Copyright 2008 Infor Global Solutions Technology GmbH and/or its affiliates and subsidiaries. All rights reserved. The word and design marks set forth herein are trademarks and/or registered trademarks of Infor Global Solutions GmbH and/or its affiliates and subsidiaries. All rights reserved. All other trademarks listed herein are the property of their respective owners. Fields marked with an asterisk (*) are required.                                                                                                    |                             |                                                                                                    |                                    |
| Copyright 2008 Infor Global Solutions Technology GmbH and/or its affiliates and subsidiaries. All rights reserved. The word and design marks set forth herein are trademarks and/or registered trademarks of Infor Global Solutions GmbH and/or its affiliates and subsidiaries. All rights reserved. All other trademarks listed herein are the property of their respective owners. Fields marked with an asterisk (*) are required.                                                                                                    |                             |                                                                                                    |                                    |
| Copyright 2008 Infor Global Solutions Technology GmbH and/or its affiliates and subsidiaries. All rights reserved. The word and design marks set forth herein are trademarks and/or registered trademarks of Infor Global Solutions GmbH and/or its affiliates and subsidiaries. All rights reserved. All other trademarks listed herein are the property of their respective owners. Fields marked with an asterisk (*) are required.                                                                                                    |                             |                                                                                                    |                                    |
| Copyright 2008 Infor Global Solutions Technology GmbH and/or its affiliates and subsidiaries. All rights reserved. The word and design marks set forth herein are trademarks and/or registered trademarks of Infor Global Solutions GmbH and/or its affiliates and subsidiaries. All rights reserved. All other trademarks listed herein are the property of their respective owners. Fields marked with an asterisk (*) are required.                                                                                                    |                             |                                                                                                    |                                    |
| Copyright 2008 Infor Global Solutions Technology GmbH and/or its affiliates and subsidiaries. All rights reserved. The word and design marks set forth herein are trademarks and/or registered trademarks of Infor Global Solutions GmbH and/or its affiliates and subsidiaries. All rights reserved. All other trademarks listed herein are the property of their respective owners. Fields marked with an asterisk (*) are required.                                                                                                    |                             |                                                                                                    |                                    |
| 🖉 tausereistutegele (menut Subt 1):                                                                                                    |                             | © Copyright 2008 Infor Global Solutions Technology GmbH and/or its affiliates and subsidiaries. All rights reserved. The word and design marks set forth herein are trademarks and/or registered tradema and/or its affiliates and subsidiaries. All rights reserved. The word and design marks set forth herein are trademarks and/or registered tradema and/or its affiliates and subsidiaries. All rights reserved. The word and design marks set forth herein are trademarks and/or registered trademarks and/or its affiliates and subsidiaries. All rights reserved. | rks of Infor Global Solutions GmbH |
| 🔊 isusserietuseele (meaul 'auki'):                                                                                                    |                             |                                                                                                    |                                    |
| 🥵 Start 🕐 😂 🕲 🛞 🗷 🐻 💯 🌐 Carrie Johns 📴 Stock/Requir 🙆 Microsoft Po 🖉 SupplyWEB@ 🦉 SupplyWEB@ 🔮 Document 1 🧷 💯 🔏 🥎 🦉 🤮 🥵 🛒 🖧 8:39 AM                                                                                                    | inuscriptutogolo/moput" o   |                                                                                                    | C Local intrapot                   |
|                                                                                                    | 🛛 🥵 🔁 🕄 😸                   | / 🥙 🛞 🔟 🧕 💯 🌐 Carrie Johns 📴 Stock/Requir 🗿 Microsoft Po 🖄 SupplyWEB® 🖉 SupplyWEB® 🕎 Document 1 🧷 🖗 🚣 🖓                                                                                                    | 1 🔨 🎦 🐉 🍢 🖑 🐻 8:39 AM              |

| 🕙 SupplyWEB® 10.1.3   S                                 | upplier   Admin - Mic            | icrosoft Internet Explorer provided by Tenneco IT                                                                                                    |             |
|---------------------------------------------------------|----------------------------------|----------------------------------------------------------------------------------------------------|-------------|
| (infor) 🎙 🔒 📄                                           | 📤 📄 🗆 🤶 Tenn                     | inneco Automotive                                                                                                    | ×           |
| 🖃 Demand                                                | Demond Demond (                  |                                                                                                    |             |
| Schedules                                               | Demand Demand :                  | 1 Summary                                                                                                    |             |
| Discrete POs<br>Blanket POs                             | Search Criteria                  |                                                                                                    |             |
| Demand Summary                                          | Facility                         |                                                                                                    |             |
| 🕀 Kanban                                                |                                  |                                                                                                    |             |
| <ul> <li>Supplier Managed</li> <li>Inventory</li> </ul> | Ship To                          |                                                                                                    |             |
| 🛨 Shipments                                             | Ship From                        | Caterpillar Inbound Logistics 👽 🗲                                                                                                    |             |
| Receipts                                                | Include Past Due                 |                                                                                                    |             |
| + Denvery<br>Performance                                |                                  |                                                                                                    |             |
| + Reports                                               |                                  | submit                                                                                                    |             |
| Communications                                          |                                  |                                                                                                    |             |
| Preferences                                             |                                  |                                                                                                    |             |
|                                                         |                                  |                                                                                                    |             |
| 🕀 Help                                                  |                                  |                                                                                                    |             |
|                                                         |                                  |                                                                                                    |             |
|                                                         |                                  |                                                                                                    |             |
|                                                         |                                  |                                                                                                    |             |
| · -                                                     |                                  |                                                                                                    |             |
| ┃ 1. 点击下                                                | 拉框石辺的                            | 3回卜箭头,选取供应商的止朔信息。 汪意工厂和发货地为同一人供应商。                                                                                                    | 0           |
| 地占是                                                     | 你斫雽亜厺                            | ⊼付的地占                                                                                                    |             |
|                                                         | 的加而女人                            |                                                                                                    |             |
|                                                         |                                  |                                                                                                    |             |
| 2 雪亜确/                                                  | 保" Include                       | Past Due"                                                                                                    |             |
| 2. 而女吗                                                  |                                  | f dol Due 于面但应称自动版起并。                                                                                                    |             |
|                                                         |                                  |                                                                                                    |             |
| 2 占土"ら                                                  | ıbmit"垵纽                         |                                                                                                    |             |
| し. 三日 い                                                 | JUIIII 挼 TII (                   |                                                                                                    |             |
|                                                         |                                  |                                                                                                    |             |
|                                                         |                                  |                                                                                                    |             |
|                                                         |                                  |                                                                                                    |             |
|                                                         |                                  |                                                                                                    |             |
|                                                         |                                  |                                                                                                    |             |
|                                                         |                                  |                                                                                                    |             |
|                                                         |                                  |                                                                                                    |             |
|                                                         |                                  |                                                                                                    |             |
|                                                         |                                  |                                                                                                    |             |
|                                                         | © Copyright 2008 Infor Global    | bal Solutions Technology GmbH and/or its affiliates and subsidiaries. All rights reserved. The word and design marks set forth herein are trademarks and/or registered trademarks of Infor Global Solu | utions GmbH |
|                                                         | and/or its affiliates and subsid | sidiaries. All rights reserved. All other trademarks listed herein are the property of their respective owners. Fields marked with an asterisk (*) are required.                                       |             |
| A http://cuppluyob/cuppluWob/r                          | elesce/uiewDreiectedDemon        |                                                                                                    | sat         |
| 🍠 start 🔰 😂 😰 🕑                                         | • • • • • •                      | 🌐 Carrie Johns 📔 Stock/Requir 🗿 Microsoft Po 🔌 SupplyWEB® 🦉 SupplyWEB® 🖳 Document I 🧷 😨 🔏 🎲 🔇 🥵 🕵 🖤                                                                                                    | 🕤 8:42 AM   |

| Demand Demand Summary         may         set         Setected Criteria         Setected Criteria         Setected C                                                                                                    | Demand Demand Summary         Betaday         Selected Citeria         Facility         Selected Citeria         Selected Citeria         Severd       WalkER MANUPACTURING - SEWARD         Categolius Inbead Logictics         7 Ogr Calendar         Severd       Wedersday         Severd       Wedersday         Severd       Severd         Severd       Severd         Severd       Severd         Severd       Severd         Severd       Severd         Severd       Severd         Severd       Severd         Severd       Seve                                                                                                    | nand Demand Summary                           |                     |                                     |                                                        |                                                                                      |                                                                                         |                                                                                                    |
|----------------------------------------------------------------------------------------------------|----------------------------------------------------------------------------------------------------|-----------------------------------------------|---------------------|-------------------------------------|--------------------------------------------------------|--------------------------------------------------------------------------------------|-----------------------------------------------------------------------------------------|----------------------------------------------------------------------------------------------------|
| Demand Demand Summary         mary         apd         Betceted Criteria         Several Contention         Several Criteria         Several Criteria                                                                                                    | Demand Demand Summary         seat       Demand Summary         seat       Selected Criteria         Sector Sector Sect                                                                                       | <b>nand</b> Demand Summary                    |                     |                                     |                                                        |                                                                                      |                                                                                         |                                                                                                    |
| mary       Demand Summary         seriel       Selected Criteria         Selected Criteria       Selected Criteria         Selected Criteria       WALKER MANUFACTURING - SEWARD         Ore       Orgen and Summary         Selected Criteria       Selected Criteria         Selected Criteria       Selected Criteria         Sel                                                                                                    | Demand Summary         Selected Criteria         Selected Criteria                                                                                                    | ,                                             |                     |                                     |                                                        |                                                                                      |                                                                                         |                                                                                                    |
| Demand Summary           sected Criteria           Facily         Stap To           Secret Criteria           Facily         Stap To           Secret Criteria           Facily         Stap To           Secret Criteria           Facily         Stap To           Secret Criteria           Secret Criteria                                                                                                    | Demand Summary         sected Criteria         Facility       Name 76         Sected Criteria       Catarpillar Inboard Logistics         To go Calendar       WalkER MANUFACTURING - SEWARD         Catarpillar Inboard Logistics       Verdies2800         Sected Criteria       WalkER MANUFACTURING - SEWARD         Catarpillar Inboard Logistics       Verdies2800         Verdies2800       Verdies2800         Sected Criteria       Verdies2800         Sected Criteria       Verdies2800         Verdies2800       Verdies2800         Sected Criteria       Verdies2800         Sected Criteria       Verdies2800         Verdies2800       Verdies2800         Sected Criteria       Verdies2800         Sected Criteria       Verdies2800         Sected Criteria       Verdies2800         Sected Criteria       Verdies2800         Sected Criteria       Verdies2800         Sected Criteria       Verdies2800         Sected Criteria       Verdies2800         Sected Criteria       Verdies2800         Sected Criteria       Verdies2800         Sected Criteria       Verdies2800         Sected Criteria       Verdies2800         Sected Cr                                                                                                    |                                               |                     |                                     |                                                        |                                                                                      |                                                                                         |                                                                                                    |
| Instrument       Selected Citeria       Selected Citeria       Selected Citeria         Facility       Selected Citeria       Selected Citeria       Selected Citeria         Second       WalkER MANUFACTURING - SEWARD       Caterpillar Inbound Legistics         Toge Calendar       Wednesday       Toge Calendar       Second       Second       Se                                                                                                    | Introduction       Security       Suppress         Security       Suppress       WalkER MANUFACTURING - SEWARD       Caterpiller Indown Lagistics         7 Day Calendar       WalkER MANUFACTURING - SEWARD       Caterpiller Indown Lagistics         Security       WalkER MANUFACTURING - SEWARD       Caterpiller Indown Lagistics         Security       WalkER MANUFACTURING - SEWARD       Caterpiller Indown Lagistics         Security       Wednexday       Wednexday       Security         Security       Wednexday       Wednexday       Security         Security       Wednexday       Wednexday       Security         Security       Wednexday       Wednexday       Security         Security       Wednexday       Wednexday       Security         Security       Wednexday       Wednexday       Security         Security       Security       Wednexday       Wednexday         Security       Security       Security       Security       Wednexday         Security       Security       Security       Security       Wednexday         Security       Security       Security       Security       Security         Security       Security       Security       Security       Security                                                                                                    | mand Summary                                  |                     |                                     |                                                        |                                                                                      |                                                                                         |                                                                                                    |
| Selected Criteria       Supervised       Supervised       Super                                                                                                    | Selected Citeria       Supervise       Supervise       Supervise       Supervise       Supervise       Supervise       Supervise       Citerpillar Intervise       Supervise       Citerpillar Intervise       Supervise       Supervise       Supervise       Supervise       Supervise       Supervise       Supervise       Supervise       Citerpillar Intervise       Supervise       Supervise                                                                                                    |                                               |                     |                                     |                                                        |                                                                                      |                                                                                         |                                                                                                    |
| Factive         Stay To         Stay To         Stay To           Several         WALKER MANUFACTURING - SEWARD         Caterpiller Inbound Logistics           Toget Caterpiller Part         Wednesday         Wardsay         Wednesday         Wednesday <td< td=""><td>Start         Stap Form           Second         Value RE MARUUFACTURING - SEWARD         Caterpillar Inbound Legistics           70 ay         Caterpillar Inbound Legistics           70 ay         Value RE MARUUFACTURING - SEWARD         Caterpillar Inbound Legistics           70 ay         Value RE MARUUFACTURING - SEWARD         Caterpillar Inbound Legistics           70 ay         Value RE MARUUFACTURING - SEWARD         Value RE MARUUFACTURING - SEWARD           70 ay         Value RE MARUUFACTURING - SEWARD         Value RE Maruufacturing - Setwards           70 ay         Value RE Maruufacturing - Setwards         Value RE Maruufacturing - Setwards           70 ay         Value RE Maruufacturing - Setwards         Value RE Maruufacturing - Setwards           70 ay         Value RE Maruufacturing - Setwards         Value RE Maruufacturing - Setwards           70 ay         Value RE Maruufacturing - Setwards         Value RE Maruufacturing - Setwards           70 ay         Value RE Maruufacturing - Setwards         Value RE Maruufacturing - Setwards           70 ay         Value RE Maruufacturing - Setwards         Value RE Maruufacturing - Setwards           70 ay         Value RE Maruufacturing - Setwards         Value RE Maruufacturing - Setwards           62001200         Value RE Maruufacturing - Setwards         Value RE Maruufacturing - Setwaruufacturing - Setwards</td><td>ected Criteria</td><td></td><td></td><td></td><td></td><td></td><td></td></td<>                                                                                                    | Start         Stap Form           Second         Value RE MARUUFACTURING - SEWARD         Caterpillar Inbound Legistics           70 ay         Caterpillar Inbound Legistics           70 ay         Value RE MARUUFACTURING - SEWARD         Caterpillar Inbound Legistics           70 ay         Value RE MARUUFACTURING - SEWARD         Caterpillar Inbound Legistics           70 ay         Value RE MARUUFACTURING - SEWARD         Value RE MARUUFACTURING - SEWARD           70 ay         Value RE MARUUFACTURING - SEWARD         Value RE Maruufacturing - Setwards           70 ay         Value RE Maruufacturing - Setwards         Value RE Maruufacturing - Setwards           70 ay         Value RE Maruufacturing - Setwards         Value RE Maruufacturing - Setwards           70 ay         Value RE Maruufacturing - Setwards         Value RE Maruufacturing - Setwards           70 ay         Value RE Maruufacturing - Setwards         Value RE Maruufacturing - Setwards           70 ay         Value RE Maruufacturing - Setwards         Value RE Maruufacturing - Setwards           70 ay         Value RE Maruufacturing - Setwards         Value RE Maruufacturing - Setwards           70 ay         Value RE Maruufacturing - Setwards         Value RE Maruufacturing - Setwards           62001200         Value RE Maruufacturing - Setwards         Value RE Maruufacturing - Setwaruufacturing - Setwards                                                                                                    | ected Criteria                                |                     |                                     |                                                        |                                                                                      |                                                                                         |                                                                                                    |
| Sevard         WALKER MANUFACTURING - SEWARD         Caterpiller Inbound Logistics           7Day Calendar         1000-000         1000-000         1000-000         1000-000         1000-000         1000-000         1000-000         1000-000         1000-000         1000-000         1000-000         1000-000         1000-000         1000-000         1000-000         1000-000         1000-000         1000-000         1000-000         1000-000         1000-000         1000-000         1000-000         1000-000         1000-000         1000-000         1000-000         1000-000         1000-000         1000-000         1000-000         1000-000         1000-000         1000-000         1000-000         1000-000         1000-000         1000-000         1000-000         1000-000         1000-000         1000-000         1000-000         1000-000         1000-000         1000-000         1000-000         1000-000         1000-000         1000-000         1000-000         1000-000         1000-000         1000-000         1000-000         1000-000         1000-000         1000-000         1000-000         1000-000         1000-000         1000-000         1000-000         1000-000         1000-000         1000-000         1000-000         1000-000         1000-000         1000-000         1000-000         1000-000                                                                                                    | Several         WALKER MANUFACTURING - SEWARD         Caracterilitar Inhound Logistics           7 Day Calendar         1         1         1         1         1         1         1         1         1         1         1         1         1         1         1         1         1         1         1         1         1         1         1         1         1         1         1         1         1         1         1         1         1         1         1         1         1         1         1         1         1         1         1         1         1         1         1         1         1         1         1         1         1         1         1         1         1         1         1         1         1         1         1         1         1         1         1         1         1         1         1         1         1         1         1         1         1         1         1         1         1         1         1         1         1         1         1         1         1         1         1         1         1         1         1         1         1         1                                                                                                    | lity Ship To                                  |                     |                                     |                                                        | Ship From                                                                            |                                                                                         |                                                                                                    |
| Image: Supplement Supplement Su                                                                                                    | Toy Calendar           Strengther Part / Weine 2010         Weine 2010         Weine 2010         Strengther 2010         Strengther 2010                                                                                                    | ard WALKER MANUFACTURING -                    | SEWARD              |                                     |                                                        | Caterpillar Inbound Lo                                                               | gistics                                                                                 |                                                                                                    |
| Interview         Wednesday<br>(99:95:2010         Tursday<br>(99:10:2010         Sturday<br>(99:12:2010         Sturday<br>(99:12:2010         Nonday<br>(99:12:2010         Nonday<br>(9                                                                                                    | Automatic         Wednesday         Thursday         Fiday         Standay         Bunday         Moday         Moday </td <td>av Calendar</td> <td></td> <td></td> <td></td> <td></td> <td></td> <td></td>                                                                                                    | av Calendar                                   |                     |                                     |                                                        |                                                                                      |                                                                                         |                                                                                                    |
| Supplier Part         V0-00-2010         V0-00-2010         V0-10-2010         V0-11-2010         V0-11-2010         V0-                                                                                                    | Supplier Part         09-09-2010         09-09-2010         09-19-2010         09-12-2010         09-12-2010         09-12-2010         09-12-2010         09-12-2010         09-12-2010         09-12-2010         09-12-2010         09-12-2010         09-12-2010         09-12-2010         09-12-2010         09-12-2010         09-12-2010         09-12-2010         09-12-2010         09-12-2010         09-12-2010         09-12-2010         09-12-2010         09-12-2010         09-12-2010         09-12-2010         09-12-2010         09-12-2010         09-12-2010         09-12-2010         09-12-2010         09-12-2010         09-12-2010         09-12-2010         09-12-2010         09-12-2010         09-12-2010         09-12-2010         09-12-2010         09-12-2010         09-12-2010         09-12-2010         09-12-2010         09-12-2010         09-12-2010         09-12-2010         09-12-2010         09-12-2010         09-12-2010         09-12-2010         09-12-2010         09-12-2010         09-12-2010         09-12-2010         09-12-2010         09-12-2010         09-12-2010         09-12-2010         09-12-2010         09-12-2010         09-12-2010         09-12-2010         09-12-2010         09-12-2010         09-12-2010         09-12-2010         09-12-2010         09-12-2010         09-12-2010         09-12-2010         09-12-2010         09-                                                                                                    | tomer Part / Wednesday                        | Thursday            | Friday                              | Saturday                                               | Sunday                                                                               | Monday                                                                                  | Tuesday                                                                                            |
| e2001405         4500         a         a <t< td=""><td>#2001405         4:000         Image: Constraint of the second of the second of the se</td><td>plier Part 09-08-2010</td><td>09-09-2010</td><td>09-10-2010</td><td>09-11-2010</td><td>09-12-2010</td><td>09-13-2010</td><td>09-14-2010</td></t<> | #2001405         4:000         Image: Constraint of the second of the second of the se | plier Part 09-08-2010                         | 09-09-2010          | 09-10-2010                          | 09-11-2010                                             | 09-12-2010                                                                           | 09-13-2010                                                                              | 09-14-2010                                                                                         |
| #2001579       4800       41       41       41       41       41       41       41       41       41       41       41       41       41       41       41       41       41       41       41       41       41       41       41       41       41       41       41       41       41       41       41       41       41       41       41       41       41       41       41       41       41       41       41       41       41       41       41       41       41       41       41       41       41       41       41       41       41       41       41       41       41       41       41       41       41       41       41       41       41       41       41       41       41       41       41       41       41       41       41       41       41       41       41       41       41       41       41       41       41       41       41       41       41       41       41       41       41       41       41       41       41       41       41       41       41       41       41       41       41       41                                                                                                    | <ul> <li> <ul> <li></li></ul></li></ul>                                                                                                    | (01405 4 500                                  |                     |                                     |                                                        |                                                                                      |                                                                                         |                                                                                                    |
| #2001691       41       1       1       1       1       1       1       1       1       1       1       1       1       1       1       1       1       1       1       1       1       1       1       1       1       1       1       1       1       1       1       1       1       1       1       1       1       1       1       1       1       1       1       1       1       1       1       1       1       1       1       1       1       1       1       1       1       1       1       1       1       1       1       1       1       1       1       1       1       1       1       1       1       1       1       1       1       1       1       1       1       1       1       1       1       1       1       1       1       1       1       1       1       1       1       1       1       1       1       1       1       1       1       1       1       1       1       1       1       1       1       1       1       1       1       1       1                                                                                                           | <ul> <li> <ul> <ul> <ul></ul></ul></ul></li></ul>                                                                                                    | 01579 4600                                    |                     |                                     |                                                        |                                                                                      |                                                                                         |                                                                                                    |
| #2002188       #64                                                                                                    | #2002188         464         Image: Control of the length of the length  | 01691 41                                      |                     |                                     |                                                        |                                                                                      |                                                                                         |                                                                                                    |
| e2021279       4200         Includes Past Due Demaid                                                                                                    | ♥2021279 ◆200<br>●Tackedes Past Due Demand<br>在这一例子中发货人的需求为 82001579 需要600件,82001405需要500件。需求必须显<br>N创建或创建之后的位置。任何显示之后的需求将会倒置ASN出错。<br>E对需求进行了核对后,点击屏幕左边的"Shipment"按钮,然后参阅PPT第9至第19页。                                                                                                    | 102188 464                                    |                     |                                     |                                                        |                                                                                      |                                                                                         |                                                                                                    |
| 4 Includes Past Due Demand<br>在这一例子中发货人的需求为 82001579 需要600件,82001405需要500件。需求必须显<br>N创建或创建之后的位置。任何显示之后的需求将会倒置ASN出错。<br>E对需求进行了核对后,点击屏幕左边的"Shipment"按钮,然后参阅PPT第9至第19页。                                                                                                    | ▲ Includes Past Due Demand 在这一例子中发货人的需求为 82001579 需要600件,82001405需要500件。需求必须显 N创建或创建之后的位置。任何显示之后的需求将会倒置ASN出错。 E对需求进行了核对后,点击屏幕左边的"Shipment"按钮,然后参阅PPT第9至第19页。                                                                                                    | 21279 4200                                    |                     |                                     |                                                        |                                                                                      |                                                                                         |                                                                                                    |
| 在这一例子中发货人的需求为 82001579 需要600件,82001405需要500件。需求必须显<br>N创建或创建之后的位置。任何显示之后的需求将会倒置ASN出错。<br>E对需求进行了核对后,点击屏幕左边的"Shipment"按钮,然后参阅PPT第9至第19页。                                                                                                    | 在这一例子中发货人的需求为 82001579 需要600件,82001405需要500件。需求必须显<br>N创建或创建之后的位置。任何显示之后的需求将会倒置ASN出错。<br>E对需求进行了核对后,点击屏幕左边的"Shipment"按钮,然后参阅PPT第9至第19页。                                                                                                    | eludes Dest Due Demand                        |                     |                                     |                                                        |                                                                                      |                                                                                         |                                                                                                    |
| 王对需求进行了核对后,点击屏幕左边的"Shipment"按钮,然后参阅PPT第9至第19页。                                                                                                    | 王对需求进行了核对后,点击屏幕左边的"Shipment"按钮,然后参阅PPT第9至第19页。                                                                                                    | <b>子中发货人的需求为</b>                              | 0200137             | 9                                   | 件,8200 <sup>-</sup>                                    | 1405需要5                                                                              | 00件。 蒂科                                                                                 | <b>求必须</b> 显                                                                                       |
|                                                                                                    |                                                                                                    | 子中发货人的需求为<br>刘建之后的位置。任(                       | 8200137<br>可显示之后    | 9                                   | 件,8200 <sup>-</sup><br>会倒置AS                           | 1405需要5<br>N出错。                                                                      | 00件。菁注                                                                                  | 求必须显<br>≠ ∞ <del>-</del> -                                                                         |
|                                                                                                    |                                                                                                    | 子中发货人的需求为<br>刘建之后的位置。任f<br>进行了核对后,点击[         | 可显示之后<br>屏幕左边的      | 9 需要600<br>后的需求将<br>约"Shipmer       | 件,8200 <sup>-</sup><br>会倒置AS<br>nt"按钮,然                | 1405需要5<br>N出错。<br>K后参阅PF                                                            | 00件。菁科<br>PT第9至第                                                                        | 求必须显<br>19页。                                                                                       |
|                                                                                                    |                                                                                                    | 子中发货人的需求为<br>创建之后的位置。任f<br>进行了核对后,点击[         | 可显示之后<br>屏幕左边的      | 9                                   | 件,8200 <sup>-</sup><br>会倒置AS<br>nt"按钮,絫                | 1405需要5<br>N出错。<br>《后参阅PF                                                            | 00件。菁≥<br>℃                                                                             | 求必须显<br>19页。                                                                                       |
|                                                                                                    |                                                                                                    | 子中发货人的需求为<br>创建之后的位置。任f<br>进行了核对后,点击J         | 可显示之后<br>屏幕左边的      | 9                                   | 件,8200 <sup>-</sup><br>会倒置AS<br>nt"按钮,条                | 1405需要5<br>N出错。<br>然后参阅PF                                                            | 00件。菁科<br>PT第9至第                                                                        | ≮必须显<br>19页。                                                                                       |
|                                                                                                    |                                                                                                    | 子中发货人的需求为<br>创建之后的位置。任f<br>进行了核对后,点击 <u>[</u> | 可显示之后<br>屏幕左边的      | 9                                   | 件,8200 <sup>-</sup><br>会倒置AS<br>nt"按钮,系                | 1405需要5<br>N出错。<br>《后参阅PF                                                            | 00件。菁≯<br>℃T第9至第                                                                        | ≮必须显<br>19页。                                                                                       |
|                                                                                                    |                                                                                                    | 子中发货人的需求为<br>创建之后的位置。任f<br>进行了核对后,点击[         | 可显示之后<br>屏幕左边的      | 9                                   | 件,8200 <sup>-</sup><br>会倒置AS<br>nt"按钮,系                | 1405需要5<br>N出错。<br>《后参阅PF                                                            | 00件。菁ネ<br>₽T第9至第                                                                        | ≮必须显<br>19页。                                                                                       |
|                                                                                                    |                                                                                                    | 子中发货人的需求为<br>创建之后的位置。任f<br>进行了核对后,点击[         | 可显示之后<br>屏幕左边的      | 9 需要600<br>舌的需求将<br>句"Shipmer       | 件,8200 <sup>-</sup><br>会倒置AS<br>nt"按钮,絫                | 1405需要5<br>N出错。<br>然后参阅PF                                                            | 00件。菁ネ<br>₽T第9至第                                                                        | ≮必须显<br>19页。                                                                                       |
|                                                                                                    |                                                                                                    | 子中发货人的<br>创建之后的位置<br>进行了核对后                   | 高水为<br>置。任亻<br>,点击Ⅰ | 需求为 8200157<br>置。任何显示之斥<br>,点击屏幕左边的 | 需求为 82001579 需要600<br>置。任何显示之后的需求将<br>,点击屏幕左边的"Shipmer | 需求为 82001579 需要600件,8200 <sup>-</sup><br>置。任何显示之后的需求将会倒置AS<br>,点击屏幕左边的"Shipment"按钮,条 | 需求为 82001579 需要600件,82001405需要5<br>置。任何显示之后的需求将会倒置ASN出错。<br>,点击屏幕左边的"Shipment"按钮,然后参阅PF | 需求为 82001579 需要600件,82001405需要500件。需素<br>置。任何显示之后的需求将会倒置ASN出错。<br>,点击屏幕左边的"Shipment"按钮,然后参阅PPT第9至第 |

😂 🔀 🛞 🖼 💽 📨 🛑 Carrie Johns... 📑 Stock/Requir...

🛃 start

🐻 Microsoft Po... 🖉 SupplyWEB... 👌 SupplyWEB...

🐏 Document1 -... 🧷 🐺 🔏 💓 🔇 🍪 🕵 🛒 🖧 8:47 AM

| Demar                      | <b>id</b> Demand                          | Summary                     |                        |                      |                        |                                                                   |                                            |                         |
|----------------------------|-------------------------------------------|-----------------------------|------------------------|----------------------|------------------------|-------------------------------------------------------------------|--------------------------------------------|-------------------------|
|                            |                                           |                             |                        |                      |                        |                                                                   |                                            |                         |
| Dema                       | nd Summa                                  | ry                          |                        |                      |                        |                                                                   |                                            |                         |
| Selecter                   | d Criteria                                |                             |                        |                      |                        |                                                                   |                                            |                         |
| jed<br>Facility            | s                                         | hip To                      |                        |                      |                        | Ship From                                                         |                                            |                         |
| Seward                     | V                                         | •<br>VALKER MANUFACTURING • | SEWARD                 |                      |                        | Caterpillar Inbound L                                             | ogistics                                   |                         |
|                            |                                           |                             |                        |                      |                        |                                                                   |                                            |                         |
| 7 Day Ca                   | alendar                                   |                             |                        |                      |                        |                                                                   |                                            |                         |
| Customer<br>Supplier       | Part /<br>Part                            | Wednesday<br>09-08-2010     | Thursday<br>09-09-2010 | Friday<br>09-10-2010 | Saturday<br>09-11-2010 | Sunday<br>09-12-2010                                              | Monday<br>09-13-2010                       | Tuesday<br>09-14-2010   |
| 8200140                    | )5                                        | ∢ 500                       |                        |                      |                        |                                                                   |                                            |                         |
| 820015                     | 79                                        | ∢ 600                       |                        |                      |                        |                                                                   |                                            |                         |
| 820016                     | 91                                        | <b>▲</b> 1                  |                        |                      |                        |                                                                   |                                            |                         |
| 820021                     | 38                                        | ₹64                         |                        |                      |                        |                                                                   |                                            |                         |
| ry 820212                  | 79                                        | ₹ 200                       |                        |                      |                        |                                                                   |                                            |                         |
| Include                    | s Past Due Dema                           | and                         |                        |                      |                        |                                                                   |                                            |                         |
|                            |                                           |                             |                        |                      |                        |                                                                   |                                            |                         |
|                            |                                           |                             |                        |                      |                        |                                                                   |                                            |                         |
| ns                         |                                           |                             |                        |                      |                        |                                                                   |                                            |                         |
|                            |                                           |                             |                        |                      |                        |                                                                   |                                            |                         |
|                            |                                           |                             |                        |                      |                        |                                                                   |                                            |                         |
|                            |                                           |                             |                        |                      |                        |                                                                   |                                            |                         |
|                            |                                           |                             |                        |                      |                        |                                                                   |                                            |                         |
|                            |                                           |                             |                        | 01                   | <del>*</del> ¥         |                                                                   |                                            |                         |
|                            |                                           | 点击'                         | "Create S              | Shipper"3            | 菜单                     |                                                                   |                                            |                         |
|                            |                                           |                             | "Create                | Shipper"컄            | 菜单                     |                                                                   |                                            |                         |
|                            |                                           |                             | "Create                | Shipper"컄            | 菜单                     |                                                                   |                                            |                         |
|                            |                                           | 点击                          | "Create S              | Shipper"3            | 菜单                     |                                                                   |                                            |                         |
|                            |                                           | 点击                          | "Create S              | Shipper"컄            | 菜单                     |                                                                   |                                            |                         |
|                            |                                           | —— 点击'                      | "Create S              | Shipper"컄            | 菜单                     |                                                                   |                                            |                         |
|                            |                                           | —— 点击'                      | "Create S              | Shipper"3            | 菜单                     |                                                                   |                                            |                         |
|                            |                                           | —— 点击                       | "Create S              | Shipper"컄            | 菜单                     |                                                                   |                                            |                         |
|                            |                                           | —— 点击                       | "Create S              | Shipper"컄            | 菜单                     |                                                                   |                                            |                         |
|                            |                                           | 点击'                         | "Create \$             | Shipper"≸            | 菜单                     |                                                                   |                                            |                         |
|                            |                                           | —— 点击                       | "Create                | Shipper"≸            | 菜单                     |                                                                   |                                            |                         |
|                            |                                           | —— 点击'                      | "Create \$             | Shipper"≸            | 菜单                     |                                                                   |                                            |                         |
|                            |                                           | —— 点击'                      | "Create                | Shipper"컄            | 哀单                     |                                                                   |                                            |                         |
|                            |                                           | —— 点击'                      | "Create                | Shipper"컄            | 菜单                     |                                                                   |                                            |                         |
|                            |                                           | —— 点击                       | "Create \$             | Shipper"≸            | 菜单                     |                                                                   |                                            |                         |
| © Copyrigh<br>and/or its a | t 2008 Infor Gioba<br>ffiliates and subsi | 点击'                         | "Create \$             | Shipper"3            | <b>菜单</b>              | ks set forth herein are traden<br>harked with an asterisk (*) are | narks and/or registered trade<br>required. | lemarks of Infor Global |

| 🚰 SupplyWEB® 10.1.3                                     | Supplier   Admin - Microsoft Internet Explorer provided by Tenneco IT                                                                                                    |            |
|---------------------------------------------------------|----------------------------------------------------------------------------------------------------|------------|
| (infor) 4 🔒 🗄                                           | E E P Tenneco Automotive                                                                                                    | ×          |
| 🖃 Demand                                                | Chinmante Chinner                                                                                                    |            |
| Schedules                                               | Snipments Snipper                                                                                                    |            |
| Discrete POs<br>Blanket POs                             | Shinner                                                                                                    |            |
| Demand Summary                                          |                                                                                                    |            |
| 🛨 Kanban                                                | Cambridge                                                                                                    |            |
| <ul> <li>Supplier Managed</li> <li>Inventory</li> </ul> | Ship To WALKER MANUFACTURING - CAMBRIDGE V                                                                                                    |            |
| 🖃 Shipments                                             | Ship From Caterpillar Inbound Logistics 🗸                                                                                                    |            |
| Create Shipper                                          | Shipper *                                                                                                    |            |
| View Shippers<br>View ASNs                              | Number 140                                                                                                    |            |
| View AETC                                               | Continue                                                                                                    |            |
| Fulfillment                                             |                                                                                                    |            |
| Updates<br>Reprint/Purge                                |                                                                                                    |            |
| Labels<br>Global Track 9                                |                                                                                                    |            |
| Trace                                                   | 1. 点击卜拉前头选择止朔的友货人信息,供应商的这些信息是需要通过ASN友达                                                                                                    |            |
| Shipping History                                        | 的。"Facility"和"Shin To"字段应为相同。这是你产品所发往的地址。                                                                                                    |            |
| Delivery                                                |                                                                                                    |            |
| Performance                                             |                                                                                                    |            |
| + Reports                                               | 2. "Ship From"字段为你自已的工厂。"Ship From"很有可能具有两个不同。选择                                                                                                    |            |
|                                                         |                                                                                                    |            |
| Preferences                                             | 这取厌丁你的ASN定通过EDI反达的,还定通过于工力式反达。如你定通过于                                                                                                    |            |
|                                                         | 工方式发送,你需要选择你公司的实际名称。                                                                                                    |            |
| нер                                                     |                                                                                                    |            |
|                                                         |                                                                                                    |            |
|                                                         | ┃3. "Shipper Number" 可以是你的装运单或是提单号。通过这一单号你的供应商可                                                                                                    |            |
|                                                         | 以收到後 并且这单号需要显示在纸制单证上                                                                                                    |            |
|                                                         | 以收到贝,开旦这半与需安亚小仁纸刷半虹工。                                                                                                    |            |
|                                                         |                                                                                                    |            |
|                                                         | Λ 占击"Continue"按钮                                                                                                    |            |
|                                                         |                                                                                                    |            |
|                                                         |                                                                                                    | _          |
|                                                         |                                                                                                    |            |
|                                                         |                                                                                                    |            |
|                                                         |                                                                                                    |            |
|                                                         |                                                                                                    |            |
|                                                         |                                                                                                    |            |
|                                                         | © Copyright 2008 Infor Global Solutions Technology GmbH and/or its affiliates and subsidiaries. All rights reserved. The word and design marks set forth herein are trademarks and/or registered trademarks of Infor Global Solut | tions GmbH |
|                                                         | and/or its affiliates and subsidiaries. All rights reserved. All other trademarks listed herein are the property of their respective owners. Fields marked with an asterisk (*) are required.                                     |            |
| at                                                      |                                                                                                    |            |
| 🤳 start 🔰 😂 🔁 🕻                                         | 🥙 🜐 🗷 💽 💯 🛑 Carrie Johns <table-cell-rows> Stock/Requir 💿 Microsoft Po 🗳 SupplyWEB 🦉 SupplyWEB 🔮 Document 1 🧷 💯 🔏 🎲 🔇 🎉 🛒</table-cell-rows>                                                                                       | 👌 8:57 AM  |
|                                                         |                                                                                                    |            |

| SupplyWEB® 10.1.3                                     | l   Sup                                          | plier   Admin - Micros                                                                                          | oft Internet                                                | Explor                                           | er provided by Ter                                                                  | nneco IT                                                                        |                         |                                                      |                                                      |                           |                     |                                                       |                      |
|-------------------------------------------------------|--------------------------------------------------|----------------------------------------------------------------------------------------------------|-------------------------------------------------------------|--------------------------------------------------|-------------------------------------------------------------------------------------|---------------------------------------------------------------------------------|-------------------------|------------------------------------------------------|------------------------------------------------------|---------------------------|---------------------|-------------------------------------------------------|----------------------|
| (INTOB) 4 1                                           |                                                  | Tenneco                                                                                                    | o Automotive                                                |                                                  |                                                                                     |                                                                                 |                         |                                                      |                                                      |                           |                     |                                                       | ×                    |
| Demand     Schedules     Discrete POs     Blanket POs | SI                                               | nipments Create Si                                                                                              | hipper                                                      |                                                  |                                                                                     |                                                                                 |                         |                                                      |                                                      |                           |                     |                                                       |                      |
| Demand Summary                                        | 122                                              | coquitornen co                                                                                                  |                                                             |                                                  |                                                                                     |                                                                                 |                         |                                                      |                                                      |                           |                     |                                                       |                      |
| + Kanban                                              | S                                                | hipping Information                                                                                             |                                                             |                                                  |                                                                                     |                                                                                 |                         |                                                      |                                                      |                           |                     |                                                       |                      |
| Inventory                                             | Fa                                               | scility                                                                                                    | Ship                                                        | То                                               |                                                                                     |                                                                                 | Supp                    | plier                                                |                                                      |                           | st                  | hip From                                              |                      |
| <ul> <li>Shipments</li> </ul>                         | S-<br>1                                          | eward<br>111 Izzak Walton Road                                                                                  | WA<br>111                                                   | LKER MAI<br>1 Izzak V                            | NUFACTURING - SEW<br>Valton Road                                                    | ARD                                                                             | ILC<br>102              | - Caterpillar Inbound I<br>A South Duncan Road       | Logistics Center                                     |                           | C<br>1              | aterpillar Inbound Logistics<br>02A South Duncan Road |                      |
| View Shippers                                         | U                                                | eward,NE 68434<br>NITED STATES                                                                                  | UN                                                          | TED STA                                          | 8434<br>TES                                                                         |                                                                                 | UNI                     | ITED STATES                                          |                                                      |                           | U                   | NITED STATES                                          |                      |
| View ASNs<br>View AETC                                | R                                                | equirement Filters                                                                                              |                                                             | _                                                |                                                                                     |                                                                                 |                         |                                                      |                                                      |                           |                     |                                                       |                      |
| Requests<br>Fulfillment                               | R                                                | equirement View                                                                                                 |                                                             |                                                  | 180 0                                                                               |                                                                                 |                         | Ship Coverage                                        |                                                      |                           | 180                 | n                                                     |                      |
| Updates<br>Reprint/Purge                              |                                                  | and Time                                                                                                    |                                                             |                                                  | Days                                                                                |                                                                                 |                         | Deck                                                 |                                                      |                           | 1.00                | -                                                     |                      |
| Labels<br>Global Track &                              |                                                  |                                                                                                    |                                                             |                                                  | 0 Days  1                                                                           | Hrs 0 Mins                                                                      |                         | DOCK                                                 |                                                      |                           | 1                   |                                                       |                      |
| Trace<br>Shinning History                             | те                                               | est or Production                                                                                               |                                                             |                                                  | Production 💌                                                                        |                                                                                 |                         | PO Number                                            |                                                      |                           | 1                   |                                                       |                      |
| + Receipts                                            |                                                  |                                                                                                    |                                                             |                                                  |                                                                                     |                                                                                 | Sea                     | roh                                                  | h                                                    |                           |                     |                                                       |                      |
| Delivery     Performance                              | P                                                | art list                                                                                                    | а                                                           |                                                  |                                                                                     |                                                                                 |                         |                                                      |                                                      |                           |                     |                                                       |                      |
| + Reports                                             |                                                  |                                                                                                    |                                                             |                                                  |                                                                                     |                                                                                 |                         |                                                      |                                                      |                           |                     |                                                       |                      |
| Communications                                        |                                                  | Part                                                                                                    | Descrip d                                                   | accrintio                                        |                                                                                     | PO Number                                                                       | Suggested Ship Qty.     |                                                      |                                                      | r.                        |                     | Procurement Method                                    |                      |
| + Security<br>+ Preferences                           | -                                                |                                                                                                    | 01001                                                       | - scriptio                                       |                                                                                     | 55555272555555555                                                               | 040                     |                                                      | l                                                    | 500                       |                     | Shipping Schedule                                     |                      |
| 🕂 Setup                                               | 0                                                | 82001579                                                                                                    | 820015790                                                   | escriptio                                        | n                                                                                   | 55000272380000930                                                               | 045                     | 600                                                  |                                                      |                           |                     | Shipping Schedule                                     |                      |
| + Help                                                |                                                  | 82001691                                                                                                    | 820016910                                                   | escriptio                                        | n                                                                                   | 55000272380000930                                                               | 045                     | 45 3                                                 |                                                      |                           |                     | Shipping Schedule                                     |                      |
|                                                       | 0                                                | 82002188                                                                                                    | 820021880                                                   | Description 550002723800009300                   |                                                                                     |                                                                                 | 1,857                   |                                                      | 1,857                                                |                           | Shipping Schedule   |                                                       |                      |
|                                                       | 0                                                | 82021279                                                                                                    | 820212790                                                   | escriptio                                        | n                                                                                   | 55000272380000930                                                               | 045                     |                                                      | 5                                                    | 200                       |                     | Shipping Schedule                                     |                      |
|                                                       | -                                                |                                                                                                    |                                                             |                                                  |                                                                                     |                                                                                 |                         |                                                      |                                                      |                           |                     |                                                       |                      |
|                                                       |                                                  |                                                                                                    |                                                             |                                                  |                                                                                     | Create Sh                                                                       | hipper                  | Canoel                                               |                                                      |                           |                     |                                                       |                      |
| a)<br>b)<br>c)<br>d)<br>2. Move o                     | Requ<br>Ship<br>Unch<br>Trans<br>transi<br>on to | irement View-this<br>Coverage-This is<br>eck the white box<br>it Time-enterOd<br>t time so Supply V<br>Slide 12 | s is the num<br>the num<br>next to<br>ays 0 hrs<br>Web does | umber<br>ber of<br>'Incluc<br>: 1 mir<br>: not r | of days that y<br>days that Sup<br>le Weekends"<br>i. The custom<br>eed to figure t | ou want supply w<br>ply Web will show<br>er's system whic<br>his for the suppli | veb<br>wdu<br>hd<br>er. | to show the m<br>emand in the "<br>rives the dema    | aterial release<br>Demand Sum<br>Ind in Supply '     | es.<br>mary"<br>Web s     | applic<br>hould :   | ation.<br>already take in account                     | the                  |
| 2 Daves                                               | @ C<br>and                                       | opyright 2008 Infor Global So<br>Vor its affiliates and subsidiar                                               | lutions Technol<br>ies. All rights re                       | ogy Gmbi<br>served. All                          | I and/or its affiliates and<br>other trademarks listed                              | subsidiaries. All rights reser<br>herein are the property of th                 | rved. 1<br>eir re       | The word and design mar<br>spective owners. Fields n | ks set forth herein are t<br>narked with an asterisk | rademarks<br>(*) are requ | and/or reg<br>ired. | gistered trademarks of Infor Global Soluti            | ons GmbH             |
| 🦺 start 🔰 😂 🍽                                         | 6                                                | ) 🖾 🐼 📨 🧰 🧠                                                                                                    | arrie Johnson.                                              |                                                  | Stock/Require                                                                       | Microsoft Powe                                                                  | <b>a</b>                | SupplyWEB® 1                                         | SupplyWEB® 1                                         | (1)<br>(1)<br>(1)         | ocument1            | -M / @ 2 7 (8)=                                       | <sup>0</sup> 9:07 AM |
| 1. 你第一次还                                              | 对所说                                              | 选择的客户输入AS                                                                                                    | N时,需                                                        | 要在以                                              | 下字段输入信                                                                              | 息。                                                                              |                         |                                                      |                                                      |                           |                     |                                                       |                      |
| a. Require                                            | emen                                             | it View: 这是希望到                                                                                                  | 系统显示                                                        | 物料信                                              | 息发布的天数。                                                                             | 0                                                                               |                         |                                                      |                                                      |                           |                     |                                                       |                      |
| b. Ship Co                                            | overa                                            | .ge: 系统在"Dema                                                                                                   | nd Sumr                                                     | nary"d                                           | 中显示的天数。                                                                             |                                                                                 |                         |                                                      |                                                      |                           |                     |                                                       |                      |
| c. "Include                                           | e We                                             | ekends" 左边的白                                                                                                    | 色框。                                                         |                                                  |                                                                                     |                                                                                 |                         |                                                      |                                                      |                           |                     |                                                       |                      |
| d. Transit                                            | Time                                             | : 输入0天0小时15                                                                                                    | 分。由于                                                        | 客户W                                              | eb Supply中需                                                                         | 『求的激发系统已                                                                        | 经考                      | 皆虑了运输时间                                              | ,所以对于供                                               | 应商来                       | R说不想                | 就不需要计算这一时间。                                           |                      |
| 2. Move on t                                          | o slid                                           | e 12                                                                                                    |                                                             |                                                  |                                                                                     |                                                                                 |                         |                                                      |                                                      |                           |                     |                                                       |                      |
|                                                       |                                                  |                                                                                                    |                                                             |                                                  |                                                                                     |                                                                                 |                         |                                                      |                                                      |                           |                     |                                                       |                      |

| SupplyWEB® 10.1.3                                       | Su   | ıppli  | er   Admin - Micro          | soft Inter      | net Explor                  | er provided by Te             | nneco IT                       |           |                            |                       |                                                                                                    |                                         |                   |                         |                |  |
|---------------------------------------------------------|------|--------|-----------------------------|-----------------|-----------------------------|-------------------------------|--------------------------------|-----------|----------------------------|-----------------------|----------------------------------------------------------------------------------------------------|-----------------------------------------|-------------------|-------------------------|----------------|--|
| (infer) 🖗 🔒 (                                           |      | 5      | Tenneo                      | o Automoti      | ive                         |                               |                                |           |                            |                       |                                                                                                    |                                         |                   |                         | ×              |  |
| Demand                                                  |      |        |                             |                 |                             |                               |                                |           |                            |                       |                                                                                                    |                                         |                   |                         |                |  |
| Schedules                                               |      | Ship   | ments Create S              | shipper         |                             |                               |                                |           |                            |                       |                                                                                                    |                                         |                   |                         |                |  |
| Discrete POs<br>Blanket DOs                             | B    | 400    |                             |                 |                             |                               |                                | //////    |                            |                       |                                                                                                    |                                         |                   |                         |                |  |
| Demand Summary                                          |      | Rec    | quirements                  |                 |                             |                               |                                |           |                            |                       |                                                                                                    |                                         |                   |                         |                |  |
| 🕂 Kanban                                                |      | Shini  | aing Information            |                 |                             |                               |                                |           |                            |                       |                                                                                                    |                                         |                   |                         |                |  |
| <ul> <li>Supplier Managed</li> <li>Inventory</li> </ul> | 2    | Facili | tv                          |                 | Ship To                     |                               |                                | Sup       | oplier                     |                       |                                                                                                    | ::::::::::::::::::::::::::::::::::::::: | Ship From         |                         |                |  |
| <ul> <li>Shipments</li> </ul>                           |      | Sewa   | - <b>,</b><br>rd            |                 | WALKER MA                   | NUFACTURING - SEV             | WARD                           | ILC       | C - Caterpillar Inbound L  | ogistics Center       |                                                                                                    |                                         | Caterpillar I     | Inbound Logistics       |                |  |
| Create Shipper                                          |      | 1111   | Izzak Walton Road           |                 | 1111 Izzak (<br>Soward NE 6 | Valton Road<br>9434           |                                | 10:<br>Ch | 2A South Duncan Road       |                       |                                                                                                    |                                         | 102A South        | n Duncan Road           |                |  |
| View Shippers                                           |      | UNIT   | ED STATES                   | ì               | UNITED ST                   | ATES                          |                                | UN        | ITED STATES                |                       |                                                                                                    |                                         | UNITED ST         | NITED STATES            |                |  |
| View ASNs                                               | B    | Down   | iromont Filtoro             |                 |                             |                               |                                |           |                            |                       |                                                                                                    |                                         |                   |                         |                |  |
| Requests                                                |      | Requ   | in ement Filters            |                 | alla                        |                               |                                |           |                            |                       |                                                                                                    |                                         | _                 |                         |                |  |
| Fulfillment<br>Updates                                  |      | Requi  | rement ¥iew                 |                 | 910                         | 180 Days                      |                                |           | Ship Coverage              |                       | 919                                                                                                    | 180                                     | Days              | 🔽 Include Weeke         | inds           |  |
| Reprint/Purge                                           |      | Trans  | it Time                     |                 | *                           | 0 Days 1                      | Hrs 0 Mins                     |           | Dock                       |                       |                                                                                                    |                                         | _                 |                         |                |  |
| Global Track &                                          | -    | Tact   | v Draduction                |                 |                             |                               |                                |           | PO Number                  |                       |                                                                                                    | ·                                       |                   |                         |                |  |
| Trace<br>Shipping History                               |      |        |                             |                 |                             | Production                    |                                |           |                            |                       |                                                                                                    |                                         |                   |                         |                |  |
| + Receipts                                              |      |        |                             |                 |                             |                               |                                | Sea       | arch                       |                       |                                                                                                    |                                         |                   |                         |                |  |
| Delivery                                                | E E  | 2000   |                             |                 |                             |                               |                                |           |                            |                       |                                                                                                    |                                         |                   |                         |                |  |
| Performance                                             |      | Рап    | List                        |                 |                             |                               |                                |           |                            |                       | Auggested Ship Qty. Procurement Method  Shipping Schedule  Shipping Schedule  Shipping Schedule  Shipping Schedule  Shipping Schedule  Shipping Schedule |                                         |                   |                         |                |  |
| Communications                                          |      |        | Part                        | Descriptio      | on                          |                               | PO Number                      |           |                            | Suggested Ship        | Qty.                                                                                                    |                                         | Procure           | ement Method            |                |  |
| —<br>∃ Security                                         |      |        | 82001405                    | 8200140         | )5 Descriptio               | n                             | 5500027238000093               | 0045      |                            |                       | 500                                                                                                    |                                         | Shippin           | g Schedule              |                |  |
| Preferences                                             | 1    |        | 82001579                    | 8200157         | 9 Descriptio                | cription 55000272380000930045 |                                |           |                            | 2                     |                                                                                                    |                                         | Shippin           | a Schedule              |                |  |
|                                                         | -    |        |                             |                 |                             | •                             |                                |           |                            |                       |                                                                                                    |                                         |                   |                         |                |  |
| нер                                                     |      |        | 82001691                    | 8200169         | 1 Descriptio                | scription 55000272380000930   |                                |           | 3                          |                       |                                                                                                    |                                         | Shipping Schedule |                         |                |  |
|                                                         |      |        | 82002188                    | 8200218         | 8 Descriptio                | n                             | 5500027238000093               | 0045      |                            | 1,857                 |                                                                                                    |                                         | Shipping Schedule |                         |                |  |
|                                                         |      |        | 82021279                    | 8202127         | 9 Descriptio                | n                             | 5500027238000093               | 0045      |                            |                       | 200                                                                                                    |                                         | Shippin           | g Schedule              |                |  |
|                                                         |      |        |                             |                 |                             |                               | 3 Create                       | Shinne    | er Cancel                  |                       |                                                                                                    |                                         |                   |                         |                |  |
|                                                         | B    |        |                             |                 |                             |                               | Greate                         | omppe     |                            |                       |                                                                                                    |                                         |                   |                         |                |  |
|                                                         |      |        |                             |                 |                             |                               |                                |           |                            |                       |                                                                                                    |                                         |                   |                         |                |  |
| 1. 对于                                                   | 需    | 要仓     | ))建ASN的采                    | 购单号             | 子, 単き                       | 占每个产品号                        | 是在边的白色?                        | ト框        | ፩。注意如你看                    | <b>昏到同一ざ</b>          | ᠮ品号Σ                                                                                                    | 村应 ]                                    | F-个リ              | 以上的采购.                  | 单号,            |  |
| 那么                                                      | 客È   | ∍重     | 要向系统发                       | 送命令             | ·将早期                        | 的未完成雲                         | 求删除。                           |           |                            |                       |                                                                                                    |                                         |                   |                         |                |  |
|                                                         | н,   |        |                             |                 | 13 1 24                     |                               | 3 - 1433 1-3 - 0               |           |                            |                       |                                                                                                    |                                         |                   |                         |                |  |
| 2 在"Si                                                  | uac  | ies    | ted Ship Otv                | " 字新            | 中输入                         | 发运单上的                         | 实际发货数量                         | •         |                            |                       |                                                                                                    |                                         |                   |                         |                |  |
|                                                         | 495  | ,00    |                             | 1 141           |                             |                               |                                | 0         |                            |                       |                                                                                                    |                                         |                   |                         |                |  |
| っ ち土・                                                   | "~~~ | ~ ~ t  | o obiopor"+中                | έΠ              |                             |                               |                                |           |                            |                       |                                                                                                    |                                         |                   |                         |                |  |
| 3. 点山                                                   |      | eai    | e snipper <u>w</u>          | പര              |                             |                               |                                |           |                            |                       |                                                                                                    |                                         |                   |                         |                |  |
|                                                         |      |        |                             |                 |                             |                               |                                |           |                            |                       |                                                                                                    |                                         |                   |                         |                |  |
|                                                         | e    | Сору   | right 2008 Infor Global S   | olutions Tech   | nnology Gmbł                | l and/or its affiliates and   | l subsidiaries. All rights res | erved.    | The word and design mark   | ks set forth herein a | re trademark:                                                                                                    | s and/or re                             | egistered trac    | demarks of Infor Global | Solutions GmbH |  |
|                                                         | а    | nd/or  | its affiliates and subsidia | ries. All right | s reserved. A               | other trademarks listed       | I herein are the property of   | their re  | espective owners. Fields m | arked with an asteri  | isk (*) are req                                                                                                    | Croate                                  | ad by Ca          | arria Johnson T         | onnoco Inc     |  |
| A Dapa                                                  |      |        |                             |                 |                             |                               |                                |           |                            |                       |                                                                                                    | oreale                                  | eu by Ca          |                         | transf         |  |
| 🦺 start 📄 😂 ট                                           | ۲    | •      | x 💽 👿 🛛 📵 🛛                 | Carrie Johnso   | on 🦵                        | Stock/Require                 | Microsoft Powe                 | 4         | SupplyWEB® 1 🦉             | SupplyWEB® 1.         | 🖭 c                                                                                                    | ocument                                 | 1 - Mi            | 1 💀 💪 🍞 🔇               | 🎒 🔊 9:20 AM    |  |
|                                                         |      |        |                             |                 |                             |                               |                                |           |                            |                       |                                                                                                    |                                         |                   |                         |                |  |

| SupplyWEB® 10.1.3                             | Supplier   Admin -                                      | Microsoft Internet Exp                                           | lorer provided by Tenned                                                    | co IT                                                       |                                                                           |                                                                         |                                               |                                      |
|-----------------------------------------------|---------------------------------------------------------|------------------------------------------------------------------|-----------------------------------------------------------------------------|-------------------------------------------------------------|---------------------------------------------------------------------------|-------------------------------------------------------------------------|-----------------------------------------------|--------------------------------------|
| <u>infor</u> ) 🖗 🔒 [                          |                                                         | Tenneco Automotive                                               |                                                                             |                                                             |                                                                           |                                                                         |                                               |                                      |
| <b>Demand</b><br>Schedules                    | Shipments Ship                                          | pers                                                             |                                                                             |                                                             |                                                                           |                                                                         |                                               |                                      |
| Discrete POs<br>Blanket POs<br>Demand Summary | Shipper                                                 |                                                                  |                                                                             |                                                             |                                                                           |                                                                         |                                               |                                      |
| Kanban                                        | Shipping Informatio                                     | n                                                                |                                                                             |                                                             |                                                                           |                                                                         |                                               |                                      |
| Supplier Managed                              | Facility                                                | Ship To                                                          |                                                                             | S                                                           | upplier                                                                   |                                                                         | Ship From                                     |                                      |
| Shipments                                     | Seward<br>1111 Izzak Walton Ro                          | oad WALKER<br>1111 Izz.<br>Soward N                              | MANUFACTURING - SEWARD<br>ak Walton Road                                    |                                                             | <br>.C - Caterpillar Inboun<br>02A South Duncan Ros<br>bampaign II, 61922 | nd Logistics Center<br>ad                                               | Caterpillar In<br>102A South I<br>Champign II | bound Logistics<br>Duncan Road       |
| View Shippers                                 | UNITED STATES                                           | UNITED :                                                         | STATES                                                                      | Ŭ                                                           | NITED STATES                                                              |                                                                         | UNITED STA                                    | TES                                  |
| View ASNs<br>View AETC                        | Header Information                                      |                                                                  |                                                                             |                                                             |                                                                           |                                                                         |                                               |                                      |
| lequests                                      | Shipper Number                                          |                                                                  | 6615                                                                        |                                                             | Ship Date & Time                                                          |                                                                         | 09-08-2010 08:39:                             | 40 AM CDT                            |
| pdates                                        | Freight                                                 |                                                                  | Collect                                                                     |                                                             | Expected Arrival Da                                                       | ate & Time                                                              | 09-08-2010 09:39:                             | 40 AM CDT                            |
| eprint/Purge<br>abels                         | AETC                                                    |                                                                  |                                                                             |                                                             | AETC Responsibility                                                       |                                                                         |                                               |                                      |
| lobal Track &<br>race                         | Vehicle Number                                          |                                                                  |                                                                             |                                                             | Transport                                                                 |                                                                         |                                               |                                      |
| hipping History                               | Route Code                                              |                                                                  |                                                                             |                                                             | Dock                                                                      |                                                                         |                                               |                                      |
| eceipts                                       | SCAC                                                    |                                                                  |                                                                             |                                                             | Test or Production                                                        |                                                                         | Production                                    |                                      |
| elivery                                       | Pro Number                                              |                                                                  |                                                                             |                                                             | Remarks                                                                   |                                                                         |                                               |                                      |
| errormance                                    | Bill of lading number                                   |                                                                  |                                                                             |                                                             |                                                                           |                                                                         |                                               |                                      |
| ommunications                                 | Carrier                                                 |                                                                  |                                                                             |                                                             |                                                                           |                                                                         |                                               |                                      |
| ecurity                                       |                                                         |                                                                  | 8                                                                           |                                                             | -                                                                         |                                                                         |                                               |                                      |
| references                                    | Supplier Attached File                                  | •<                                                               |                                                                             |                                                             | March Ella                                                                | Delate File                                                             |                                               |                                      |
| etup                                          |                                                         |                                                                  |                                                                             |                                                             | owse                                                                      |                                                                         |                                               |                                      |
| elp                                           |                                                         |                                                                  |                                                                             | Edit                                                        | AETC Request                                                              |                                                                         |                                               |                                      |
|                                               |                                                         |                                                                  |                                                                             |                                                             |                                                                           |                                                                         |                                               |                                      |
|                                               | Line Items                                              |                                                                  |                                                                             |                                                             |                                                                           |                                                                         |                                               |                                      |
|                                               | Line Delete<br>Item                                     | Customer Part Number                                             | r                                                                           | Purchase Order                                              |                                                                           | Qu                                                                      | iantity Shipped                               | UofM                                 |
|                                               |                                                         | 82001405                                                         |                                                                             | 55000272380000                                              | 930045                                                                    |                                                                         |                                               | 500 EA                               |
|                                               |                                                         | 82001579                                                         |                                                                             | 55000272380000                                              | 930045                                                                    |                                                                         |                                               | 600 EA                               |
|                                               |                                                         |                                                                  |                                                                             | Add Line Item                                               | Delete Line Items                                                         |                                                                         |                                               |                                      |
|                                               |                                                         | Drint Obing                                                      |                                                                             |                                                             |                                                                           |                                                                         |                                               |                                      |
|                                               |                                                         | Print Shipp                                                      | ing Documents                                                               |                                                             |                                                                           | Preview                                                                 | Validate Publish                              |                                      |
|                                               |                                                         |                                                                  |                                                                             |                                                             |                                                                           |                                                                         |                                               |                                      |
|                                               | © Copyright 2008 Infor G<br>and/or its affiliates and s | lobal Solutions Technology G<br>ubsidiaries. All rights reserved | mbH and/or its affiliates and subsi<br>I. All other trademarks listed herei | idiaries. All rights reserve<br>n are the property of their | d. The word and design n<br>respective owners. Field:                     | narks set forth herein are trader<br>Is marked with an asterisk (*) are | marks and/or registered trade<br>e required.  | marks of Infor Global Solutions GmbH |
| start 🔰 😂 ଢ                                   | 6 🛑 🛛 🗿 🕅                                               | 🌐 Carrie John 🛛 🦵                                                | Stock/Requi 🛛 📻 Routing                                                     | g Re 🛛 📻 SAP Eas                                            | y A 🛛 🗿 Microsof                                                          | ft P 🛛 🔊 2 Internet                                                     | ✓ 型 Document1                                 | 🥜 👰 🔏 🎓 < 🔊 9:39 A                   |
| 1. 检查所结                                       | 输入的信息,并                                                 | 保证信息完全                                                           | 正确。                                                                         |                                                             |                                                                           |                                                                         |                                               |                                      |
| 2. 点击" V                                      | ′alidate" 按钮。                                           |                                                                  |                                                                             |                                                             |                                                                           |                                                                         |                                               |                                      |
| 3. 针对某·<br>ASN先 <sup>·</sup>                  | 一特定的产品号<br>前没有被发送这                                      | 号,如先前已经<br>过,提示框提标                                               | 发送ASN,屏幕<br>你输入产品的净                                                         | 会出现核对成<br>重;请按第1!                                           | 功的提示。<br>5页操作。                                                            | 如出现核对成品                                                                 | 品的提示,请按                                       | 第18项操作。如                             |
|                                               |                                                         |                                                                  |                                                                             |                                                             |                                                                           |                                                                         |                                               |                                      |

| Tenneco Automotive<br>hippers<br>nust be entered for Line Item wi<br>nust be entered for Line Item wi<br>ation | ith part No 82001579 and 5500<br>ith part No 82001405 and 5500                         | 0272380000930045.                  |                                                                                                    |                                                                                                    |                                                               |                                                                                                    |
|----------------------------------------------------------------------------------------------------|----------------------------------------------------------------------------------------|------------------------------------|----------------------------------------------------------------------------------------------------|----------------------------------------------------------------------------------------------------|---------------------------------------------------------------|----------------------------------------------------------------------------------------------------|
| hippers<br>nust be entered for Line Item wi<br>nust be entered for Line Item wi<br>ation Ship To               | ith part No 82001579 and 5500<br>ith part No 82001405 and 5500                         | 0272380000930045.                  |                                                                                                    |                                                                                                    |                                                               |                                                                                                    |
| hippers<br>nust be entered for Line Item wi<br>nust be entered for Line Item wi<br>ation                       | ith part No 82001579 and 5500                                                          | 0272380000930045.                  |                                                                                                    |                                                                                                    |                                                               |                                                                                                    |
| nust be entered for Line Item wi<br>nust be entered for Line Item wi<br>ation                                  | ith part No 82001579 and 5500                                                          | 0272380000930045.                  |                                                                                                    |                                                                                                    |                                                               |                                                                                                    |
| aust be entered for Line Item wi<br>ation Ship To                                                              | ith part No 82001405 and 5500                                                          | 0272380000930045.                  |                                                                                                    |                                                                                                    |                                                               |                                                                                                    |
| ation Ship To                                                                                                  |                                                                                        |                                    |                                                                                                    |                                                                                                    |                                                               |                                                                                                    |
| ation Ship To                                                                                                  |                                                                                        |                                    |                                                                                                    |                                                                                                    |                                                               |                                                                                                    |
| ation Ship To                                                                                                  |                                                                                        |                                    |                                                                                                    |                                                                                                    |                                                               |                                                                                                    |
| Ship To                                                                                                    |                                                                                        |                                    |                                                                                                    |                                                                                                    |                                                               |                                                                                                    |
|                                                                                                    |                                                                                        | S                                  | ıpplier                                                                                                    | Ship From                                                                                                    |                                                               |                                                                                                    |
| WALKER M                                                                                                    | ANUFACTURING - SEWARD                                                                  | I                                  | C - Caternillar Inhound Logistics Center                                                                                                    |                                                                                                    | Caterpillar Inbound Logistic                                  | s                                                                                                    |
| n Road 1111 Izzał<br>Seward,NE<br>UNITED S                                                                     | Valton Road 1<br>8434 C<br>NTES U                                                      |                                    | 102A South Duncan Road<br>Champaign,IL 61822<br>UNITED STATES                                                                                                    |                                                                                                    | 102A South Duncan Road<br>Champaign,IL 61822<br>UNITED STATES |                                                                                                    |
| ion                                                                                                    |                                                                                        |                                    |                                                                                                    |                                                                                                    |                                                               |                                                                                                    |
| Shipper Number 6615                                                                                            |                                                                                        | Ship Date & Time                   |                                                                                                    | 09-0                                                                                                    | 09-08-2010 08:39:40 AM CDT                                    |                                                                                                    |
| Freight Collect                                                                                                |                                                                                        |                                    | Expected Arrival Date & Time                                                                                                    | 09-0                                                                                                    | 8-2010 09:39:40 AM CDT                                        |                                                                                                    |
| AETC                                                                                                    |                                                                                        |                                    | AETC Responsibility                                                                                                    |                                                                                                    |                                                               |                                                                                                    |
| Yehicle Number                                                                                                 |                                                                                        | Transport                          |                                                                                                    |                                                                                                    |                                                               |                                                                                                    |
| Route Code                                                                                                    |                                                                                        |                                    | Dock                                                                                                    |                                                                                                    |                                                               |                                                                                                    |
| SCAC                                                                                                    |                                                                                        | Test or Production                 |                                                                                                    | Prod                                                                                                    | uction                                                        |                                                                                                    |
|                                                                                                    |                                                                                        |                                    | Remarks                                                                                                    |                                                                                                    |                                                               |                                                                                                    |
| er                                                                                                    |                                                                                        |                                    |                                                                                                    |                                                                                                    |                                                               |                                                                                                    |
|                                                                                                    |                                                                                        |                                    |                                                                                                    |                                                                                                    |                                                               |                                                                                                    |
|                                                                                                    |                                                                                        |                                    |                                                                                                    |                                                                                                    |                                                               |                                                                                                    |
| Files                                                                                                    |                                                                                        | Br                                 | owse Attach File Delete File                                                                                                    |                                                                                                    |                                                               |                                                                                                    |
| Edit AETC Request                                                                                              |                                                                                        |                                    |                                                                                                    |                                                                                                    |                                                               |                                                                                                    |
| Line Items                                                                                                    |                                                                                        |                                    |                                                                                                    |                                                                                                    |                                                               |                                                                                                    |
| Customer Part Number                                                                                           |                                                                                        | Purchase Order                     | Q                                                                                                    |                                                                                                    | Quantity Shipped                                              |                                                                                                    |
| 82001405                                                                                                    |                                                                                        | 55000272380000                     | 930045                                                                                                    |                                                                                                    | 500                                                           | EA                                                                                                    |
| 82001579                                                                                                    |                                                                                        | 55000272380000                     | 930045                                                                                                    |                                                                                                    | 600                                                           | EA                                                                                                    |
|                                                                                                    |                                                                                        | Add Line Item                      | Delete Line Items                                                                                                    |                                                                                                    |                                                               |                                                                                                    |
| Print Shippir                                                                                                  | ng Documents                                                                           |                                    | Preview                                                                                                    | Validate                                                                                                    | Publish                                                       |                                                                                                    |
| r<br>umb                                                                                                    | mation  r  r  umber  hed Files  Customer Part Number  82001405 82001579  Print Shippir | mation  r  6615  Collect  r  r   r | mation       6615         r       6615         r       0         umber       0         hed Files       0         Edit       0         generation       0         generation       0         < | mation  r  6615  Collect  Ship Date & Time  Sapected Arrival Date & Time  AETC Responsibility  r  Collect  AETC Responsibility  r  Conserved  Conserved | mation                                                        | mation mathematical state in the series of the series of |

|                          | Supplie                                                  | r   Admin - M      | icrosoft Internet Explo              | rer provided by Tennec       | o IT                                                                 |                                    |                                                        |                            |      |
|--------------------------|----------------------------------------------------------|--------------------|--------------------------------------|------------------------------|----------------------------------------------------------------------|------------------------------------|--------------------------------------------------------|----------------------------|------|
|                          |                                                          | E ? Te             | enneco Automotive                    |                              |                                                                      |                                    |                                                        |                            |      |
| nand                     |                                                          |                    |                                      |                              |                                                                      |                                    |                                                        |                            |      |
| edules                   | Shipr                                                    | nents Shipp        | )ers                                 |                              |                                                                      |                                    |                                                        |                            |      |
| rete POs                 | 0                                                        |                    |                                      |                              |                                                                      |                                    |                                                        |                            |      |
| iket POs<br>hand Summary |                                                          | et Weight must b   | e entered for Line Item wit          | th part No 82001579 and 5500 | 0272380000930045.                                                    |                                    |                                                        |                            |      |
| ahan                     |                                                          |                    |                                      |                              |                                                                      |                                    |                                                        |                            |      |
| onlier Managed           |                                                          | et Weight must b   | e entered for Line Item wit          | th part No 82001405 and 5500 | 0272380000930045.                                                    |                                    |                                                        |                            |      |
| entory                   |                                                          |                    |                                      |                              |                                                                      |                                    |                                                        |                            |      |
| oments                   | Ship                                                     | per                |                                      |                              |                                                                      |                                    |                                                        |                            |      |
| ate Shipper              | Shinn                                                    | ing Information    |                                      |                              |                                                                      |                                    |                                                        |                            |      |
| v Shippers<br>v ASNs     | Shippi                                                   | ing information    | obje Te                              | Consultan                    |                                                                      |                                    |                                                        | ohis raas                  |      |
| AETC                     | Facility                                                 |                    | Ship to                              |                              |                                                                      | supplier                           |                                                        |                            |      |
| uests                    | Seward WALKER M<br>1111 Izzak Walton Road 1111 Izza      |                    | ANUFACTURING - SEWARD<br>Walton Road |                              | ILC - Caterpillar Inbound Logistics Center<br>102A South Duncan Road |                                    | Caterpillar Inbound Logistic<br>102A South Duncan Road | s                          |      |
| ates                     | Seward, NE 68434 Seward, NE 0<br>UNITED STATES UNITED ST |                    | 68434<br>ATES                        |                              | Champaign,IL 61822                                                   |                                    | Champaign, IL 61822                                    |                            |      |
| rint/Purge<br>els        | 0.1112                                                   | 0 0 1111 20        | 0.000                                |                              |                                                                      |                                    |                                                        | 0.00000                    |      |
| bal Track &              | Heade                                                    | er Information     |                                      |                              |                                                                      |                                    |                                                        |                            |      |
| ce<br>oping History      | Shipper Number                                           |                    | 6615                                 |                              | Ship Date & Time                                                     | 09-08-2010 08:39:40 AM CDT         |                                                        |                            |      |
| eints                    | Freight                                                  | t                  | Collect                              |                              |                                                                      | Expected Arrival Date & Time       |                                                        | 09-08-2010 09:39:40 AM CDT |      |
| ivery                    | AETC                                                     |                    |                                      | AETC Responsibility          |                                                                      |                                    |                                                        |                            |      |
| formance                 | ¥ehicle Number                                           |                    |                                      | Transport                    |                                                                      |                                    |                                                        |                            |      |
| ports                    | Route Code                                               |                    |                                      |                              | Dock                                                                 |                                    |                                                        |                            |      |
| mmunications             | scar                                                     |                    |                                      |                              | Test or Production                                                   | Pro                                | duction                                                |                            |      |
| turity                   | Bro Number                                               |                    |                                      |                              | Remarks                                                              |                                    |                                                        |                            |      |
| hin                      | Pro Number                                               |                    |                                      |                              |                                                                      |                                    |                                                        |                            |      |
| P                        | Causian                                                  | ading number       |                                      |                              |                                                                      |                                    |                                                        |                            |      |
|                          | Carrier                                                  |                    |                                      |                              |                                                                      | -                                  |                                                        |                            |      |
|                          | Currelli                                                 | . Attack of the    |                                      |                              |                                                                      |                                    |                                                        |                            |      |
|                          | Supplie                                                  | sr Accacileu Files |                                      |                              |                                                                      | rowse Attach File Delete File      |                                                        |                            |      |
|                          |                                                          |                    |                                      |                              | Edit                                                                 | AETC Request                       |                                                        |                            |      |
|                          |                                                          |                    |                                      |                              |                                                                      |                                    |                                                        |                            |      |
|                          | Line It                                                  | ems                |                                      |                              |                                                                      |                                    |                                                        |                            |      |
|                          | Line                                                     | Delete             | Customer Part Number                 |                              | Purchase Order                                                       |                                    | Quantity Sh                                            | ipped                      | UofM |
|                          | Acem                                                     |                    | 00001405                             |                              | 55000272290000                                                       | 2920045                            |                                                        | 500                        | EA   |
|                          |                                                          | A D 82001405       |                                      |                              | 55000272380000930045                                                 |                                    |                                                        | 500                        |      |
|                          | 1                                                        |                    | 82001405                             |                              | 0000027200000                                                        |                                    |                                                        |                            | - M  |
|                          | 2                                                        |                    | 82001403                             |                              | 5500027238000                                                        | 0930045                            |                                                        | 600                        | EA   |
|                          | 2                                                        |                    | 82001579                             |                              | 5500027238000                                                        | Delete Line Werns                  |                                                        | 600                        | EA   |
|                          | 1                                                        |                    | 82001579                             |                              | 5500027238000                                                        | D930045                            |                                                        | 600                        | EA   |
|                          | 2                                                        |                    | 82001579<br>Print Shippin            | a Documents                  | Add Line Item                                                        | D930045  Delete Line Items Preview | Validate                                               | 600<br>Publish             | EA   |

| R 4 🔒       |                                             |                              |                                      |               |                                        |                             |                         |                                                      |                                              |                                           |                                |
|-------------|---------------------------------------------|------------------------------|--------------------------------------|---------------|----------------------------------------|-----------------------------|-------------------------|------------------------------------------------------|----------------------------------------------|-------------------------------------------|--------------------------------|
|             |                                             | Tenne                        | co Automotive                        | •             |                                        |                             |                         |                                                      |                                              |                                           |                                |
| 1           |                                             | _                            |                                      |               |                                        |                             |                         |                                                      |                                              |                                           |                                |
| les         | Shipments                                   | Shipper                      | 5                                    |               |                                        |                             |                         |                                                      |                                              |                                           |                                |
| e POs       |                                             |                              |                                      |               |                                        |                             |                         |                                                      |                                              |                                           |                                |
| d Summary   | Shipper Li                                  | ne Item                      |                                      |               |                                        |                             |                         |                                                      |                                              |                                           |                                |
|             | Dart Informativ                             |                              |                                      |               |                                        |                             |                         |                                                      |                                              |                                           |                                |
| r Managed   | Part mormati                                | UII                          |                                      |               |                                        |                             |                         |                                                      |                                              |                                           |                                |
| hry .       | Customer Part                               |                              | 8200140                              | 15            |                                        |                             | Supplier Part           |                                                      |                                              |                                           |                                |
| nts         | PO Number                                   |                              | 5500027                              | 2380000930045 |                                        |                             |                         |                                                      |                                              |                                           |                                |
| Shipper     | Line Item Infor                             | mation                       |                                      |               |                                        |                             |                         |                                                      |                                              |                                           |                                |
| SNs         | Ship Quantity                               |                              |                                      | 500           |                                        |                             |                         | Net Weight                                           |                                              | *                                         |                                |
| ETC<br>.ts  |                                             |                              |                                      | 500           | EA                                     |                             |                         | -                                                    |                                              | 10                                        | LB                             |
| ent         | Lot No.                                     |                              |                                      |               |                                        |                             |                         |                                                      |                                              | 1                                         |                                |
| s<br>/Purge | CUM Shipped (Y                              | נש                           |                                      |               |                                        |                             |                         |                                                      |                                              | /                                         |                                |
|             |                                             | - <b>·</b>                   |                                      |               |                                        |                             |                         |                                                      |                                              |                                           |                                |
| Frack &     | Remarks                                     |                              |                                      |               |                                        |                             |                         |                                                      |                                              |                                           |                                |
| g History   |                                             |                              |                                      |               |                                        | View Re                     | nuirements              |                                                      |                                              |                                           |                                |
| 3           |                                             |                              |                                      |               |                                        |                             |                         |                                                      |                                              |                                           |                                |
| y<br>nance  | Requirements                                |                              |                                      |               |                                        |                             |                         |                                                      |                                              |                                           |                                |
| 5           | Ship Qty                                    | Re                           | q Qty                                | Start Date    |                                        | End Date                    |                         | Shipped                                              | Freq                                         | Pull Signal                               | Release                        |
| nications   |                                             |                              |                                      |               |                                        |                             |                         | to Date                                              |                                              |                                           |                                |
| y           |                                             | 500                          |                                      | 500 09-02-201 | 0                                      | 09-02-2010                  |                         |                                                      | 0 Daily                                      |                                           | 1                              |
| nces        |                                             |                              |                                      |               |                                        |                             |                         |                                                      |                                              |                                           |                                |
|             |                                             |                              |                                      |               |                                        | CALL CALL LIA               |                         | V/////////////////////////////////////               |                                              |                                           |                                |
|             |                                             |                              |                                      |               |                                        | Be                          | Lancei                  |                                                      |                                              |                                           |                                |
|             |                                             |                              |                                      | 1.<br>2.      | 输入列<br>点击"\$                           | 「发货物<br>Save"按4             | tere Lance<br>数量的<br>钮。 | 重量。                                                  |                                              |                                           |                                |
|             | © Copyright 2008 I<br>and/or its affiliates | nfor Global (<br>and subsidi | Solutions Techn<br>aries. All rights | 1.<br>2.      | 输入列<br>点击"<br>ts affiliates and subsid | 「大安佐物語<br>「大安佐物語<br>Save"按4 | 数量的<br>团。               | 」<br>重量。<br>sign marks set fort<br>Fields marked wit | th herein are trade<br>th an asterisk (*) ar | marks and/or registered to<br>e required. | rademarks of Infor Global Solu |

| Image: Crete POS       Image: Crete POS         Image: Crete POS       Image: Crete POS         Image: Crete POS                                                                                                    |                                                                                                    | y updated.  Ship To WALKER M 1111 Izak Seward,NE UNITED ST   | ANUFACTURING<br>k Walton Road<br>68434<br>TATES<br>6615<br>Collect  | - SEWARD      |                         | Supplier<br>I.C Cate<br>102A Sout<br>Champaign<br>UNITED S<br>Ship D<br>Expect<br>AETC I<br>Transp<br>Dock<br>Test o<br>Remain<br>Expect | rpillar Inbound Logistics Center<br>h Duncan Road<br>.IL 61822<br>TATES<br>ate & Time<br>ted Arrival Date & Time<br>Responsibility<br>ort<br>r Production<br>ks | 09-c<br>09-c<br>09-c<br>09-c | Ship From<br>Caterpillar Inbound<br>102A South Dunca<br>Champaign,IL 618:<br>UNITED STATES<br>08-2010 08:39:40 AP<br>08-2010 09:39:40 AP<br>08-2010 09:39:40 AP                | d Logistic<br>In Road<br>22<br>M CDT<br>M CDT |            |
|----------------------------------------------------------------------------------------------------|----------------------------------------------------------------------------------------------------|--------------------------------------------------------------|---------------------------------------------------------------------|---------------|-------------------------|----------------------------------------------------------------------------------------------------|----------------------------------------------------------------------------------------------------|------------------------------|----------------------------------------------------------------------------------------------------|-----------------------------------------------|------------|
| aand<br>edules<br>crete POs<br>hand Summary<br>ban<br>plier Managed<br>entory<br>ments<br>ate Shippers<br>w ASNS<br>w ASNS<br>w AETC<br>uests<br>illment<br>ates<br>rint/Purge<br>els<br>sal Track &<br>te<br>epis<br>ping History<br>AE<br>re<br>sping History<br>arity<br>Frances<br>applier<br>ping History<br>arity<br>Bill<br>ferences<br>applier<br>summark<br>ball<br>ca<br>applier<br>summark<br>ball<br>ca<br>applier<br>ball<br>ca<br>applier<br>ca<br>applier<br>ball<br>ca<br>applier<br>ca<br>applier<br>ca                                                                                                    | Chipments Shippers  The line item was successfully  Shipper  Shipping Information Facility Seward 1111 Izzak Walton Road Seward,NE 68434 UNITED STATES Header Information Shipper Number Freight AETC Vehicle Number Route Code SCAC Pro Number Bill of Iading number Carrier Supplier Attached Files Line Items          | y updated. Ship To WALKER M 1111 Izzak Seward,NE UNITED ST   | ANUFACTURING<br>k Walton Road<br>68434<br>TATES<br>6615<br>Collect  | - SEWARD      |                         | Supplier<br>ILC - Cate<br>102A Sout<br>Champaign<br>UNITED S<br>Ship D<br>Expect<br>AETC I<br>Transp<br>Dock<br>Test o<br>Remar          | rpillar Inbound Logistics Center<br>h Duncan Road<br>JL 61822<br>TATES<br>ate & Time<br>ted Arrival Date & Time<br>Responsibility<br>ort<br>r Production<br>ks  | 09-c<br>09-c<br>09-c<br>09-c | Ship From<br>Caterpillar Inbound<br>102A South Dunca<br>Champaign,IL 618:<br>UNITED STATES<br>38-2010 08:39:40 Af<br>28-2010 09:39:40 Af<br>28-2010 09:39:40 Af                | d Logistic<br>n Road<br>22<br>M CDT<br>M CDT  | :s         |
| edules Sr<br>crete POs<br>hand Summary<br>ban<br>plier Managed<br>entory Si<br>ments Si<br>ate Shippers S<br>AETC UI<br>w ASNS 11<br>w ASNS 11<br>w A                                                                                                    | The line item was successfully The line item was successfully Shipper Shipping Information Facility Seward IIII Izzak Walton Road Seward,NE 68434 UNITED STATES Header Information Shipper Number Freight AETC Vehicle Number Route Code SCAC Pro Number Bill of Iading number Carrier Supplier Attached Files Line Items | y updated. Ship To WALKER M 1111 Izak Seward,NE UNITED ST    | ANUFACTURING<br>k Walton Road<br>68434<br>TATES<br>6615<br>Collect  | - SEWARD      |                         | Supplier<br>ILC - Cate<br>102A Sout<br>Champaign<br>UNITED S<br>Ship D<br>Expect<br>AETC I<br>Transp<br>Dock<br>Test o<br>Remar          | rpillar Inbound Logistics Center<br>h Duncan Road<br>JL 61822<br>TATES<br>ate & Time<br>ted Arrival Date & Time<br>Responsibility<br>ort<br>r Production<br>ks  | 09-c<br>09-c<br>09-c<br>09-c | Ship From<br>Caterpillar Inbound<br>102A South Dunca<br>Champaign,IL 618:<br>UNITED STATES<br>28-2010 08:39:40 Af<br>28-2010 09:39:40 Af<br>28-2010 09:39:40 Af                | d Logistic<br>n Road<br>22<br>M CDT<br>M CDT  |            |
| Act POS<br>nand Summary<br>iban<br>plier Managed<br>entory<br>ments<br>Si<br>ate Shippers<br>w ASNS<br>AETC<br>uests<br>W AETC<br>uests<br>illment<br>ates<br>sh<br>va SNS<br>va ETC<br>uests<br>sh<br>va SNS<br>va ETC<br>uests<br>sh<br>va SNS<br>sh<br>va SNS<br>sh<br>va ETC<br>uests<br>sh<br>va SNS<br>sh<br>va ETC<br>uests<br>sh<br>va SNS<br>sh<br>va ETC<br>uests<br>sh<br>va SNS<br>sh<br>va ETC<br>uests<br>sh<br>va SNS<br>sh<br>va ETC<br>uests<br>sh<br>va ETC<br>uests<br>sh<br>sh<br>eists<br>sh<br>sh<br>sh<br>eists<br>sh<br>sh<br>eists<br>sh<br>eists<br>sh<br>eists<br>sh<br>eists<br>sh<br>sh<br>eists<br>sh<br>eists<br>eists<br>eists                                                                                            | The line item was successfully Shipper Shipping Information Facility Seward 1111 Izzak Walton Road Seward,NE 68434 UNITED STATES Header Information Shipper Number Freight AETC Vehicle Number Route Code SCAC Pro Number Bill of Iading number Carrier Supplier Attached Files Line Items                                | y updated. Ship To WALKER M 1111 Izzak Seward,NE UNITED ST   | ANUFACTURING<br>k Walton Road<br>68434<br>TATES<br>6615<br>Collect  | - SEWARD      |                         | Supplier<br>ILC - Cate<br>102A Sout<br>Champaign<br>UNITED S<br>Ship D<br>Expect<br>AETC I<br>Transp<br>Dock<br>Test o<br>Remar          | rpillar Inbound Logistics Center<br>h Duncan Road<br>JL 61822<br>TATES<br>ate & Time<br>ted Arrival Date & Time<br>Responsibility<br>ort<br>r Production<br>ks  | 09-c<br>09-c<br>09-c         | Ship From<br>Caterpillar Inbound<br>102A South Dunca<br>Champaign, IL 618:<br>UNITED STATES<br>28-2010 08:39:40 Af<br>28-2010 09:39:40 Af<br>28-2010 09:39:40 Af               | d Logistic<br>n Road<br>22<br>M CDT<br>M CDT  |            |
| nand Summary<br>iban<br>plier Managed<br>entory<br>ments<br>ate Shippers<br>w ASNS<br>MAETC<br>uests<br>illment<br>lates<br>cal Track &<br>te<br>iping History<br>formance<br>orts<br>muity<br>Freenecs<br>ap<br>-<br>-<br>-<br>-<br>-<br>-<br>-<br>-<br>-<br>-<br>-<br>-<br>-                                                                                                    | Shipper Shipping Information Facility Seward 1111 Izzak Walton Road Seward,NE 68434 UNITED STATES Header Information Shipper Number Freight AETC Vehicle Number Route Code SCAC Pro Number Bill of lading number Carrier Supplier Attached Files Line Items                                                               | Ship To<br>WALKER M.<br>1111 Izzak<br>Seward,NE<br>UNITED ST | ANUFACTURING<br>k Walton Road<br>68434<br>TATES<br>6615<br>Collect  | - SEWARD      |                         | Supplier<br>ILC - Cate<br>102A Sout<br>Champaign<br>UNITED S<br>Ship D<br>Expect<br>AETC I<br>Transp<br>Dock<br>Test o<br>Remar          | rpillar Inbound Logistics Center<br>h Duncan Road<br>JIL 61822<br>TATES<br>ate & Time<br>ted Arrival Date & Time<br>Responsibility<br>ort<br>r Production<br>ks | 09-c<br>09-c<br>09-c         | Ship From<br>Caterpillar Inbound<br>102A South Dunca<br>Champaign,IL 618:<br>UNITED STATES<br>28-2010 08:39:40 Af<br>28-2010 09:39:40 Af<br>luction                            | 4 Logistic<br>n Road<br>22<br>M CDT<br>M CDT  | 25 S       |
| aban     S       plier Managed<br>entory     Si       ate Shippers     Si       w ASNS     Si       w ASNS     Si       w ASNS     Si       w ASNS     Si       w ASNS     Si       w ASNS     Si       w AETC     Uilliment       lates     Sh       cal Track &     E       cal Track &     Fri       ceipts     Ve       very     Formance       orts     Si       mutications     Pri       rity     Bil       sep     Su       i     Su                                                                                                    | Shipper Shipper Shipping Information Facility Seward 1111 Izzak Walton Road Seward,NE 68434 UNITED STATES Header Information Shipper Number Freight AETC Vehicle Number Route Code SCAC Pro Number Bill of Iading number Carrier Supplier Attached Files Line Items                                                       | Ship To<br>WALKER M.<br>1111 Izzak<br>Seward,NE<br>UNITED ST | ANUFACTURING<br>k Walton Road<br>68434<br>TATES<br>6615<br>Collect  | - SEWARD      |                         | Supplier<br>ILC - Cate<br>102A Sout<br>Champaign<br>UNITED S<br>Ship D<br>Expect<br>AETC I<br>Transp<br>Dock<br>Test o<br>Remar          | rpillar Inbound Logistics Center<br>h Duncan Road<br>JL 61822<br>TATES<br>ate & Time<br>ted Arrival Date & Time<br>Responsibility<br>ort<br>r Production<br>ks  | 09-c<br>09-c<br>09-c<br>09-c | Ship From<br>Caterpillar Inbound<br>102A South Dunca<br>Champaign,IL 618:<br>UNITED STATES<br>28-2010 08:39:40 Af<br>28-2010 09:39:40 Af<br>luction                            | I Logistic<br>In Road<br>22<br>M CDT<br>M CDT |            |
| pier Managed<br>eintory<br>ments<br>ate Shippers<br>w ASNS<br>MAETC<br>uests<br>illment<br>lates<br>shift<br>ping History<br>formance<br>orts<br>munications<br>app<br>y<br>substract Science<br>formance<br>orts<br>munications<br>app<br>y<br>substract Science<br>formance<br>orts<br>munications<br>app<br>y<br>substract Science<br>formance<br>orts<br>substract Science<br>science<br>scie | Shipping Information Facility Seward 1111 Izzak Walton Road Seward,NE 68434 UNITED STATES Header Information Shipper Number Freight AETC Vehicle Number Route Code SCAC Pro Number Bill of Iading number Carrier Supplier Attached Files Line Items                                                                       | Ship To<br>WALKER M<br>1111 Izzak<br>Seward,NE<br>UNITED ST  | AANUFACTURING<br>k Walton Road<br>68434<br>TATES<br>6615<br>Collect | - SEWARD      |                         | Supplier<br>ILC - Cate<br>102A Sout<br>Champaign<br>UNITED S<br>Ship D<br>Expect<br>AETC I<br>Transp<br>Dock<br>Test o<br>Remar          | rpillar Inbound Logistics Center<br>h Duncan Road<br>JIL 61822<br>TATES<br>ate & Time<br>ted Arrival Date & Time<br>Responsibility<br>ort<br>r Production<br>ks | 09-c<br>09-c<br>09-c<br>09-c | Ship From<br>Caterpillar Inbound<br>102A South Dunca<br>Champaign, IL 618:<br>UNITED STATES<br>28-2010 08:39:40 Af<br>28-2010 09:39:40 Af<br>United States<br>2010 09:39:40 Af | 4 Logistic<br>n Road<br>22<br>M CDT<br>M CDT  | : s<br>    |
| ate Shippers     Si       ate Shippers     Si       w ASNS     Si       w ASNS     Si       w AETC     Ui       uests     Si       illment     Si       ates     Hi       intv/Purge     Si       els     Sh       bal Track &     Fr       re     Fr       orts     SC       munications     Pr       rity     Bil       ferences     Ca       ap     Su                                                                                                    | Shipping Information Facility Seward 1111 Izzak Walton Road Seward,NE 68434 UNITED STATES Header Information Shipper Number Freight AETC Vehicle Number Route Code SCAC Pro Number Bill of Lading number Carrier Supplier Attached Files Line Items                                                                       | Ship To<br>WALKER M<br>1111 Izak<br>Seward,NE<br>UNITED ST   | ANUFACTURING<br>k Walton Road<br>68434<br>TATES<br>6615<br>Collect  | - SEWARD      |                         | Supplier<br>ILC - Cate<br>102A Sout<br>Champaign<br>UNITED S<br>Ship D<br>Expect<br>AETC I<br>Transp<br>Dock<br>Test o<br>Remar          | rpillar Inbound Logistics Center<br>h Duncan Road<br>JIL 61822<br>TATES<br>ate & Time<br>ted Arrival Date & Time<br>Responsibility<br>ort<br>r Production<br>ks | 09-c<br>09-c<br>09-c         | Ship From<br>Caterpillar Inbound<br>102A South Dunca<br>Champaign, IL 618:<br>UNITED STATES<br>28-2010 08:39:40 Af<br>28-2010 09:39:40 Af<br>United States<br>2010 09:39:40 Af | d Logistic<br>In Road<br>22<br>M CDT<br>M CDT |            |
| ate Shippers Fa<br>w Shippers Si<br>w ASNS 1:<br>w ASNS 5:<br>w ASTC Ui<br>uests 5:<br>illment ates 5:<br>shal Track &:<br>Frint/Purge els 5:<br>shal Track &:<br>Frint/Purge formance 5:<br>orts 7:<br>munications 7:<br>rity 6:<br>Ferences Ca<br>ap 5:<br>Lill 1:<br>track 2:<br>formance 5:<br>formance 5:                                                                                                    | Facility Seward 1111 Izzak Walton Road Seward,NE 68434 UNITED STATES Header Information Shipper Number Freight AETC Vehicle Number Route Code SCAC Pro Number Bill of lading number Carrier Supplier Attached Files Line Items                                                                                            | Ship To<br>WALKER M<br>1111 Izzak<br>Seward,NE<br>UNITED ST  | IANUFACTURING<br>k Walton Road<br>68434<br>TATES<br>6615<br>Collect | - SEWARD      |                         | Supplier<br>ILC - Cate<br>ID2A Sout<br>Champaign<br>UNITED S<br>Ship D<br>Expect<br>AETC I<br>Transp<br>Dock<br>Test o<br>Remar          | rpillar Inbound Logistics Center<br>h Duncan Road<br>JIL 61822<br>TATES<br>ate & Time<br>ted Arrival Date & Time<br>Responsibility<br>ort<br>r Production<br>ks | 09-c<br>09-c<br>09-c         | Ship From<br>Caterpillar Inbound<br>102A South Dunca<br>Champaign,IL 618:<br>UNITED STATES<br>28-2010 08:39:40 Af<br>28-2010 09:39:40 Af<br>28-2010 09:39:40 Af                | d Logistic<br>an Road<br>22<br>M CDT<br>M CDT |            |
| v Shippers v Shi<br>v ASNs 11:<br>v AETC UI<br>liment<br>ates HH<br>rint/Purge<br>als Sh<br>bal Track & Fr<br>eping History Al<br>eipts Ve<br>very Formance Rd<br>orts SC<br>munications Pr<br>mity Bil<br>ferences Ca<br>pp                                                                                                    | Seward<br>1111 Izzak Walton Road<br>Seward,NE 68434<br>UNITED STATES<br>Header Information<br>Shipper Number<br>Freight<br>AETC<br>Vehicle Number<br>Route Code<br>SCAC<br>Pro Number<br>Bill of Iading number<br>Carrier<br>Supplier Attached Files                                                                      | WALKER M<br>1111 Izzak<br>Seward,NE<br>UNITED ST             | IANUFACTURING k Walton Road<br>68434<br>TATES<br>66615<br>Collect   | - SEWARD      |                         | ILC - Cate<br>102A Sout<br>Champaign<br>UNITED S<br>Ship D<br>Expect<br>AETC I<br>Transp<br>Dock<br>Test o<br>Remar                      | rpillar Inbound Logistics Center<br>h Duncan Road<br>JIL 61822<br>TATES<br>ate & Time<br>ted Arrival Date & Time<br>Responsibility<br>ort<br>r Production<br>ks | 09-c<br>09-c<br>09-c         | Caterpillar Inbound<br>102A South Dunca<br>Champaign,IL 618:<br>UNITED STATES<br>08-2010 08:39:40 Af<br>08-2010 09:39:40 Af                                                    | M CDT<br>M CDT                                |            |
| AETC Si i<br>Liment stes UL<br>Ilment stes Sh<br>stal Track & Fr<br>ping History Al<br>sipts Ve<br>very formance Re<br>orts SC<br>munications Pr<br>mity Bil<br>ferences Ca<br>p                                                                                                    | Seward,NE 68434<br>UNITED STATES<br>Header Information<br>Shipper Number<br>Freight<br>AETC<br>Vehicle Number<br>Route Code<br>SCAC<br>Pro Number<br>Bill of Lading number<br>Carrier<br>Supplier Attached Files                                                                                                    | Seward,NE                                                    | 66434<br>TATES                                                      |               |                         | Champaign<br>UNITED S<br>Ship D<br>Expect<br>AETC I<br>Transp<br>Dock<br>Test o<br>Remar                                                 | IL 61822<br>TATES<br>ate & Time<br>ted Arrival Date & Time<br>Responsibility<br>ort<br>r Production<br>ks                                                       | 09-c<br>09-c<br>09-c         | Champaign,IL 618:<br>UNITED STATES<br>08-2010 08:39:40 Af<br>08-2010 09:39:40 Af                                                                                               | M CDT<br>M CDT                                |            |
| Inent<br>stess<br>int/Purge<br>ls<br>al Track & Fr<br>e<br>ping History<br>al Track & Fr<br>e<br>rery<br>ormance<br>rery<br>ormance<br>p<br>Su<br>Lin<br>Lin<br>Lin<br>Lin<br>Lin<br>Lin<br>Lin<br>Lin                                                                                                    | Header Information<br>Shipper Number<br>Freight<br>AETC<br>Vehicle Number<br>Route Code<br>SCAC<br>Pro Number<br>Bill of Lading number<br>Carrier<br>Supplier Attached Files                                                                                                    |                                                              | 6615<br>Collect                                                     |               |                         | Ship D<br>Expect<br>AETC I<br>Transp<br>Dock<br>Test o<br>Remar                                                                          | ate & Time<br>ted Arrival Date & Time<br>Responsibility<br>ort<br>r Production<br>ks                                                                            | 09-c<br>09-c                 | 08-2010 08:39:40 Af<br>08-2010 09:39:40 Af<br>luction                                                                                                    | M CDT                                         |            |
| stes Hi<br>int/Purge<br>ls Sh<br>al Track & Fr<br>e ping History Al<br>ints Ve<br>rery<br>ormance Re<br>orts SC<br>munications Pr<br>rity Bil<br>p<br>Su<br>Lili                                                                                                    | Header Information<br>Shipper Number<br>Freight<br>AETC<br>Vehicle Number<br>Route Code<br>SCAC<br>Pro Number<br>Bill of Lading number<br>Carrier<br>Supplier Attached Files                                                                                                    |                                                              | 6615<br>Collect                                                     |               |                         | Ship D<br>Expect<br>AETC I<br>Transp<br>Dock<br>Test o<br>Remar                                                                          | ate & Time<br>ted Arrival Date & Time<br>Responsibility<br>ort<br>r Production<br>ks                                                                            | 09-c<br>09-c                 | 08-2010 08:39:40 Af<br>08-2010 09:39:40 Af<br>luction                                                                                                    | M CDT                                         |            |
| ls Sh<br>al Track & Fr<br>e ping History Al<br>ipts Ye<br>ormance Re<br>orts SC<br>munications Pr<br>rity Bil<br>erences Ca<br>P Su                                                                                                    | Shipper Number<br>Freight<br>AETC<br>Vehicle Number<br>Route Code<br>SCAC<br>Pro Number<br>Bill of lading number<br>Carrier<br>Supplier Attached Files<br>Line Items                                                                                                    |                                                              | 6615<br>Collect                                                     |               |                         | Ship D<br>Expect<br>AETC I<br>Transp<br>Dock<br>Test o<br>Remar                                                                          | ate & Time<br>ted Arrival Date & Time<br>Responsibility<br>ort<br>r Production<br>ks                                                                            | 09-0<br>09-0                 | 13-2010 08:39:40 Af                                                                                                    |                                               |            |
| pig History Al<br>sipts Ye<br>very comance SC<br>munications Pr<br>mity Bil<br>greences Ca<br>p                                                                                                    | Freight<br>AETC<br>Vehicle Number<br>Route Code<br>SCAC<br>Pro Number<br>Bill of Lading number<br>Carrier<br>Supplier Attached Files                                                                                                    |                                                              | Collect Collect                                                     |               |                         | AETC I<br>AETC I<br>Transp<br>Dock<br>Test o<br>Reman                                                                                    | ted Arrival Date & Time<br>Responsibility<br>ort<br>r Production<br>ks                                                                                          | Prod                         | 09-2010 09:39:40 AI                                                                                                    |                                               |            |
| ping History Ai<br>sipts Ya<br>very<br>ormance Re<br>munications Pr<br>rity Bil<br>grences Ca<br>p<br>Su<br>Lili                                                                                                    | Vehicle Number<br>Route Code<br>SCAC<br>Pro Number<br>Bill of Lading number<br>Carrier<br>Supplier Attached Files                                                                                                    |                                                              |                                                                     |               |                         | Remark                                                                                                    | cesponsibility<br>ort<br>r Production<br>ks                                                                                                    | Prod                         | luction                                                                                                    |                                               |            |
| p G Y4 presy pormance Pr rts SC pr Su Su Lili Lili                                                                                                    | Route Rumber<br>Route Code<br>SCAC<br>Pro Number<br>Bill of Lading number<br>Carrier<br>Supplier Attached Files                                                                                                    |                                                              |                                                                     |               |                         | Browse                                                                                                    | r Production<br>ks                                                                                                    | Prod                         | luction                                                                                                    |                                               |            |
| ormance Re<br>orts St<br>munications Pr<br>rity Bi<br>erences Ca<br>P Su<br>Su                                                                                                    | SCAC<br>Pro Number<br>Bill of lading number<br>Carrier<br>Supplier Attached Files                                                                                                    |                                                              |                                                                     |               |                         | Reman                                                                                                    | r Production<br>ks                                                                                                    | Prod                         | luction                                                                                                    |                                               |            |
| prits and prity are rences and prity are rences are called a second are called a second are called a secon                                                                                                    | Pro Number<br>Bill of lading number<br>Carrier<br>Supplier Attached Files                                                                                                    |                                                              |                                                                     |               |                         | Remar                                                                                                    | ks                                                                                                    |                              |                                                                                                    |                                               |            |
| rity Bi<br>erences Ca<br>Su                                                                                                    | Bill of lading number<br>Carrier<br>Supplier Attached Files                                                                                                    |                                                              |                                                                     |               |                         | Browse                                                                                                    |                                                                                                    |                              |                                                                                                    |                                               |            |
| erences Ca<br>p<br>Su                                                                                                    | Carrier<br>Supplier Attached Files<br>Line Items                                                                                                    |                                                              |                                                                     |               |                         | Browse                                                                                                    |                                                                                                    |                              |                                                                                                    |                                               |            |
| P<br>Su<br>Lin                                                                                                    | Supplier Attached Files                                                                                                    |                                                              |                                                                     |               |                         | Browse                                                                                                    |                                                                                                    |                              |                                                                                                    |                                               |            |
| Su<br>Lii                                                                                                    | Supplier Attached Files                                                                                                    |                                                              |                                                                     |               |                         | Browse                                                                                                    |                                                                                                    |                              |                                                                                                    |                                               |            |
| Li                                                                                                    | Line Items                                                                                                    |                                                              |                                                                     |               |                         |                                                                                                    | Attach File Delete File                                                                                                    | 1                            |                                                                                                    |                                               |            |
| Li                                                                                                    | Line Items                                                                                                    |                                                              |                                                                     |               |                         |                                                                                                    |                                                                                                    | -                            |                                                                                                    |                                               |            |
| Li                                                                                                    | Line Items                                                                                                    |                                                              |                                                                     |               | Edit                    | AETC Requ                                                                                                    | Jest                                                                                                    |                              |                                                                                                    |                                               |            |
|                                                                                                    |                                                                                                    |                                                              |                                                                     |               |                         |                                                                                                    |                                                                                                    |                              |                                                                                                    |                                               |            |
|                                                                                                    | Line Delete Custom                                                                                                    | er Part Number                                               |                                                                     |               | Purchase Order          |                                                                                                    |                                                                                                    | Quantity Shi                 | ipped                                                                                                    |                                               | UofM       |
| Ib                                                                                                    | Item                                                                                                    | 105                                                          |                                                                     |               | 55000070000             |                                                                                                    |                                                                                                    |                              |                                                                                                    | 500                                           |            |
|                                                                                                    | 82001                                                                                                    | 405                                                          |                                                                     |               | 55000272380             | 000930045                                                                                                    |                                                                                                    |                              |                                                                                                    | 500                                           | EA         |
|                                                                                                    | A 820015                                                                                                    | 579                                                          |                                                                     |               | 55000272380             | 000930045                                                                                                    |                                                                                                    |                              |                                                                                                    | 600                                           | EA         |
|                                                                                                    |                                                                                                    |                                                              |                                                                     |               | Add Line Item           | Delet                                                                                                    | e Line Items                                                                                                    |                              |                                                                                                    |                                               |            |
|                                                                                                    |                                                                                                    |                                                              |                                                                     |               | 627 <del></del>         |                                                                                                    |                                                                                                    |                              |                                                                                                    |                                               |            |
|                                                                                                    |                                                                                                    | Print Shippin                                                | ng Documents                                                        |               |                         |                                                                                                    | Preview                                                                                                    | // Validate                  | Publish                                                                                                    |                                               |            |
|                                                                                                    |                                                                                                    |                                                              |                                                                     |               |                         | ~~~~~~~~~~~~~~~~~~~~~~~~~~~~~~~~~~~~~~~                                                                                                  |                                                                                                    | 7                            |                                                                                                    |                                               |            |
| €C                                                                                                    | Copyright 2008 Infor Global Solution                                                                                                    | ns Technology Gmb                                            | ibH and/or its affiliat<br>All other trademarks                     | es and subsic | diaries. All rights re- | served. The wor-                                                                                                    | d and design processes forth herein owners. Finds marked with an aster                                                                                          | are trademarks and/o         | or registered trademarks                                                                                                    | of Infor C                                    | 31obal Sol |
| tart 🔗 🖻 🚳 🖪                                                                                                    | 🗰 🕱 🗑 🕎 🛛 🗰 Carrie J                                                                                                    | John 🛛 📻 St                                                  | itock/Regu                                                          | Routing R     | Re 🕞 Displ              | ay Mat                                                                                                    | Microsoft P                                                                                                    | ne 👻 🖾 Doc                   | :ument1 🎤 😡                                                                                                    |                                               |            |
|                                                                                                    |                                                                                                    | 1                                                            |                                                                     |               |                         |                                                                                                    |                                                                                                    |                              | 00                                                                                                    |                                               | ~~~~       |
|                                                                                                    |                                                                                                    |                                                              |                                                                     |               |                         |                                                                                                    |                                                                                                    |                              |                                                                                                    | _                                             |            |
| 1. 当产品净重                                                                                                    | 重被保存后,系统:                                                                                                    | 会提示" ]                                                       | The line ite                                                        | em was        | s success               | fully up                                                                                                    | dated".                                                                                                    |                              |                                                                                                    |                                               |            |
| , _, _, _                                                                                                    |                                                                                                    |                                                              |                                                                     |               |                         |                                                                                                    |                                                                                                    |                              |                                                                                                    |                                               |            |
| ·                                                                                                    |                                                                                                    |                                                              |                                                                     |               |                         |                                                                                                    |                                                                                                    |                              |                                                                                                    |                                               |            |
| 2. 对于所有零                                                                                                    | 需要输入净重的产                                                                                                    | 品都需要                                                         | <b>﹐这样操作</b> 。                                                      | 。             |                         |                                                                                                    |                                                                                                    |                              |                                                                                                    |                                               |            |
| -                                                                                                    |                                                                                                    |                                                              |                                                                     |               |                         |                                                                                                    |                                                                                                    |                              |                                                                                                    |                                               |            |
|                                                                                                    |                                                                                                    |                                                              |                                                                     |               |                         |                                                                                                    |                                                                                                    |                              |                                                                                                    |                                               |            |

|                                                                                                    | Ter                                                                                                    | nneco Automotive                                                                                                    | 1                                                                                                    |                                                                                                    |                                                                                                    |                                                                                                    |                                                                                                    |                                                                                                    |                                                                                                    |
|----------------------------------------------------------------------------------------------------|----------------------------------------------------------------------------------------------------|----------------------------------------------------------------------------------------------------|----------------------------------------------------------------------------------------------------|----------------------------------------------------------------------------------------------------|----------------------------------------------------------------------------------------------------|----------------------------------------------------------------------------------------------------|----------------------------------------------------------------------------------------------------|----------------------------------------------------------------------------------------------------|----------------------------------------------------------------------------------------------------|
|                                                                                                    |                                                                                                    |                                                                                                    |                                                                                                    |                                                                                                    |                                                                                                    |                                                                                                    |                                                                                                    |                                                                                                    |                                                                                                    |
| Shipr                                                                                                    | ments Shipp                                                                                                    | ers                                                                                                    |                                                                                                    |                                                                                                    |                                                                                                    |                                                                                                    |                                                                                                    |                                                                                                    |                                                                                                    |
| 🖄 si                                                                                                    | hipper has been su                                                                                                    | accessfully validate                                                                                                    | d.                                                                                                    |                                                                                                    |                                                                                                    |                                                                                                    |                                                                                                    |                                                                                                    |                                                                                                    |
| Ship                                                                                                    | per                                                                                                    |                                                                                                    |                                                                                                    |                                                                                                    |                                                                                                    |                                                                                                    |                                                                                                    |                                                                                                    |                                                                                                    |
| Shippi                                                                                                    | ing Information                                                                                                    |                                                                                                    |                                                                                                    |                                                                                                    |                                                                                                    |                                                                                                    |                                                                                                    |                                                                                                    |                                                                                                    |
| Facility                                                                                                   | ,                                                                                                    | Ship                                                                                                    | o To                                                                                                    |                                                                                                    |                                                                                                    | Supplier                                                                                                    |                                                                                                    | Ship From                                                                                                    |                                                                                                    |
| Seward WALKER M<br>1111 Izzak Walton Road 1111 Izza<br>Seward,NE 68434 Seward,NE<br>UNITED STATES UNITED S |                                                                                                    | LKER MA<br>L1 Izzak<br>/ard,NE 6<br>ITED ST/                                                                                                    | MUFACTURING - SEWAR<br>Walton Road<br>58434<br>ATES                                                                                                    | D                                                                                                    | ILC - Caterpillar Inbound Logistics Center<br>102A South Duncan Road<br>Champaign,IL 61822<br>UNITED STATES                                                                                                    | C - Caterpillar Inbound Logistics Center<br>12A South Duncan Road<br>nampaign.IL 61822<br>NITED STATES                                                                                                    |                                                                                                    | :5                                                                                                    |                                                                                                    |
| Heade                                                                                                    | er Information                                                                                                    |                                                                                                    |                                                                                                    |                                                                                                    |                                                                                                    |                                                                                                    |                                                                                                    |                                                                                                    |                                                                                                    |
| Shippe                                                                                                    | r Number                                                                                                    |                                                                                                    |                                                                                                    | 6615 Ship Date & Time                                                                                                    |                                                                                                    | Ship Date & Time                                                                                                    |                                                                                                    | 09-08-2010 08:39:40 AM CDT                                                                                                    |                                                                                                    |
| Freight Collect                                                                                            |                                                                                                    | Collect                                                                                                    | Expected Arrival Date & Time                                                                                                    |                                                                                                    |                                                                                                    | 09-08-2010 09:39:40 AM CDT                                                                                                    |                                                                                                    |                                                                                                    |                                                                                                    |
| AETC                                                                                                    |                                                                                                    |                                                                                                    |                                                                                                    |                                                                                                    | AETC Responsibility                                                                                                    |                                                                                                    |                                                                                                    |                                                                                                    |                                                                                                    |
| ¥ehicle                                                                                                    | icle Number                                                                                                    |                                                                                                    |                                                                                                    | Transport                                                                                                    |                                                                                                    |                                                                                                    |                                                                                                    |                                                                                                    |                                                                                                    |
| Route                                                                                                    | Code                                                                                                    |                                                                                                    |                                                                                                    |                                                                                                    | Dock                                                                                                    |                                                                                                    |                                                                                                    |                                                                                                    |                                                                                                    |
| SCAC                                                                                                    |                                                                                                    |                                                                                                    |                                                                                                    |                                                                                                    | Test or Production                                                                                                    |                                                                                                    | Production                                                                                                    |                                                                                                    |                                                                                                    |
| Pro Nu                                                                                                    | mber                                                                                                    |                                                                                                    |                                                                                                    |                                                                                                    | Remarks                                                                                                    |                                                                                                    |                                                                                                    |                                                                                                    |                                                                                                    |
| Bill of                                                                                                    | l of lading number                                                                                                    |                                                                                                    |                                                                                                    |                                                                                                    |                                                                                                    |                                                                                                    |                                                                                                    |                                                                                                    |                                                                                                    |
| Carrier                                                                                                    |                                                                                                    |                                                                                                    |                                                                                                    |                                                                                                    |                                                                                                    |                                                                                                    |                                                                                                    |                                                                                                    |                                                                                                    |
|                                                                                                    |                                                                                                    |                                                                                                    |                                                                                                    |                                                                                                    |                                                                                                    |                                                                                                    |                                                                                                    |                                                                                                    |                                                                                                    |
| Supplie                                                                                                    | er Attached Files                                                                                                    |                                                                                                    |                                                                                                    |                                                                                                    | (                                                                                                    | Browse Attach File Delete File                                                                                                    |                                                                                                    |                                                                                                    |                                                                                                    |
|                                                                                                    |                                                                                                    |                                                                                                    |                                                                                                    |                                                                                                    | Edit                                                                                                    | AETC Request                                                                                                    |                                                                                                    |                                                                                                    |                                                                                                    |
| Line It                                                                                                    | ems                                                                                                    |                                                                                                    |                                                                                                    |                                                                                                    |                                                                                                    |                                                                                                    |                                                                                                    |                                                                                                    |                                                                                                    |
| Line<br>Item                                                                                               | Delete                                                                                                    | Customer Part N                                                                                                    | lumber                                                                                                    |                                                                                                    | Purchase Order                                                                                                    |                                                                                                    | Quantit                                                                                                    | / Shipped                                                                                                    | UofM                                                                                                    |
| 0                                                                                                    |                                                                                                    | 82001405                                                                                                    |                                                                                                    |                                                                                                    | 550002723800                                                                                                    | 00930045                                                                                                    | 50                                                                                                    |                                                                                                    | EA                                                                                                    |
| 1                                                                                                    |                                                                                                    | 82001579                                                                                                    |                                                                                                    |                                                                                                    | 550002723800                                                                                                    | 00930045                                                                                                    |                                                                                                    | 600                                                                                                    | EA                                                                                                    |
|                                                                                                    |                                                                                                    |                                                                                                    |                                                                                                    |                                                                                                    | Add Line Item                                                                                                    | Delete Line Items                                                                                                    |                                                                                                    |                                                                                                    |                                                                                                    |
|                                                                                                    |                                                                                                    | Print                                                                                                    | Shipping                                                                                                    | Documents                                                                                                    |                                                                                                    | Previe                                                                                                    | ew Validat                                                                                                    | e Publish                                                                                                    |                                                                                                    |
|                                                                                                    | Shippi<br>Facility<br>Shippi<br>Facility<br>Shippi<br>Facility<br>Sever<br>UNITE<br>Headde<br>Shippe<br>Freight<br>AETC<br>Vehicle<br>Route<br>SCAC<br>Pro Nu<br>Bill of<br>Carrier<br>Supplie<br>Line It<br>Line It | Shipper has been so Shipper Shipping Information Facility Seward 1111 Izzak Walton Road Seward,NE 68434 UNITED STATES Header Information Shipper Number Freight AETC Vehicle Number Route Code SCAC Pro Number Bill of Iading number Carrier Supplier Attached Files Line Items Line Delete Item | Shipper has been successfully validate         Shipper         Shipping Information         Facility       Ship         Seward       WA         1111 Izzak Walton Road       WA         Seward, NE 68434       WA         UNITED STATES       UN         Header Information       Seward, NE 68434         Shipper Number       Freight         AETC       Vehicle Number         Route Code       SCAC         Pro Number       Bill of lading number         Carrier       Supplier Attached Files         Line Items       Line customer Part N         Image: Customer Part N       S2001405         Image: Customer Part N       S2001405 | Shipper has been successfully validated.         Shipper         Shipping Information         Facility       Ship To         Seward       WALKER MA         1111 Izzak       WALKER MA         Seward, NE 66434       UNITED STATES         Header Information       Shipper Number         Freight       AETC         Vehicle Number       Route Code         SCAC       Pro Number         Bill of lading number       Carrier         Supplier Attached Files       Supplier Part Number         Item       Belete       Customer Part Number         Item       82001405       82001579 | Shipper has been successfully validated.         Shipping Information         Facility       Ship To         Seward       WALKER MANUFACTURING - SEWAR         1111 Izzak Walton Road       WALKER MANUFACTURING - SEWAR         Seward,NE 68434       UNITED STATES         Header Information       Shipper Number         Shipper Number       6615         Freight       Collect         AETC       Vehicle Number         Route Code       SCAC         Pro Number       E         Bill of lading number       E         Supplier Attached Files | Shipper has been successfully validated.         Shipper         Shipping Information         Facility       Ship To         Seward       WALKER MANUFACTURING - SEWARD         Statistic Sata       WALKER MANUFACTURING - SEWARD         Statistic Sata       WALKER MANUFACTURING - SEWARD         Statistic Sata       WALKER MANUFACTURING - SEWARD         Statistic Sata       WALKER MANUFACTURING - SEWARD         Statistic Sata       UNITED STATES         Header Information       Statistic Sata         Shipper Number       6615         Freight       Collect         AETC       Vehicle Number         Route Code       SCAC         Pro Number       Bill of lading number         Carrier | Shipper has been successfully validated.         Shipper         Shipper         Shipping Information         Facility       Ship To         Several       WALKER MANUFACTURING - SEWARD         1111 Izrak Walton Road       Several He 68434         Sward, HE 68434       UNITED STATES         UNITED STATES       UNITED STATES         Header Information       6615         Shipper Number       6615         Freight       Collect         AETC       AETC Responsibility         Vehicle Number       Ease of Lease Production         Bill of fading number       East         Carrier       East         Suppler Attached Files       East         East       Decke         Scale       East         East       Stopper Source         East       Stopper Source         East       Stopper Source         Scale       Deck         Scale       Deck         Scale       East of Production         Pro Number       East of Production         Bill of fading number       East of Production         Supplier Attached Files       East of Production         Stoppier Attachot File       < | Shipper has been successfully validated.  Shipper  Shipping Information  Facility Val.KEE MANUFACTURING - SEWARD Savard NE 68434 UNITED STATES VALKEE MANUFACTURING - SEWARD Savard NE 68434 UNITED STATES VALKEE MANUFACTURING - SEWARD Savard NE 68434 UNITED STATES VALKEE MANUFACTURING - SEWARD Shipper Number 6615 Freight Collect Freight Collect Freight Collect Freight Collect Freight Freight Frei | Shippiner Lis Simpleris            Shipping Information          Facility       Skp To         Stand       Support List List Wattern Road<br>Savard/HE 68434         Header Information       Skp Free<br>Savard/HE 68434         Header Information       Skp Free<br>Savard/HE 68434         Header Information       Skp Free<br>Savard/HE 68434         Header Information       09-08-2010 08:19:16 04 0000000000000000000000000000000000 |

| Teppero                                                                   |                                                                                          |                                                                                                    |                                                                                                    |
|---------------------------------------------------------------------------|------------------------------------------------------------------------------------------|----------------------------------------------------------------------------------------------------|----------------------------------------------------------------------------------------------------|
|                                                                           | Automotive                                                                               |                                                                                                    |                                                                                                    |
| Shinments ASNs                                                            |                                                                                          |                                                                                                    |                                                                                                    |
| ompinenta Aoria                                                           |                                                                                          |                                                                                                    |                                                                                                    |
| The shipper was published                                                 | d and an ASN is being sent. If you hav                                                   | e setup host and document profiles to receive copies of your ASI                                                                                   | vs, view the File Status to verify the file transfer.                                                                |
|                                                                           |                                                                                          |                                                                                                    |                                                                                                    |
| Facility Information                                                      |                                                                                          |                                                                                                    |                                                                                                    |
| Facility                                                                  |                                                                                          | Seward                                                                                                    |                                                                                                    |
| Ship To                                                                   |                                                                                          | WALKER MANUFACTURING - SEWARD                                                                                                    |                                                                                                    |
| Ship From                                                                 |                                                                                          | Caterpillar Inbound Logistics                                                                                                    |                                                                                                    |
| Shipper Information                                                       |                                                                                          |                                                                                                    |                                                                                                    |
| Shinner                                                                   |                                                                                          | 6615                                                                                                    |                                                                                                    |
| Last Published ASN                                                        |                                                                                          | 6615-1                                                                                                    |                                                                                                    |
| Ship Date                                                                 |                                                                                          | 09-08-2010 08:39:40 AM CDT                                                                                                    |                                                                                                    |
|                                                                           |                                                                                          |                                                                                                    |                                                                                                    |
| Advance Ship Notice Histor                                                | У                                                                                        |                                                                                                    |                                                                                                    |
| View ASN                                                                  | Creation Date                                                                            |                                                                                                    | Purpose Code                                                                                                    |
| 60 6615-1                                                                 | 09-08-2010 09:32:48 A                                                                    | MCDT                                                                                                    | Original                                                                                                    |
|                                                                           |                                                                                          |                                                                                                    |                                                                                                    |
|                                                                           |                                                                                          |                                                                                                    |                                                                                                    |
|                                                                           |                                                                                          |                                                                                                    |                                                                                                    |
|                                                                           |                                                                                          |                                                                                                    |                                                                                                    |
|                                                                           |                                                                                          |                                                                                                    |                                                                                                    |
|                                                                           |                                                                                          |                                                                                                    |                                                                                                    |
| Copyright 2008 Infor Global Solu<br>and/or its affiliates and subsidiarie | utions Technology GmbH and/or its affilia<br>s. All rights reserved. All other trademark | tes and subsidiaries. All rights reserved. The word and design marks a<br>s listed herein are the property of their respective owners. Fields mark | et forth herein are trademarks and/or registered trademarks of Infor Global<br>ed with an asterisk (*) are required. |
| Copyright 2008 Infor Global Solu<br>and/or its affiliates and subsidiarie | dions Technology GmbH and/or its affilia<br>s. All rights reserved. All other trademark  | tes and subsidiaries. All rights reserved. The word and design marks a<br>s listed herein are the property of their respective owners. Fields mark | et forth herein are trademarks and/or registered trademarks of Infor Global<br>ed with an asterisk (*) are required. |

1. 提示框出现,系统告之你ASN已经正确的创建,现在供应商只需要等待系统中 出现ASN。

## Viewing Issued ASN's

| 🕘 SupplyWEB® 10.1.3                                | 3   Supplier   Admin - Microsoft Internet Explorer provided by Tenneco IT                                                                                                    |                                                    |
|----------------------------------------------------|----------------------------------------------------------------------------------------------------|----------------------------------------------------|
| (infor) 🖗 🔒 🛛                                      | E E Tenneco Automotive                                                                                                    | ×                                                  |
| 🛨 Demand                                           |                                                                                                    |                                                    |
| 🕀 Kanban                                           | Event Management Console Overview                                                                                                    |                                                    |
| <ul> <li>Supplier Managed<br/>Inventory</li> </ul> | Walaama Tannaaa Admin Llaar                                                                                                    | Last Undate: 09-08-2010 09:51:25 AM CDT            |
| 🛨 Shipments                                        | Welcome, Termeco Admin Oser.                                                                                                    | Lust opdute. 03-00-2010 03.31.23 HM CD1            |
| 🕂 Receipts                                         | Welcome to Supply WEP 10.1.2. If Supply Making new for your we recommend using the opling Tytesial to family size yourself with the application. For the most recent enhanced | coments, read the Belease Notes                    |
| Delivery     Performant                            | wetchne to suppryweb 10.1.3. It suppryweb is new for you, we recommend using the omme <u>rationar</u> to fammanze yoursen with the application. For the most recent emant     | tements, read the <u>release Notes</u> .           |
| + Reports                                          | Releases Shipments Receipts Purchase Orders Messages Problem Reporting                                                                                                    |                                                    |
| Communications                                     | Releases                                                                                                    |                                                    |
| + Security                                         | No Events For this Category                                                                                                    |                                                    |
| Preferences                                        |                                                                                                    |                                                    |
| + Setup                                            |                                                                                                    |                                                    |
|                                                    | 1. 点击屏幕左边加号下边的"Shipments"菜单。                                                                                                    | gistered trademarks of Infor Global Solutions GmbH |
| P.                                                 |                                                                                                    |                                                    |
| 💾 start 🖉 🖻                                        | 🕼 🛞 🕱 🐻 🕅 Garrie Johnson 🔽 🕯 SAP Logon 🔹 🐻 Microsoft Powe 🖓 SupplyWEB® 1 🖓 SupplyWEB® 1                                                                                       | - Mi P P ( A A C P) 10:52 AM                       |
|                                                    |                                                                                                    |                                                    |

| SupplyWEB® 10.1.              | .3   Supplier   Admin - Microsoft Internet Explorer provided by Tenneco IT                                                                                                    |          |
|-------------------------------|----------------------------------------------------------------------------------------------------|----------|
| (infor) 🎙 🔒                   | Tenneco Automotive                                                                                                    | ×        |
| 🕂 Demand                      |                                                                                                    |          |
| 🕂 Kanban                      | Event Management Console Overview                                                                                                    |          |
| Supplier Managed              |                                                                                                    |          |
| <ul> <li>Shipments</li> </ul> | Welcome, Tenneco Admin User. Last Update: 09-08-2010 09:51:26 /                                                                                                    | AM CDT   |
| Create Shipper                |                                                                                                    |          |
| View Shippers                 | Welcome to SupplyWEB 10.1.3. If SupplyWeb is new for you, we recommend using the online Intornal to familiarize yourself with the application. For the most recent enhancements, read the Release Notes.                              |          |
| View ASNs                     | Releases Shipments Receipts Purchase Orders Messages Problem Reporting                                                                                                    |          |
| Requests                      | Releases                                                                                                    |          |
| Fulfillment<br>Updates        |                                                                                                    |          |
| Reprint/Purge                 | No Events For this Category                                                                                                    |          |
| Labels<br>Global Track &      |                                                                                                    |          |
| Trace                         |                                                                                                    |          |
| Shipping History              |                                                                                                    |          |
| H Receipts                    |                                                                                                    |          |
| Performance                   |                                                                                                    |          |
| + Reports                     |                                                                                                    |          |
| + Communications              |                                                                                                    |          |
| + Security                    |                                                                                                    |          |
| + Preferences                 |                                                                                                    |          |
| + Help                        |                                                                                                    |          |
|                               | L1. 点击"VIEW ASIN'S"                                                                                                    |          |
|                               |                                                                                                    |          |
|                               |                                                                                                    |          |
|                               |                                                                                                    |          |
|                               |                                                                                                    |          |
|                               |                                                                                                    |          |
|                               |                                                                                                    |          |
|                               |                                                                                                    |          |
|                               |                                                                                                    |          |
|                               |                                                                                                    |          |
|                               |                                                                                                    |          |
|                               |                                                                                                    |          |
|                               |                                                                                                    |          |
|                               |                                                                                                    |          |
|                               |                                                                                                    |          |
|                               |                                                                                                    |          |
|                               |                                                                                                    |          |
|                               |                                                                                                    |          |
|                               |                                                                                                    |          |
|                               | © Copyright 2008 Infor Global Solutions Technology GmbH and/or its affiliates and subsidiaries. All rights reserved. The word and design marks set forth herein are trademarks and/or registered trademarks of Infor Global Solutions | ons GmbH |
|                               | and/or its affiliates and subsidiaries. All rights reserved. All other trademarks listed herein are the property of their respective owners. Fields marked with an asterisk (*) are required.                                         |          |
| <b>a</b>                      |                                                                                                    |          |
| 🥙 start 🔰 🧕 🕻                 | 📁 🚱 🛞 🕱 🐻 💯 🛑 Carrie Johnson 🔀 4 SAP Logon 🔹 👼 Microsoft Powe 🗳 SupplyWEB® 1 🦉 SupplyWEB® 1 🖉 Document 1 - Mi 🧷 🐺 🔏 ờ 🔇 🔎 😓                                                                                                    | 10:53 AM |

| 🗿 SupplyWEB® 10.1.3             | Supplier   Admin - Microsoft Internet Explorer provided by Tenneco IT                                                                                                    |                       |
|---------------------------------|----------------------------------------------------------------------------------------------------|-----------------------|
| (NTOR) 🖗 🟦 🖺                    | E E F Tenneco Automotive                                                                                                    | ×                     |
| Demand                          | Chinmante ACNIS                                                                                                    |                       |
| 🕀 Kanban                        | Snipments ASINS                                                                                                    |                       |
| H Supplier Managed<br>Inventory | ASN                                                                                                    |                       |
| Shipments                       | Facility Seward                                                                                                    |                       |
| Create Shipper<br>View Shippers | Ship To WALKER MANUFACTURING - SEWARD                                                                                                    |                       |
| View ASNs<br>View AETC          | Ship From Cateroillar Inbound Logistics V                                                                                                    |                       |
| Requests<br>Fulfillment         | Publish                                                                                                    |                       |
| Updates<br>Reprint/Purge        | Date to Control Control Contro |                       |
| Global Track &<br>Trace         | Continue                                                                                                    |                       |
| Shipping History                |                                                                                                    |                       |
| 🕂 Receipts                      |                                                                                                    |                       |
| Derivery     Performance        |                                                                                                    |                       |
| Reports                         |                                                                                                    |                       |
| + Communications                |                                                                                                    |                       |
| Preferences                     |                                                                                                    |                       |
| ⊞ Setup                         | 【Ⅰ.刈丁巳止佣友达ASN的供应商,通过选则卜拉前头屮旳参数米选则止                                                                                                    |                       |
| ⊕ Help                          | 确的信息 "Facility"和"Shin To"字断应保持一致 这早你的产品所发法                                                                                                    |                       |
|                                 |                                                                                                    |                       |
|                                 | ┃  的地方。                                                                                                    |                       |
|                                 |                                                                                                    |                       |
|                                 |                                                                                                    |                       |
|                                 | 【2."Ship From" 是你的工厂。"Ship From" 很有可能有两种不同的选择。                                                                                                    |                       |
|                                 |                                                                                                    |                       |
|                                 | ▲ 这取厌于ASN的友达走通过EDI,还走通过于工力式。你可以网个卻有                                                                                                    | ,                     |
|                                 | □ 但是某一时间你只能看一种。                                                                                                    |                       |
|                                 |                                                                                                    |                       |
|                                 |                                                                                                    |                       |
|                                 | 3 你不雲要蝓入一个时间断 除非你雲要找一个特定的ASN。                                                                                                    |                       |
|                                 |                                                                                                    |                       |
|                                 |                                                                                                    |                       |
|                                 | 4 点击" Continue"                                                                                                    |                       |
|                                 |                                                                                                    |                       |
|                                 |                                                                                                    |                       |
|                                 | © Copyright 2008 Infor Global Solutions Technology GmbH and/or its affiliates and subsidiaries. All rights reserved. The word and design marks set forth herein are trademarks and/or registered trademarks of Infor Global Solu and/or its affiliates and subsidiaries. All rights reserved. The word and design marks set forth herein are trademarks and/or registered trademarks of Infor Global Solu                                                                                                    | tions GmbH            |
| A Doop                          |                                                                                                    | ot                    |
| 🏄 start 📄 😂 🔁 (                 | 🥙 🐵 🗷 💀 💯 🛑 Carrie Johnson 🕼 4 SAP Logon 🔹 🗃 Microsoft Powe 🚰 SupplyWEB® 1 🖉 SupplyWEB® 1                                                                                                    | <sub>ଛ</sub> 10:56 AM |

|                                                | Ship                         | ments ASN HI                | story                                    |                                    |                                    |             |         |             |            |
|------------------------------------------------|------------------------------|-----------------------------|------------------------------------------|------------------------------------|------------------------------------|-------------|---------|-------------|------------|
| lier Managed<br>ntory                          | Sear                         | ch Critoria                 |                                          |                                    |                                    |             |         |             |            |
| nents                                          | Sear                         |                             |                                          |                                    |                                    |             |         |             |            |
| e Shipper                                      | Facilit                      | cy .                        |                                          | Seward                             |                                    |             |         |             |            |
| Shippers                                       | Ship T                       | 0                           |                                          | WALKER MANUFAC                     | TURING - SEWARD                    |             |         |             |            |
| ASNS                                           | Ship F                       | rom                         |                                          | Caterpillar Inbound                | Logistics                          |             |         |             |            |
| sts                                            | Publis                       | h Start Date                |                                          |                                    |                                    |             |         |             |            |
| ent                                            | Publis                       | h End Date                  |                                          |                                    |                                    |             |         |             |            |
| /Purge                                         |                              |                             |                                          |                                    |                                    |             |         |             |            |
| Track &                                        | 0 CM                         | Llietory                    |                                          |                                    |                                    |             |         |             | 1 to 12 of |
|                                                | ASI                          |                             |                                          |                                    |                                    |             |         |             |            |
| g History                                      | View                         | Snipper Number              | Ship Date                                |                                    |                                    | ASN HISTORY |         | ASN Resen   | a Receipt  |
| 5                                              | 60                           | 6615                        | 09-08-2010 08:3                          | 9:40 AM CDT                        | 09-08-2010 09:32:48 AM CDT         | History     | Cancel  | Reser       | bi         |
| ance                                           | 4                            | 35078                       | 08-28-2010 06:4                          | 8:14 AM CDT                        | 08-28-2010 06:48:28 AM CDT         | History     |         | Reser       | id 60      |
|                                                | 69                           | 100806DA                    | 08-10-2010 12:5                          | 1:32 PM CDT                        | 08-10-2010 12:51:47 PM CDT         | History     |         | Reser       | id 60      |
| lications                                      | 68                           | 100731DA                    | 08-05-2010 12:3                          | 4:36 PM CDT                        | 08-05-2010 12:34:55 PM CDT         | History     |         | 3 Reser     | ad 60      |
|                                                | 68                           | 100802DA                    | 08-04-2010 12:3                          | 3:23 PM CDT                        | 08-04-2010 01:10:23 PM CDT         | History     |         | Reser       | nd 63      |
| aces                                           | 60                           | XR92351                     | 08-03-2010 01:2                          | 1:11 PM CDT                        | 08-03-2010 01:21:19 PM CDT         | History     |         | Reser       | nd 60      |
|                                                | 62                           | 100723DA                    | 08-02-2010 02:1                          | 1:03 PM CDT                        | 08-02-2010 02:11:18 PM CDT         | History     |         | Reser       | ad 63      |
|                                                | 63                           | 10070904-1                  | 07-16-2010 03:0                          | 5-47 PM CDT                        | 07-16-2010 03:06:12 PM CDT         | History     |         | Recen       | ad 63      |
|                                                | 63                           | 10071004                    | 07-16-2010 02:5                          | 7:54 DM CDT                        | 07-16-2010 02:01:10 DM CDT         | History     |         | Pacar       | d 63       |
|                                                | 20                           | 100710DA                    | 07-16-2010 02:5                          | 0.03 PM ODT                        |                                    | history     | -       | Reser       |            |
|                                                | 00                           | 36078.                      | 06-28-2010 04:5                          | 0:37 PM CD1                        | 06-28-2010 04:50:42 PM CD1         | HISTORY     |         | Kesel       | 00 Di      |
|                                                | 60                           | 2990                        | 06-11-2010 03:0                          | 3:28 PM CDT                        | 06-11-2010 03:03:33 PM CDT         | History     |         | Reser       | id 60      |
|                                                | 69                           | L5000S0                     | 05-11-2010 01:1                          | 0:22 PM CDT                        | 05-11-2010 01:10:36 PM CDT         | History     |         | Reser       | id 60      |
| <sub>と照你的进</sub><br>. 唯一能                      | ≦择,这<br>能够被Ⅰ                 | 这一屏幕将会<br>取消的ASN,           | 会告诉你许多 <sup>;</sup><br>是那些仍有Ca<br>会出现一副眼 | 不同的信息。<br>ancel选项的<br><sup>續</sup> | ASN。如你需要取消ASN,                     | 请参考第24-     | 27页。    |             |            |
| 那些已                                            |                              | KHINAONA)                   | 云山兆 副吸                                   | 况。                                 |                                    |             |         |             |            |
| 那些ē                                            | □恢按□                         |                             |                                          |                                    |                                    | sont 按钮 宙   | 新发送 加里在 | 重新发         | 送后,供/      |
| 那些ē<br>如AS<br>商仍ž                              | □做按↓<br>N显示i<br>没有收到         | ∃发送,但爿<br>到ASN的应⊺           | 是供应商反映<br>句系统唯护人                         | 信息没有进,<br>员寻求帮助。                   | 人他们糸缆的,可以通过R∈<br>,                 | 3611 页位主    |         |             |            |
| が<br>が<br>が<br>が<br>が<br>が<br>が<br>が<br>の<br>ジ | □破按↓<br>N显示i<br>没有收到         | ∃发送,但爿<br>到ASN的应⊺           | 是供应商反映<br>句系统唯护人                         | 信息没有进,<br>员寻求帮助。                   | 人他们糸缆的,可以通过Re<br>,                 | 36m 汉位主/    |         |             |            |
| . 那些ē<br>. 如AS<br>商仍注                          | □破接<br>N显示i<br>没有收到          | 已发送,但<br>到ASN的应[<br>面目云眼镜   | 是供应商反映<br>句系统唯护人<br>的 <sub>表</sub> 一五文   | 信息没有进,<br>员寻求帮助。                   | 人他们糸缆的,可以通过Re<br>,<br>口合部发送 这此信自加主 | 으므 粅르       | M       | <b>亚</b> 呐首 | 2          |
| . 那些ē<br>如AS<br>商仍注<br>. 在Vie                  | □被接↓<br>N显示i<br>殳有收劲<br>w例下i | 已发送,但∄<br>到ASN的应[<br>面显示眼镜∣ | 是供应商反映<br>句系统唯护人<br>的,表示有关               | 信息没有进,<br>员寻求帮助。<br>ASN的信息         | 入他们系统的,可以通过Re<br>,<br>已全部发送,这些信息如产 | 品号、数量、      | 发布的时间、  | 采购单+        | 큭。         |

|         | Shipments ASN H     | listory                    |                            |                                                                                                    |                  |            |              |
|---------|---------------------|----------------------------|----------------------------|----------------------------------------------------------------------------------------------------|------------------|------------|--------------|
| Managed |                     |                            |                            |                                                                                                    |                  |            |              |
| y<br>Ls | Search Criteria     |                            |                            |                                                                                                    |                  |            |              |
| hinner  | Facility            | Marshall                   |                            |                                                                                                    |                  |            |              |
| ppers   | Ship To             | WALKER MAN                 | UFACTURING - MARSHALL      |                                                                                                    |                  |            |              |
| Ns      | Ship From           | Alpha Sintered             |                            |                                                                                                    |                  |            |              |
| 5       | Publish Start Date  |                            |                            |                                                                                                    |                  |            |              |
| nt      | Publish End Date    |                            |                            |                                                                                                    |                  |            |              |
| Purge   |                     |                            |                            |                                                                                                    |                  |            |              |
| rack &  | ASN History         |                            |                            |                                                                                                    |                  |            | 1 to 30 of 9 |
| History | View Shipper Number | Ship Date                  | Publish Date               | ASN History                                                                                                    | ASN Cancellation | ASN Resend | Receipt      |
|         | 6Ә РК626320         | 09-07-2010 01:11:00 PM EDT | 09-07-2010 01:12:04 PM EDT | History                                                                                                    | Cancel           | Resend     |              |
|         | 62 РК626203         | 08-30-2010 12:40:00 PM EDT | 08-30-2010 12:41:18 PM EDT | History                                                                                                    |                  | Resend     | 62           |
| ince    | 60 PK626086         | 05 23-2010 10:42:00 AM EDT | 08-23-2010 10:42:37 AM EDT | History                                                                                                    |                  | Resend     | 69           |
| cations | 6Ә РК625961         | 08-16-2010 11:32:00 AM EDT | 08-16-2010 11:32:35 AM EDT | History                                                                                                    |                  | Resend     | 63           |
|         | 60 PK625871         | 08-10-2010 12:51:00 PM EDT | 08-10-2010 12:31:52 PM EDT | History                                                                                                    |                  | Resend     | 69           |
| ces     | 6Ә РК625854         | 08-09-2010 12:48:00 P1EDT  | 08-09-2010 12:48:37 PM EDT | History                                                                                                    |                  | Resend     | 69           |
|         | 6Ә РК625689         | 08-02-2010 12:36:00 PM EDT | 08-02-2010 12:36:37 PM EDT | History                                                                                                    |                  | Resend     | 60           |
|         | 6Ә РК625487         | 08-02-2010 09:04:42 AM EDT | 08-02-2010 09:05:17 AM EDT | History                                                                                                    |                  | Resend     | 63           |
|         | 60 pk625617         | 07-27-2010 09:08:00 AM EDT | 37-29-2010 09:09:38 AM EDT | History                                                                                                    |                  | Resend     | 63           |
|         | 62 PK625611         | 07-27-2010 11:43:00 AM EDT | 07-27 2010 11:43:31 AM EDT | History                                                                                                    |                  | Resend     |              |
|         | 60 PK               | 光间 我重再历                    | ※ ^ C N # D / C 2 C 2 0 0  | よ井へ                                                                                                    |                  | end        | 69           |
|         | 6а ркі              | 半例,我而女巩                    | /月ASN #FR020320            | 、凤山しる                                                                                                    |                  | O end      | 69           |
|         | 62 рк625338         | 07-13-2010 11:30:00 AM EDT | 07-13-2010 11:30:43 AM EDT | History                                                                                                    |                  | Resend     | 69           |
|         | 68 PK625064         | 06-24-2010 08:54:00 AM EDT | 06-24-2010 08:55:02 AM EDT | History                                                                                                    |                  | Resend     | 69           |
|         | 60 PK625025         | 06-22-2010 11:40:00 AM EDT | 06-22-2010 11:41:28 AM EDT | History                                                                                                    |                  | Resend     | 60           |
|         | 6Ә РК624901         | 06-15-2010 02:49:00 PM EDT | 06-15-2010 02:50:02 PM EDT | History                                                                                                    |                  | Resend     | 69           |
|         | 6Ә РК624799         | 06-09-2010 11:39:00 AM EDT | 06-09-2010 11:40:08 AM EDT | History                                                                                                    |                  | Resend     | 69           |
|         | 62 РК624746         | 06-07-2010 02:57:00 PM EDT | 06-07-2010 02:57:50 PM EDT | History                                                                                                    |                  | Resend     | 69           |
|         | 60 PK624540         | 06-02-2010 01:12:00 PM EDT | 06-02-2010 01:12:53 PM EDT | History                                                                                                    |                  | Resend     | 69           |
|         | 60 pk624344         | 05-24-2010 09:20:00 AM EDT | 05-26-2010 09:22:11 AM EDT | History                                                                                                    |                  | Resend     | 69           |
|         | 60 PK624390         | 05-25-2010 03:49:00 PM EDT | 05-25-2010 03:49:25 PM EDT | History                                                                                                    |                  | Resend     | 63           |
|         | 60 pk624237         | 05-18-2010 12:08:00 PM EDT | 05-18-2010 12:08:35 PM EDT | History                                                                                                    |                  | Resend     | 69           |
|         | 60 PK624155         | 05-13-2010 10:32:00 AM EDT | 05-13-2010 10:33:00 AM EDT | History                                                                                                    |                  | Resend     | 69           |
|         | 60 pk624111         | 05-11-2010 01:52:00 PM EDT | 05-11-2010 01:53:23 PM EDT | History                                                                                                    |                  | Resend     | 69           |
|         | 6Ә рк624037         | 05-07-2010 06:44:00 AM EDT | 05-07-2010 06:45:01 AM EDT | History                                                                                                    |                  | Resend     | 63           |
|         |                     |                            |                            | the second second second second second second second second second second second second second second second se |                  |            |              |

| SupplyWEB® 10.1.3   \$          | upplier   Admin -                                       | Microsoft Internet Explorer provided by Tenneco IT                                                                                                    |                                                                                                    |                                                                                                    |
|---------------------------------|---------------------------------------------------------|----------------------------------------------------------------------------------------------------|----------------------------------------------------------------------------------------------------|----------------------------------------------------------------------------------------------------|
| (infor) 🎙 🔒 📄                   | 📥 🗉 🖪 😤 🕺                                               | Tenneco Automotive                                                                                                    |                                                                                                    | ×                                                                                                    |
| 🛨 Demand                        |                                                         |                                                                                                    |                                                                                                    |                                                                                                    |
| 🕂 Kanban                        | Shipments ASN                                           | Ns                                                                                                    |                                                                                                    |                                                                                                    |
| 🕀 Supplier Managed              |                                                         |                                                                                                    |                                                                                                    |                                                                                                    |
| Inventory                       | Facility Information                                    |                                                                                                    |                                                                                                    |                                                                                                    |
|                                 | Facility                                                | Marshall                                                                                                    |                                                                                                    |                                                                                                    |
| Create Shipper<br>View Shippers | Ship To                                                 | WALKER MANUFACTURING - MARSHALL                                                                                                    |                                                                                                    |                                                                                                    |
| View ASNs                       | Ship From                                               | Alpha Sintered                                                                                                    |                                                                                                    |                                                                                                    |
| View AETC<br>Requests           | Chinner Information                                     |                                                                                                    |                                                                                                    |                                                                                                    |
| Fulfillment<br>Undates          | Shipper information                                     |                                                                                                    |                                                                                                    |                                                                                                    |
| Reprint/Purge                   | Shipper                                                 | PK626320                                                                                                    |                                                                                                    |                                                                                                    |
| Global Track &                  | ASN                                                     | PK62632U-1                                                                                                    |                                                                                                    |                                                                                                    |
| Trace<br>Shinning History       | Ship Date                                               | 09-07-2010 01:11:00 PM EDT                                                                                                    |                                                                                                    |                                                                                                    |
| Receipts                        | Click Continue t                                        | to send a cancellation ASN.                                                                                                    |                                                                                                    |                                                                                                    |
|                                 | Circa Cancer Of                                         |                                                                                                    |                                                                                                    |                                                                                                    |
| Performance                     |                                                         | Continue                                                                                                    |                                                                                                    |                                                                                                    |
| + Communications                |                                                         |                                                                                                    |                                                                                                    |                                                                                                    |
| + Security                      |                                                         |                                                                                                    |                                                                                                    |                                                                                                    |
| Preferences                     |                                                         |                                                                                                    |                                                                                                    |                                                                                                    |
| 🕀 Setup                         |                                                         |                                                                                                    |                                                                                                    |                                                                                                    |
| 1. 这一<br>的,                     | ·屏幕仅值<br>点击"Co                                          | 又是确认你确实需要取消<br>ontinue"按钮。如你出错可                                                                                                    | 这一次发运。如你同<br>可不需要取消发运时                                                                                                    | ā你确实要取消发运<br>,点击"Cancel"按钮。                                                                             |
|                                 | © Copyright 2008 Infor G<br>and/or its affiliates and s | ilobal Solutions Technology GmbH and/or its affiliates and subsidiaries. All r<br>ubsidiaries. All rights reserved. All other trademarks listed herein are the pro | ights reserved. The word and design marks set forth herein<br>perty of their respective owners. Fields marked with an ast | 1 are trademarks and/or registered trademarks of Infor Global Solutions GmbH<br>erisk (*) are required. |

| 🕙 SupplyWEB® 10.1.3            | Supplier   Admin - Micro                                                                                                    | osoft Internet Explorer provid              | led by Tenneco IT                                   |                                          |                                                                    |             |  |  |  |  |
|--------------------------------|----------------------------------------------------------------------------------------------------|---------------------------------------------|-----------------------------------------------------|------------------------------------------|--------------------------------------------------------------------|-------------|--|--|--|--|
| (infor) 🖗 🔒 🗎                  | ) 💩 📄 🙁 🤶 Tenne                                                                                                    | co Automotive                               |                                                     |                                          |                                                                    | ×           |  |  |  |  |
| 🛨 Demand                       |                                                                                                    |                                             |                                                     |                                          |                                                                    |             |  |  |  |  |
| 🕀 Kanban                       | anban Shipments Shippers                                                                                                    |                                             |                                                     |                                          |                                                                    |             |  |  |  |  |
| Supplier Managed     Inventory |                                                                                                    |                                             |                                                     |                                          |                                                                    |             |  |  |  |  |
| - Shipments                    | (1) The shipment has been cancelled and a cancellation ASN is being published. If you have setup computer and document profiles to receive copies of your ASNs, view the File Status to verify the file transfer. |                                             |                                                     |                                          |                                                                    |             |  |  |  |  |
| Create Shipper                 | Facility Information                                                                                                    |                                             |                                                     |                                          |                                                                    |             |  |  |  |  |
| View Shippers                  | Eacilitu                                                                                                    | << ALL >>                                   |                                                     |                                          |                                                                    |             |  |  |  |  |
| View ASINS<br>View AETC        | Shin To                                                                                                    | << ALL >>                                   |                                                     |                                          |                                                                    |             |  |  |  |  |
| Requests<br>Fulfillment        |                                                                                                    |                                             |                                                     |                                          |                                                                    |             |  |  |  |  |
| Updates<br>Descript/Duran      | Shippers                                                                                                    |                                             |                                                     |                                          |                                                                    |             |  |  |  |  |
| Labels                         | Edit Publish History De                                                                                                    | elete Shipper Number                        | Creation Date                                       |                                          | Ship From                                                          |             |  |  |  |  |
| Global Track &<br>Trace        | 1 🗘 Г                                                                                                    | PK626322                                    | 09-07-2010 01:                                      | 25:12 PM EDT                             | Alpha Sintered                                                     |             |  |  |  |  |
| Shipping History               | 🖉 🔿 63 r                                                                                                    | PK626320                                    | 09-07-2010 01:                                      | 11:44 PM EDT                             | Alpha Sintered                                                     |             |  |  |  |  |
| Receipts                       |                                                                                                    | 626320                                      | 09-07-2010 12:                                      | 46:19 PM EDT                             | Alpha Sintered                                                     |             |  |  |  |  |
| + Delivery<br>Performance      |                                                                                                    |                                             |                                                     |                                          |                                                                    |             |  |  |  |  |
| + Reports                      |                                                                                                    |                                             | Dele                                                | te                                       |                                                                    |             |  |  |  |  |
| + Communications               |                                                                                                    |                                             |                                                     |                                          |                                                                    |             |  |  |  |  |
| + Security                     |                                                                                                    |                                             |                                                     |                                          |                                                                    |             |  |  |  |  |
| + Setup                        |                                                                                                    |                                             |                                                     |                                          |                                                                    |             |  |  |  |  |
| 🕂 Help                         |                                                                                                    |                                             |                                                     |                                          |                                                                    |             |  |  |  |  |
|                                | 来删除ASN。                                                                                                    |                                             |                                                     |                                          |                                                                    |             |  |  |  |  |
|                                | © Copyright 2008 Infor Global 3                                                                                                    | Solutions Technology GmbH and/or its        | affiliates and subsidiaries. All rights reserved. T | ne word and design marks set forth herei | n are trademarks and/or registered trademarks of Infor Global Solu | utions GmbH |  |  |  |  |
|                                | and/or its affiliates and subsidi                                                                                                    | aries. All rights reserved. All other trade | emarks listed herein are the property of their res  | pective owners. Fields marked with an as | erisk (*) are required.                                            |             |  |  |  |  |
| Al start                       |                                                                                                    |                                             | 100 f 🔹 🧖 Microsoft Power                           | 2 Internet Ev 💦 🕞 2010                   | Documenti - Mi 🖉 🖉 🖉 🖓                                             | e) 1-14 PM  |  |  |  |  |
| Start Start                    |                                                                                                    |                                             |                                                     | 2 Internet 2X 2010                       |                                                                    | , 100-0-0-0 |  |  |  |  |

| 🕘 SupplyWEB® 10.1.3                                                            | Supplier   Admin                                                                                                    | - Microsoft Intern | et Explorer provided by Te | nneco IT                   | 🔳 🗖 🔀          |  |  |  |  |
|--------------------------------------------------------------------------------|----------------------------------------------------------------------------------------------------|--------------------|----------------------------|----------------------------|----------------|--|--|--|--|
| (infor) 🎙 🗄 🗎                                                                  | <b>A B R ?</b>                                                                                                    | Tenneco Automotiv  | e                          |                            | *              |  |  |  |  |
| 🕂 Demand                                                                       |                                                                                                    |                    |                            |                            |                |  |  |  |  |
| 🕂 Kanban                                                                       | Shipments Sh                                                                                                    | ippers             |                            |                            |                |  |  |  |  |
| Supplier Managed     Inventory                                                 |                                                                                                    |                    |                            |                            |                |  |  |  |  |
| Shipments                                                                      | The shipment has been cancelled and a cancellation ASN is being published. If you have setup computer and document profiles to receive copies of your ASNs, view the File Status to verify the file transfer. |                    |                            |                            |                |  |  |  |  |
| Create Shipper Facility Information                                            |                                                                                                    |                    |                            |                            |                |  |  |  |  |
| View Shippers View ASNe Facility << ALL >>                                     |                                                                                                    |                    |                            |                            |                |  |  |  |  |
| View AETC                                                                      | Ship To                                                                                                    | << ALL >           | ·>                         |                            |                |  |  |  |  |
| Requests<br>Fulfillment                                                        | -                                                                                                    |                    |                            |                            |                |  |  |  |  |
| Updates                                                                        | Shippers                                                                                                    |                    |                            |                            |                |  |  |  |  |
| Labels                                                                         | Edit Publish Hist                                                                                                    | ory Delete         | Shipper Number             | Creation Date              | Ship From      |  |  |  |  |
| Global Track &<br>Trace                                                        |                                                                                                    |                    | PK626322                   | 09-07-2010 01:25:12 PM EDT | Alpha Sintered |  |  |  |  |
| Shipping History                                                               | 🖌 🗘 68                                                                                                    |                    | PK626320                   | 09-07-2010 01:11:44 PM EDT | Alpha Sintered |  |  |  |  |
| + Receipts                                                                     |                                                                                                    |                    | 626320                     | 09-07-2010 12:46:19 PM EDT | Alpha Sintered |  |  |  |  |
| Performance                                                                    |                                                                                                    |                    |                            | Delete                     |                |  |  |  |  |
| + Communications                                                               |                                                                                                    |                    |                            |                            |                |  |  |  |  |
| + Security                                                                     |                                                                                                    |                    |                            |                            |                |  |  |  |  |
| Preferences                                                                    |                                                                                                    |                    |                            |                            |                |  |  |  |  |
| 🕀 Setup                                                                        |                                                                                                    |                    | Microso                    | ft Internet Explorer 🛛 🔀   |                |  |  |  |  |
| OK Cancel                                                                      |                                                                                                    |                    |                            |                            |                |  |  |  |  |
| 1. 系统会重新提示,确保你确实需要删除按运。点击OK表示"是",点击Cancel表示"否"。                                |                                                                                                    |                    |                            |                            |                |  |  |  |  |
| 2. 发运将会从发货人的清单中被删除。                                                            |                                                                                                    |                    |                            |                            |                |  |  |  |  |
| <ol> <li>如你需要重新创建ASN,可以通过重复上述步骤来创建ASN。Supply Web 一个发货人不能两次使用同一个发货号。</li> </ol> |                                                                                                    |                    |                            |                            |                |  |  |  |  |
|                                                                                |                                                                                                    |                    |                            |                            |                |  |  |  |  |